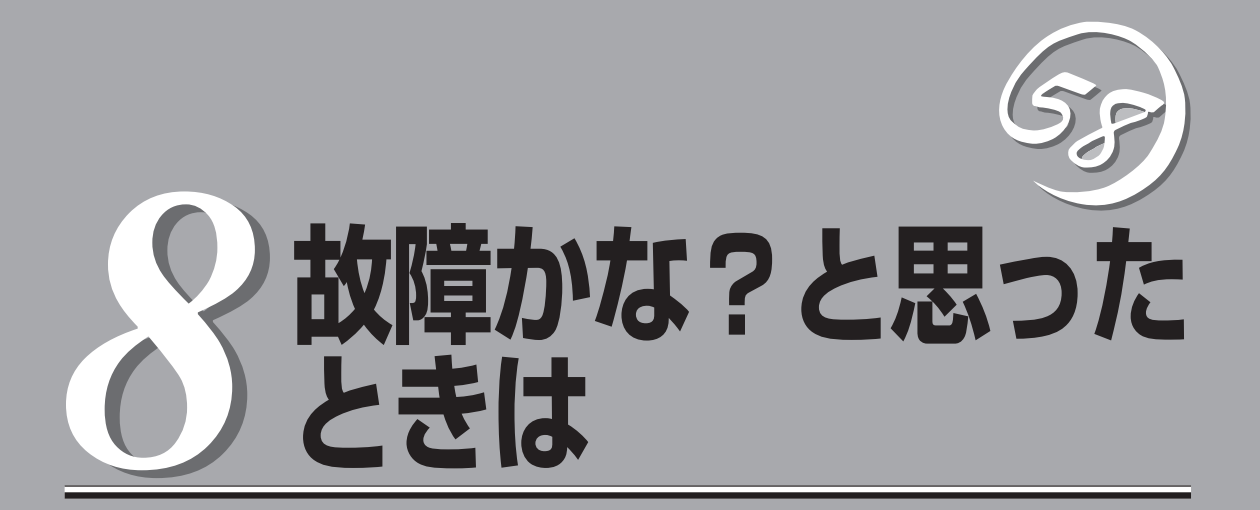

Express5800/ftサーバが思うように動かずに「故障かな?」と思ったときは、故障と疑う前にこの章を参照してください。

# 障害箇所の切り分け

万一、障害が発生した場合は、ESMPRO/ServerManagerを使って障害の発生箇所を確認し、障害がハードウェアによるものかソフトウェアによるものかを判断します。 障害発生個所や内容の確認ができたら、故障した部品の交換やシステム復旧などの処置を行います。

障害がハードウェア要因によるものかソフトウェア要因によるものかを判断するには、ESMPRO/ ServerManagerが便利です。

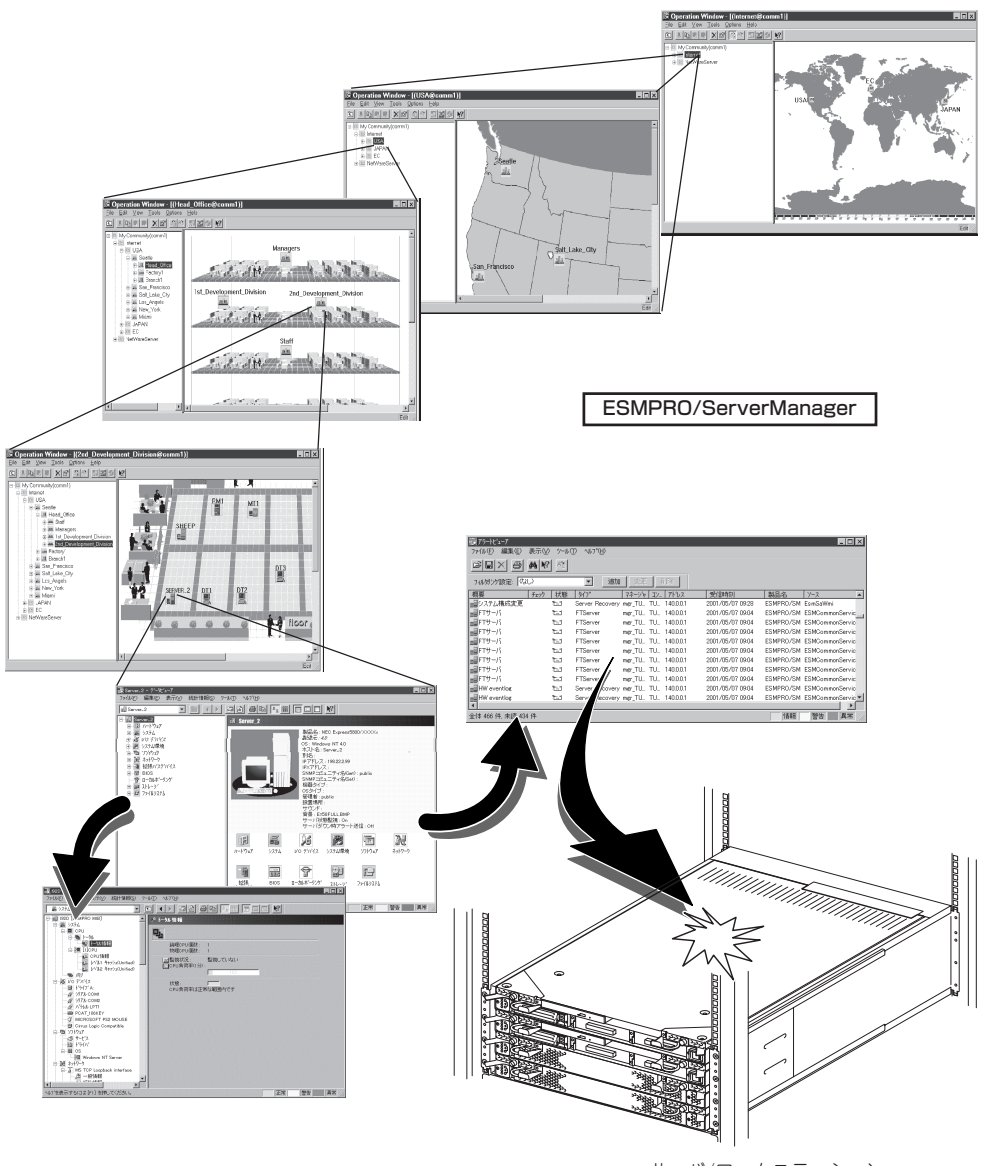

サーバ/ワークステーション の障害発生箇所、および障害 内容を確認

# エラーメッセージ

Express5800/ftサーバになんらかの異常が起きるとさまざまな形でエラーを通知します。ここでは、 エラーメッセージの種類について説明します。

# ランプによるエラーメッセージ

Express5800/ftサーバの前面や背面、ハードディスクドライブのハンドル部分にあるラン プはさまざまな状態を点灯、点滅、消灯によるパターンや色による表示でユーザーに通知し ます。「故障かな?」と思ったらランプの表示を確認してください。ランプ表示とその意味に ついては2-16ページの「ランプ」をご覧ください。

# 液晶ディスプレイからのエラーメッセージ

Express5800/ftサーバの液晶ディスプレイは、Express5800/ftサーバの状態を随時表示します。エラーが起きると液晶ディスプレイにはエラーメッセージが表示されます。 液晶ディスプレイに表示されるメッセージとその意味、対処方法について次の表に示します。

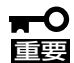

本製品は、本体前面に液晶ディスプレイがありませんが、MWAまたはESMPRO/ ServerManagerから確認できます。

MWAおよびESMPRO/ServerManagerからの確認方法

• MWA

確認したいサーバを選択して、サーバメニューから[BMCダイアログの起動]を選択 してください。BMCダイアログボックス上にサーバの電源状態やステータスランプの 状態とともに液晶ディスプレイの状態が表示されます。

• ESMPRO/ServerManager

統合ビューアから確認したいサーバを選択して、データビューアを起動します。データ ビューア上で確認できます。

| 11               | STATUS | ランプ | 社会モジューニ    | 世                 | サギロギャ                          |
|------------------|--------|-----|------------|-------------------|--------------------------------|
| ¥۲ ، ۱۲          | 色      | 状態  |            | 医 医               | 27/ LY2X 64                    |
| = A =            |        |     |            |                   |                                |
| AmbientTempAlm00 | アンバー   | 点减  | CPUモジュール   | 温度(下限値)異常警告       | 保守サービス会社に連絡してください              |
| AmbientTempAlm02 | アンバー   | 点灯  | CPUモジュール   | 致命的な温度(下限値)異常     |                                |
| AmbientTempAlm07 | アンバー   | 点减  | CPUモジュール   | 温度(上限値)異常警告       |                                |
| AmbientTempAlm09 | アンバー   | 点灯  | CPUモジュール   | 致命的な温度(上限値)異常     |                                |
| = 8 =            |        |     |            |                   |                                |
| BMC Unsync       | I      | I   | PCIモジュール#1 | BMCの同期が取れない       | 保守サービス会社に連絡してください              |
| BMCO Not Ready   | 綠      | 点减  | PCIモジュール#1 | PCIモジュールのBMCが切り離さ | しばらく続くようやしたら、保守サービス会社に連絡してください |
| BMC1 Not Ready   | 褉      | 点滅  | PCIモジュール#2 |                   |                                |
| = C =            |        |     |            |                   |                                |
| Cor0+12vAlm00    | アンバー   | 点减  | PCIモジュール#1 | +12V電圧(下限値)異常警告   | 保守サービス会社に連絡し てください             |
| Cor0+12vAlm02    | アンバー   | 点灯  | PCIモジュール#1 | 致命的な+12V電圧(下限値)異常 |                                |
| Cor0+12vAlm07    | アンバー   | 点减  | PCIモジュール#1 | +12V(上限値)異常警告     |                                |
| Cor0+12vAlm09    | アンバー   | 点灯  | PCIモジュール#1 | 致命的な+12V(上限値)異常   |                                |
| Cor0+2.5vAlm00   | アンバー   | 点减  | PCIモジュール#1 | 2.5V電圧(下限値)異常警告   |                                |
| Cor0+2.5vAlm02   | アンバー   | 点灯  | PCIモジュール#1 | 致命的な2.5V電圧(下限値)異常 |                                |
| Cor0+2.5vAlm07   | ーミィイム  | 点减  | PCIモジュール#1 | 2.5V(上限値)異常警告     |                                |
| Cor0+2.5vAlm09   | ーシィイム  | 点灯  | PCIモジュール#1 | 致命的な2.5V(上限値)異常   |                                |
| Cor0+3.3vAlm 00  | アンバー   | 点滅  | PCIモジュール#1 | 3.3V電圧(下限値)異常警告   |                                |

|                  |        | ۱<br>۱ |            |                   |                   |
|------------------|--------|--------|------------|-------------------|-------------------|
| 半                | SIAIUS | しいつ    | 対象エミュール    | 世 理               | 林切.方法             |
|                  | 甶      | 状態     |            | No.               |                   |
| = C =            |        |        |            |                   |                   |
| Cor0+3.3vAlm02   | アンバー   | 点灯     | PCIモジュール#1 | 致命的な3.3V電圧(下限値)異常 | 保守サービス会社に連絡してください |
| Cor0+3.3vAlm07   | アンバー   | 気気     | PCIモジュール#1 | 3.3V(上限値)異常警告     |                   |
| Cor0+3.3vAlm 09  | アンバー   | 点灯     | PCIモジュール#1 | 致命的な3.3V(上限値)異常   |                   |
| Cor0+3.3vsAlm00  | アンバー   | 点滅     | PCIモジュール#1 | 3.3V電圧(下限値)異常警告   |                   |
| Cor0+3.3vsAlm02  | アンバー   | 点灯     | PCIモジュール#1 | 致命的な3.3V電圧(下限値)異常 |                   |
| Cor0+3.3vsAlm07  | アンバー   | 減点     | PCIモジュール#1 | 3.3V(上限値)異常警告     |                   |
| Cor0+3.3vsAlm09  | アンバー   | 点灯     | PCIモジュール#1 | 致命的な3.3V(上限値)異常   |                   |
| Cor0 +5.0vAlm 00 | アンバー   | 減減     | PCIモジュール#1 | 5V電圧(下限値)異常警告     |                   |
| Cor0 +5.0vAlm 02 | アンバー   | 点灯     | PCIモジュール#1 | 致命的な5V電圧(下限値)異常   |                   |
| Cor0 +5.0vAlm 07 | アンバー   | 減減     | PCIモジュール#1 | 5V(上限値)異常警告       |                   |
| Cor0 +5.0vAlm 09 | アンバー   | 点灯     | PCIモジュール#1 | 致命的な5V(上限値)<br>異常 |                   |
| Cor0+5.0vsAlm00  | アンバー   | 気気     | PCIモジュール#1 | 5V電圧(下限値)異常警告     |                   |
| Cor0+5.0vsAlm02  | アンバー   | 点灯     | PCIモジュール#1 | 致命的な5V電圧(下限値)異常   |                   |
| Cor0+5.0vsAlm07  | アンバー   | 「「」」   | PCIモジュール#1 | 5V(上限値)異常警告       |                   |
| Cor0+5.0vsAlm09  | アンバー   | 点灯     | PCIモジュール#1 | 致命的な5V(上限値)異常     |                   |
| Cor0 -12vAlm 00  | アンバー   | 「「「」」  | PCIモジュール#1 | -12V電圧(下限値)異常警告   |                   |
| Cor0-12vAlm 02   | アンバー   | 点灯     | PCIモジュール#1 | 致命的な-12V電圧(下限値)異常 |                   |
| Cor0-12vAlm 07   | アンバー   | 点滅     | PCIモジュール#1 | -12V(上限値)異常警告     |                   |

|                  | STATUS | ランプ   |            | ;                         |                                                                                                   |
|------------------|--------|-------|------------|---------------------------|---------------------------------------------------------------------------------------------------|
| 委 示              | 甶      | 状態    | 対家七シュール    | 圆 味                       | 刘処万法                                                                                              |
| = C =            |        |       |            |                           |                                                                                                   |
| Cor0-12vAlm 09   | アンバー   | 点灯    | PCIモジュール#1 | 致命的な-12V(上限値)異常           | 保守サービス会社に連絡してください                                                                                 |
| CorOBus PERR 01  | 璨      | 点减    | PCIモジュール#1 | PCIバスのパリティエラー             |                                                                                                   |
| CorOBus SERR 01  | 璨      | 点减    | PCIモジュール#1 | 致命的なPCIバスのエラー             |                                                                                                   |
| CorO CLK Alm OO  | アンバー   | 点减    | CLOCK#-F   | クロック(下限値)異常警告             |                                                                                                   |
| CorO CLK Alm O2  | アンバー   | 点灯    | CLOCK#- H  | 致命的なクロック(下限値)異常           |                                                                                                   |
| CorOCLKALmO7     | アンバー   | 小減    | CLOCK#- H  | クロック(上限値)異常警告             |                                                                                                   |
| CorO CLK Alm 09  | アンバー   | 点灯    | CLOCK#- H  | 致命的なクロック(上限値)異常           |                                                                                                   |
| CorO FAN ALm 01  | アンバー   | 小減    | PCIモジュール#1 | 冷却ファン1異常警告                | 内部のファンに埃やチリが付着していなかどうか確認してくださ                                                                     |
| CorO FAN ALm O2  | アンバー   | 小减    | PCIモジュール#1 | 冷却ファン2異常警告                | い。また、内部ノアノのケーノルか歯美に按続されているころを幅認してください。それでも表示が変わらない場合は、保守サービス                                      |
| CorO FAN ALm O3  | アンバー   | 小減    | PCIモジュール#1 | 治却ファン3異常警告                | 会社に連絡してください                                                                                       |
| CorO FAN Alm O4  | アンバー   | 小減    | PCIモジュール#1 | 治却ファン4異常警告                |                                                                                                   |
| CorO FAN Alm O5  | アンバー   | 点减    | PCIモジュール#1 | 冷却ファン5異常警告                |                                                                                                   |
| CorO offline     | 蘂      | 「「」」で | PCIモジュール#1 | PCIモジュールが論理的に切り離<br>されている | 切り離されているモジュールを作サーバユーティリティで起動してください。または、モジュールを一度抜いて、再び実装し直してください。それでも表示が変わらない場合は、保守サービス会社に連絡してください |
| CorO removed     | 燊      | 気気    | PCIモジュール#1 | PCIモジュールが外れている            | モジュールを一度抜いて、再び実装し直してください。それでも<br>表示が変わらない場合は、保守サービス会社に連絡してください                                    |
| CorO Temp Alm OO | アンバー   | 点滅    | PCIモジュール#1 | 温度(下限値)異常警告               | 内部のファンに埃やチリが付着していなかどうか確認してください。 キキ・ もむコーン・6 1 - す 1 - 3 - 4 - 4 - 4 - 4 - 4 - 5 - 5 - 5 - 5 - 5   |
| CorO Temp Alm 02 | アンバー   | 点灯    | PCIモジュール#1 | 致命的な温度(下限値)異常             | い。また、内部ノアノのクーノルが進美に依赖されているころを催認してください。それでも表示が変わらない場合は、保守サービス                                      |
| CorO Temp Alm 07 | アンバー   | 点滅    | PCIモジュール#1 | 温度(上限値)異常警告               | <b>쉣社に連絡してくだみじ</b>                                                                                |
| CorO Temp Alm 09 | アンバー   | 点灯    | PCIモジュール#1 | 致命的な温度(上限値)異常             |                                                                                                   |

| I⊧<br>₩           | STATUS | しくし  | なせ金 エッジュ 一二.        | 世                 | 社的方法              |
|-------------------|--------|------|---------------------|-------------------|-------------------|
| ¥۲ //             | 甶      | 状態   | メリるく トノ・ユー・ノレ       | 医 医               | 77/ F/3%G/        |
| = C =             |        |      |                     |                   |                   |
| Cor1 +12vAlm 00   | アンバー   | 気気   | PCIモジュール#2          | +12V電圧(下限値)異常警告   | 保守サービス会社に連絡してください |
| Cor1 +12vAlm 02   | アンバー   | 点灯   | PCIモジュ <i>ー</i> ル#2 | 致命的な+12V電圧(下限値)異常 |                   |
| Cor1 +12vAlm 07   | アンバー   | 気減   | PCIモジュール#2          | +12V(上限値)異常警告     |                   |
| Cor1 +12vAlm 09   | アンバー   | 点灯   | PCIモジュール#2          | 致命的な+12V(上限値)異常   |                   |
| Cor1+2.5vAlm 00   | アンバー   | 気気   | PCIモジュール#2          | 2.5V電圧(下限値)異常警告   |                   |
| Cor1+2.5vAlm 02   | アンバー   | 点灯   | PCIモジュール#2          | 致命的な2.5V電圧(下限値)異常 |                   |
| Cor1 +2.5vAlm 07  | アンバー   | 這減   | PCIモジュール#2          | 2.5V(上限値)異常警告     |                   |
| Cor1 +2.5vAlm 09  | アンバー   | 点灯   | PCIモジュール#2          | 致命的な2.5V(上限値)異常   |                   |
| Cor1 +3.3vAlm 00  | アンバー   | 気    | PCIモジュール#2          | 3.3V電圧(下限値)異常警告   |                   |
| Cor1 +3.3vAlm 02  | アンバー   | 点灯   | PCIモジュール#2          | 致命的な3.3V電圧(下限値)異常 |                   |
| Cor1+3.3vAlm 07   | アンバー   | 気    | PCIモジュール#2          | 3.3V(上限値)異常警告     |                   |
| Cor1+3.3vAlm 09   | アンバー   | 点灯   | PCIモジュ <i>ー</i> ル#2 | 致命的な3.3V(上限値)異常   |                   |
| Cor1 +3.3vsAlm 00 | アンバー   | 気減   | PCIモジュール#2          | 3.3V電圧(下限値)異常警告   |                   |
| Cor1 +3.3vsAlm 02 | アンバー   | 点灯   | PCIモジュール#2          | 致命的な3.3V電圧(下限値)異常 |                   |
| Cor1+3.3vsAlm07   | アンバー   | 「「」」 | PCIモジュール#2          | 3.3V(上限値)異常警告     |                   |
| Cor1+3.3vsAlm09   | アンバー   | 点灯   | PCIモジュ <i>ー</i> ル#2 | 致命的な3.3V(上限値)異常   |                   |
| Cor1 +5.0vAlm 00  | アンバー   | 点滅   | PCIモジュ <i>ール</i> #2 | 5V電圧(下限値)異常警告     |                   |
| Cor1 +5.0vAlm 02  | アンバー   | 点灯   | PCIモジュール#2          | 致命的な5V電圧(下限値)異常   |                   |
|                   |        |      |                     |                   |                   |

| 11                | STATUS | ランプ | <b>対色エミニー</b>   - | 世                        | ガーロの方                                                        |
|-------------------|--------|-----|-------------------|--------------------------|--------------------------------------------------------------|
| ¥۲ /              | 甶      | 状態  | どぼく トン ユー・レ       | <b>**</b> <sup>·</sup> 迎 | בי רעבאני                                                    |
| = C =             |        |     |                   |                          |                                                              |
| Cor1 +5.0vAlm 07  | アンバー   | 小減  | PCIモジュール#2        | 5V(上限値)異常警告              | 保守サービス会社に連絡してください                                            |
| Cor1 +5.0vAlm 09  | アンバー   | 点灯  | PCIモジュール#2        | 致命的な5V(上限値)<br>異常        |                                                              |
| Cor1 +5.0vsAlm 00 | アンバー   | 点滅  | PCIモジュール#2        | 5V電圧(下限値)異常警告            |                                                              |
| Cor1 +5.0vsAlm 02 | アンバー   | 点灯  | PCIモジュール#2        | 致命的な5V電圧(下限値)異常          |                                                              |
| Cor1 +5.0vsAlm 07 | アンバー   | 点滅  | PCIモジュール#2        | 5V(上限値)異常警告              |                                                              |
| Cor1 +5.0vsAlm 09 | アンバー   | 点灯  | PCIモジュール#2        | 致命的な5V(上限値)異常            |                                                              |
| Cor1 -12vAlm 00   | アンバー   | 売減  | PCIモジュール#2        | -12V電圧(下限値)異常警告          |                                                              |
| Cor1 -12vAlm 02   | アンバー   | 点灯  | PCIモジュール#2        | 致命的な-12V電圧(下限値)異常        |                                                              |
| Cor1 -12vAlm 07   | アンバー   | 売減  | PCIモジュール#2        | -12V(上限値)異常警告            |                                                              |
| Cor1 -12vAlm 09   | アンバー   | 点灯  | PCIモジュール#2        | 致命的な-12V(上限値)異常          |                                                              |
| Corl Bus PERR 01  | 綠      | 売減  | PCIモジュール#2        | PCIバスのパリティエラー            |                                                              |
| Corl Bus SERR 01  | 綠      | 売減  | PCIモジュール#2        | 致命的なPCIバスのエラー            |                                                              |
| Corl CLK Alm 00   | アンバー   | 点滅  | CLOCK # - F       | クロック(下限値)異常警告            |                                                              |
| Corl CLK Alm 02   | アンバー   | 点灯  | CLOCKボード          | 致命的なクロック(下限値)異常          |                                                              |
| Corl CLK Alm 07   | アンバー   | 点滅  | CLOCK # - F       | クロック(上限値)異常警告            |                                                              |
| Corl CLK Alm 09   | アンバー   | 点灯  | CLOCKボード          | 致命的なクロック(上限値)異常          |                                                              |
| Corl FAN ALm 01   | アンバー   | 点滅  | PCIモジュール#2        | 冷却ファン1異常警告               | 内部のファンに埃やチリが付着していないかどうか確認してください。また、内部ファンのケーブルが確実に接続されていることを確 |
| Corl FAN ALm 02   | アンバー   | 点滅  | PCIモジュール#2        | 冷却ファン2異常警告               | 認してください。それでも表示が変わらない場合は、保守サービス<br>会社に連絡してください                |

| 1                 | STATUS | ヨンプ   |            | ŧ                                                                                                    | +/+                                                                                               |
|-------------------|--------|-------|------------|----------------------------------------------------------------------------------------------------|---------------------------------------------------------------------------------------------------|
| 117 22            | 甶      | 状態    | 凶象モンユール    | あ ようしょう しょうしょう しょうしょう しょうしょう しょうしょう しょうしょう しょうしょう しょうしょう しょうしょう しょうしょう しょうしょう しょうしょう しょうしょう しょうしょう しょうしょう しょうしょう しょうしょう しょうしょう しょう | X12471755                                                                                         |
| = C =             |        |       |            |                                                                                                    |                                                                                                   |
| Corl FAN ALm 03   | アンバー   | 「「「」」 | PCIモジュール#2 | 冷却ファン3異常警告                                                                                                    | 内部のファンに埃やチリが付着していないかどうか確認してくださ                                                                    |
| Cor1 FAN ALm 04   | アンバー   | 「「「」」 | PCIモジュール#2 | 冷却ファン4異常警告                                                                                                    | い。また、内部ノアンのケーノルか雄実に接続されていることを確認してください。それでも表示が変わらない場合は、保守サービス                                      |
| Cor1 FAN ALm 05   | アンバー   | 「「「」」 | PCIモジュール#2 | 冷却ファン5異常警告                                                                                                    | 会社に連絡してください                                                                                       |
| Corl offline      | 谈      | 「「」   | PCIモジュール#2 | PCIモジュールが論理的に切り<br>離されている                                                                                                    | 切り離されているモジュールを作サーバユーティリティで起動してください。または、モジュールを一度抜いて、再び実装し直してください。それでも表示が変わらない場合は、保守サービス会社に連絡してください |
| Corl removed      | 蘂      | 気     | PCIモジュール#2 | PCIモジュールが外れている                                                                                                    | モジュールを一度抜いて、再び実装し直してください。それでも<br>表示が変わらない場合は、保守サービス会社に連絡してください                                    |
| Corl Temp Alm 00  | アンバー   | 小河    | PCIモジュール#2 | 温度(下限値)異常警告                                                                                                    | 内部のファンに埃やチリが付着していないかどうか確認してくださ                                                                    |
| Corl Temp Alm 02  | アンバー   | 点灯    | PCIモジュール#2 | 致命的な温度(下限値)異常                                                                                                    | い。また、凶部ノァンのケーノルか確実に接続されていることを確認してください。それでも表示が変わらない場合は、保守サービス                                      |
| Corl Temp Alm 07  | アンバー   | 減近    | PCIモジュール#2 | 温度(上限値)異常警告                                                                                                    | <b>쉣社に連絡してくだみじ</b>                                                                                |
| Corl Temp Alm 09  | アンバー   | 点灯    | PCIモジュール#2 | 致命的な温度(上限値)異常                                                                                                    |                                                                                                   |
| CPU IERR 00       | 燊      | うぼ    | CPUモジュール#1 | CPU#1内部エラー                                                                                                    | 保守サービス会社に連絡してください                                                                                 |
| CPU IERR 01       | 徽      | 「「「」」 | CPUモジュール#1 | CPU#2内部エラー                                                                                                    |                                                                                                   |
| CPU IERR 20       | 簗      | 「「「」」 | CPUモジュール#2 | CPU#1内部エラー                                                                                                    |                                                                                                   |
| CPU IERR 21       | 蘂      | 減     | CPUモジュール#2 | CPU#2内部エラー                                                                                                    |                                                                                                   |
| CPU T-Trip 00     | 璨      | 山滅    | CPUモジュール#1 | CPU#1熱変化(上限値)エラー                                                                                                    |                                                                                                   |
| CPU T-Trip 01     | 饕      | 減近    | CPUモジュール#1 | CPU#2熱変化(上限値)エラー                                                                                                    |                                                                                                   |
| CPU T-Trip 20     | 綠      | 点滅    | CPUモジュール#2 | CPU#1熱変化(上限値)エラー                                                                                                    |                                                                                                   |
| CPU T-Trip 21     | 綠      | 「「「」」 | CPUモジュール#2 | CPU#2熱変化(上限値)エラー                                                                                                    |                                                                                                   |
| CPU0 +12ss Alm 00 | アンバー   | 点减    | CPUモジュール#1 | +12V電圧(下限値)異常警告                                                                                                    |                                                                                                   |
|                   |        |       |            |                                                                                                    |                                                                                                   |

| <br>#             | STATUS | ランプ    | <del>***金</del> ·亚~%--——————————————————————————————————— | t<br>A            |                   |
|-------------------|--------|--------|-----------------------------------------------------------|-------------------|-------------------|
| <b>致</b> 小        | 甶      | 状態     | 刈家モンユール                                                   | ある                | X1X2/7/X          |
| = C =             |        |        |                                                           |                   |                   |
| CPUO +12ss Alm 02 | アンバー   | 点灯     | CPUモジュール#1                                                | 致命的な+12V電圧(下限値)異常 | 呆守サービス会社に連絡してください |
| CPUO +12ss Alm 07 | アンバー   | 這減     | CPUモジュール#1                                                | +12V(上限値)異常警告     |                   |
| CPUO +12ss Alm 09 | アンバー   | 点灯     | CPUモジュール#1                                                | 致命的な+12V(上限値)異常   |                   |
| CPUO +12vAlm 00   | アンバー   | 点滅     | CPUモジュール#1                                                | +12V電圧(下限値)異常警告   |                   |
| CPUO +12vAlm 02   | アンバー   | 点灯     | CPUモジュール#1                                                | 致命的な+12V電圧(下限値)異常 |                   |
| CPUO +12vAlm 07   | アンバー   | 点滅     | CPUモジュール#1                                                | +12V(上限値)異常警告     |                   |
| CPUO +12vAlm 09   | アンバー   | 点灯     | CPUモジュール#1                                                | 致命的な+12V(上限値)異常   |                   |
| CPUO +1.5vAlm 00  | アンバー   | 点滅     | CPUモジュール#1                                                | 1.5V電圧(下限値)異常警告   |                   |
| CPUO +1.5vAlm 02  | アンバー   | 点灯     | CPUモジュール#1                                                | 致命的な1.5V電圧(下限値)異常 |                   |
| CPUO +1.5vAlm 07  | アンバー   | 「「「」」  | CPUモジュール#1                                                | 1.5V(上限値)異常警告     |                   |
| CPUO +1.5vAlm 09  | アンバー   | 点灯     | CPUモジュール#1                                                | 致命的な1.5V(上限値)異常   |                   |
| CPUO +2.5vAlm 00  | アンバー   | 「「「「」」 | CPUモジュール#1                                                | 2.5V電圧(下限値)異常警告   |                   |
| CPU0 +2.5vAlm 02  | アンバー   | 点灯     | CPUモジュール#1                                                | 致命的な2.5V電圧(下限値)異常 |                   |
| CPUO +2.5vAlm 07  | アンバー   | 小減     | CPUモジュール#1                                                | 2.5V(上限値)異常警告     |                   |
| CPUO +2.5vAlm 09  | アンバー   | 点灯     | CPUモジュール#1                                                | 致命的な2.5V(上限値)異常   |                   |
| CPU0 +2.5VcAlm 00 | アンバー   | 小減     | CPUモジュール#1                                                | 2.5V電圧(下限値)異常警告   |                   |
| CPU0 +2.5VcAlm 02 | アンバー   | 点灯     | CPUモジュール#1                                                | 致命的な2.5V電圧(下限値)異常 |                   |
| CPU0 +2.5VcAlm 07 | アンバー   | 点滅     | CPUモジュール#1                                                | 2.5V(上限値)異常警告     |                   |

| I⊧<br>₩           | STATUS | じょし | 社会エミューニ    | 世                 | 가 다 다 다           |
|-------------------|--------|-----|------------|-------------------|-------------------|
| ¥۲ //             | 甶      | 状態  | とうトレート     | * 心               | TV C/TAKEY        |
| = C =             |        |     |            |                   |                   |
| CPU0 +2.5VcAlm 09 | アンバー   | 点灯  | CPUモジュール#1 | 致命的な2.5V(上限値)異常   | 保守サービス会社に連絡してください |
| CPU0 +3.3vAlm 00  | アンバー   | 這減  | CPUモジュール#1 | 3.3V電圧(下限値)異常警告   |                   |
| CPU0 +3.3vAlm 02  | アンバー   | 点灯  | CPUモジュール#1 | 致命的な3.3V電圧(下限値)異常 |                   |
| CPU0 +3.3vAlm 07  | アンバー   | 点减  | CPUモジュール#1 | 3.3V(上限値)異常警告     |                   |
| CPU0 +3.3vAlm 09  | アンバー   | 点灯  | CPUモジュール#1 | 致命的な3.3V(上限値)異常   |                   |
| CPU0 +3.3vsAlm 00 | アンバー   | 気気  | CPUモジュール#1 | 3.3V電圧(下限値)異常警告   |                   |
| CPU0 +3.3vsAlm 02 | アンバー   | 点灯  | CPUモジュール#1 | 致命的な3.3V電圧(下限値)異常 |                   |
| CPU0 +3.3vsAlm07  | アンバー   | 這減  | CPUモジュール#1 | 3.3V(上限値)異常警告     |                   |
| CPU0 +3.3vsAlm09  | アンバー   | 点灯  | CPUモジュール#1 | 致命的な3.3V(上限値)異常   |                   |
| CPU0 +5.0vAlm 00  | アンバー   | 這減  | CPUモジュール#1 | 5V電圧(下限値)異常警告     |                   |
| CPU0 +5.0vAlm 02  | アンバー   | 点灯  | CPUモジュール#1 | 致命的な5V電圧(下限値)異常   |                   |
| CPU0 +5.0vAlm 07  | アンバー   | 這減  | CPUモジュール#1 | 5V(上限値)異常警告       |                   |
| CPU0 +5.0vAlm 09  | アンバー   | 点灯  | CPUモジュール#1 | 致命的な5V(上限値)異常     |                   |
| CPU0 +5.0vsAlm 00 | アンバー   | 這減  | CPUモジュール#1 | 5V電圧(下限値)異常警告     |                   |
| CPU0 +5.0vsAlm 02 | アンバー   | 点灯  | CPUモジュール#1 | 致命的な5V電圧(下限値) 異常  |                   |
| CPU0 +5.0vsAlm07  | アンバー   | 気気  | CPUモジュール#1 | 5V(上限値)異常警告       |                   |
| CPU0+5.0vsAlm09   | アンバー   | 点灯  | CPUモジュール#1 | 致命的な5V(上限値)異常     |                   |
| CPUO broken       | 凝      | 点滅  | CPUモジュール#1 | CPUモジュール故障        |                   |
|                   |        |     |            |                   |                   |

|                  | SUTATUS | デンゴ    |            |                              |                                                                                                    |
|------------------|---------|--------|------------|------------------------------|----------------------------------------------------------------------------------------------------|
| 表 示              | ¢       | 计能     | 対象モジュール    | 意 味                          | 对処方法                                                                                               |
|                  | ٥       | 感くて    |            |                              |                                                                                                    |
| = C =            |         |        |            |                              |                                                                                                    |
| CPUO FAN ALm 01  | アンバー    | 点减     | CPUモジュール#1 | 冷却ファン1異常警告                   | 内部のファンに埃やチリが付着していないかどうか確認してくださ                                                                     |
| CPUO FAN ALm 03  | アンバー    | 点减     | CPUモジュール#1 | 冷却ファン2異常警告                   | い。また、内部ノァンのケーフルか催実に接続されていることを催認してください。それでも表示が変わらない場合は、保守サービス                                       |
| CPUO FAN ALm 04  | アンバー    | 点滅     | CPUモジュール#1 | 冷却ファン3異常警告                   | 会社に連絡してください                                                                                        |
| CPUO offline     | 發       | 「「」」で  | CPUモジュール#1 | CPUモジュールが論理的に切り離されている        | 切り離されている モジュールを作サーバユーティリティで起動してください。または、モジュールを一度抜いて、再び実装し直してください。それでも表示が変わらない場合は、保守サービス会社に連絡してください |
| CPUO removed     | 燊       | ぼ      | CPUモジュール#1 | CPUモジュールが外れている               | モジュールを一度抜いて、再び実装し直してください。それでも<br>表示が変わらない場合は、保守サービス会社に連絡してください                                     |
| CPUO Temp Alm 00 | アンバー    | 這減     | CPUモジュール#1 | 温度(下限値)異常警告                  | 内部のファンに埃やチリが付着していないかどうか確認してくださ                                                                     |
| CPUO Temp Alm 02 | アンバー    | 点灯     | CPUモジュール#1 | 致命的な温度(下限値)異常                | い。また、2時ンアンのケーノルが推美に按続されていることを確認してくだきい。それでも表示が変わらない場合は、保守サービス                                       |
| CPUO Temp Alm 07 | アンバー    | 這減     | CPUモジュール#1 | 温度(上限値)異常警告                  | 会社に連絡してください                                                                                        |
| CPUO Temp Alm 09 | アンバー    | 点灯     | CPUモジュール#1 | 致命的な温度(上限値)異常                |                                                                                                    |
| CPUO VccpAlm 00  | アンパー    | 気気     | CPUモジュール#1 | CPU動作電圧(下限値)異常<br>(VCCP)警告   | 保守サービス会社に連絡してください                                                                                  |
| CPUO VccpAlm 02  | アンバー    | 点灯     | CPUモジュール#1 | 致命的なCPU動作電圧(下限値)<br>異常(VCCP) |                                                                                                    |
| CPUO VccpAlm 07  | アンバー    | 「「「」」で | CPUモジュール#1 | CPU動作電圧(上限値)異常<br>(VCCP)警告   |                                                                                                    |
| CPUO VccpAlm 09  | アンバー    | 点灯     | CPUモジュール#1 | 致命的なCPU動作電圧(下限値)<br>異常(VCCP) |                                                                                                    |
| CPUO Vtt Alm OO  | アンバー    | 点灯     | CPUモジュール#1 | 1.25V電圧(下限値)異常警告             |                                                                                                    |
| CPUO Vtt Alm 02  | アンバー    | 点灯     | CPUモジュール#1 | 致命的な1.25V電圧(下限値)<br>異常       |                                                                                                    |
| CPUO Vtt Alm 07  | アンバー    | 点灯     | CPUモジュール#1 | 1.25V(上限値)異常警告               |                                                                                                    |
| CPUO Vtt Alm 09  | アンバー    | 点灯     | CPUモジュール#1 | 致命的な1.25V(上限値)異常             |                                                                                                    |

| <br>#             | STATUS | ランプ   | ————————————————————————————————————— | ŧ                   | +/++ 5**                                                      |
|-------------------|--------|-------|---------------------------------------|---------------------|---------------------------------------------------------------|
| ¥۲ //             | 甶      | 状態    | メリョメ トレー ユーンク                         | ¥ ₩                 | בזי בי שאני                                                   |
| = C =             |        |       |                                       |                     |                                                               |
| CPUOO Temp Alm 00 | アンバー   | 小減    | CPUモジュール#1                            | CPU#1の温度(下限値)異常警告   | 内部のファンに埃やチリが付着していないかどうか確認してく                                  |
| CPUOO Temp Alm 02 | アンバー   | 点灯    | CPUモジュール#1                            | 致命的なCPU#1の温度(下限値)異常 | たさい。また、内部ノアンのケーノルが催美に接続されている <br>ことを確認してください。それでも表示が変わらない場合は、 |
| CPUOO Temp Alm 07 | アンバー   | 点減    | CPUモジュール#1                            | CPU#1の温度(上限値)異常警告   | 保守サービス会社に連絡してください                                             |
| CPUOO Temp Alm 09 | アンバー   | 点灯    | CPUモジュール#1                            | 致命的なCPU#1の温度(上限値)異常 |                                                               |
| CPU01 Temp Alm 00 | アンバー   | 点滅    | CPUモジュール#1                            | CPU#2の温度(下限値)異常警告   |                                                               |
| CPU01 Temp Alm 02 | アンバー   | 点灯    | CPUモジュール#1                            | 致命的なCPU#2の温度(下限値)異常 |                                                               |
| CPU01 Temp Alm 07 | アンバー   | 点減    | CPUモジュール#1                            | CPU#2の温度(上限値)異常警告   |                                                               |
| CPU01 Temp Alm 09 | アンバー   | 点灯    | CPUモジュール#1                            | 致命的なCPU#2の温度(上限値)異常 |                                                               |
| CPU2 +12ss Alm 00 | アンバー   | 点滅    | CPUモジュール#2                            | +12V電圧(下限値)異常警告     | 保守サービス会社に連絡してください                                             |
| CPU2 +12ss Alm 02 | アンバー   | 点灯    | CPUモジュール#2                            | 致命的な+12V電圧(下限値)異常   |                                                               |
| CPU2 +12ss Alm 07 | アンバー   | 点減    | CPUモジュール#2                            | +12V(上限値)異常警告       |                                                               |
| CPU2 +12ss Alm 09 | アンバー   | 点灯    | CPUモジュール#2                            | 致命的な+12V(上限値) 異常    |                                                               |
| CPU2 +12vAlm 00   | アンバー   | 点派    | CPUモジュール#2                            | +12V電圧(下限値)異常警告     |                                                               |
| CPU2 +12vAlm 02   | アンバー   | 点灯    | CPUモジュール#2                            | 致命的な+12V電圧(下限値)異常   |                                                               |
| CPU2 +12vAlm 07   | アンバー   | 「「「」」 | CPUモジュール#2                            | +12V(上限値)異常警告       |                                                               |
| CPU2 +12vAlm 09   | アンバー   | 点灯    | CPUモジュール#2                            | 致命的な+12V(上限値)異常     |                                                               |
| CPU2 +1.5vAlm 00  | アンバー   | 小減    | CPUモジュール#2                            | 1.5V電圧(下限値)異常警告     |                                                               |
| CPU2 +1.5vAlm 02  | アンバー   | 点灯    | CPUモジュール#2                            | 致命的な1.5V電圧(下限値)異常   |                                                               |

故障かな?と思ったときは

| 11                | STATUS | ランプ | <u>*</u> +6-≖*" | t<br>ti           | 1410年4            |
|-------------------|--------|-----|-----------------|-------------------|-------------------|
| ¥۲ //             | 甶      | 状態  | がまたノユール         | ¥<br>≤            | TY CLEX EX        |
| = C =             |        |     |                 |                   |                   |
| CPU2 +1.5vAlm 07  | アンバー   | 点减  | CPUモジュール#2      | 1.5V(上限値)異常警告     | 保守サービス会社に連絡してください |
| CPU2 +1.5vAlm 09  | アンバー   | 点灯  | CPUモジュール#2      | 致命的な1.5V(上限値)異常   |                   |
| CPU2 +2.5vAlm 00  | アンバー   | 点减  | CPUモジュール#2      | 2.5V電圧(下限値)異常警告   |                   |
| CPU2 +2.5vAlm 02  | アンバー   | 点灯  | CPUモジュール#2      | 致命的な2.5V電圧(下限値)異常 |                   |
| CPU2 +2.5vAlm 07  | アンバー   | 点减  | CPUモジュール#2      | 2.5V(上限値)異常警告     |                   |
| CPU2 +2.5vAlm 09  | アンバー   | 点灯  | CPUモジュール#2      | 致命的な2.5V(上限値)異常   |                   |
| CPU2 +2.5VcAlm 00 | アンバー   | 点减  | CPUモジュール#2      | 2.5V電圧(下限値)異常警告   |                   |
| CPU2 +2.5VcAlm 02 | アンバー   | 点灯  | CPUモジュール#2      | 致命的な2.5V電圧(下限値)異常 |                   |
| CPU2 +2.5VcAlm 07 | アンバー   | 点减  | CPUモジュール#2      | 2.5V(上限値)異常警告     |                   |
| CPU2 +2.5VcAlm 09 | アンバー   | 点灯  | CPUモジュール#2      | 致命的な2.5V(上限値)異常   |                   |
| CPU2 +3.3vAlm 00  | アンバー   | 点减  | CPUモジュール#2      | 3.3V電圧(下限値)異常警告   |                   |
| CPU2 +3.3vAlm 02  | アンバー   | 点灯  | CPUモジュール#2      | 致命的な3.3V電圧(下限値)異常 |                   |
| CPU2 +3.3vAlm 07  | アンバー   | 点减  | CPUモジュール#2      | 3.3V(上限値)異常警告     |                   |
| CPU2 +3.3vAlm 09  | アンバー   | 点灯  | CPUモジュール#2      | 致命的な3.3V(上限値)異常   |                   |
| CPU2 +3.3vsAlm 00 | アンバー   | 点减  | CPUモジュール#2      | 3.3V電圧(下限値)異常警告   |                   |
| CPU2 +3.3vsAlm 02 | アンバー   | 点灯  | CPUモジュール#2      | 致命的な3.3V電圧(下限値)異常 |                   |
| CPU2 +3.3vsAlm07  | アンバー   | 点滅  | CPUモジュール#2      | 3.3V(上限値)異常警告     |                   |
| CPU2+3.3vsAlm09   | アンバー   | 点灯  | CPUモジュール#2      | 致命的な3.3V(上限値)異常   |                   |
|                   |        |     |                 |                   |                   |

|                   |      | ך<br>י                                  |            |                       |                                                                                                    |
|-------------------|------|-----------------------------------------|------------|-----------------------|----------------------------------------------------------------------------------------------------|
| 第<br>二            |      | ~~~~~~~~~~~~~~~~~~~~~~~~~~~~~~~~~~~~~~~ | 対象モジュール    | 世 臣                   | 社机方法                                                                                               |
|                   | 甶    | 状態                                      |            | 151 MV                |                                                                                                    |
| = C =             |      |                                         |            |                       |                                                                                                    |
| CPU2 +5.0vAlm 00  | アンバー | 点减                                      | CPUモジュール#2 | 5V電圧(下限値)異常警告         | 保守サービス会社に連絡してください                                                                                  |
| CPU2 +5.0vAlm 02  | アンバー | 点灯                                      | CPUモジュール#2 | 致命的な5V電圧(下限値)異常       |                                                                                                    |
| CPU2 +5.0vAlm 07  | アンバー | 点减                                      | CPUモジュール#2 | 5V(上限値)異常警告           |                                                                                                    |
| CPU2 +5.0vAlm 09  | アンバー | 点灯                                      | CPUモジュール#2 | 致命的な5V(上限値)異常         |                                                                                                    |
| CPU2 +5.0vsAlm00  | アンバー | 点减                                      | CPUモジュール#2 | 5V電圧(下限値)異常警告         |                                                                                                    |
| CPU2 +5.0vsAlm 02 | アンバー | 点灯                                      | CPUモジュール#2 | 致命的な5V電圧(下限値)異常       |                                                                                                    |
| CPU2 +5.0vsAlm07  | アンバー | 点减                                      | CPUモジュール#2 | 5V(上限値)異常警告           |                                                                                                    |
| CPU2 +5.0vsAlm09  | アンバー | 点灯                                      | CPUモジュール#2 | 致命的な5V(上限値)異常         |                                                                                                    |
| CPU2 broken       | 饕    | 小减                                      | CPUモジュール#2 | CPUモジュール故障            |                                                                                                    |
| CPU2 FAN ALm 01   | アンバー | 点减                                      | CPUモジュール#2 | 冷却ファン1異常警告            | 内部のファンに埃やチリが付着していないかどうか確認してくださ                                                                     |
| CPU2 FAN ALm 03   | アンバー | 「「「」」                                   | CPUモジュール#2 | 冷却ファン2異常警告            | い。また、凶部ノアノのケーノルの痛実に接続されていることを確認してください。それでも表示が変わらない場合は、保守サービス会社                                     |
| CPU2 FAN ALm 04   | アンバー | 点减                                      | CPUモジュール#2 | 冷却ファン3異常警告            | に連絡してください                                                                                          |
| CPU2 offline      | 發    | 「「」」で                                   | CPUモジュール#2 | CPUモジュールが論理的に切り離されている | 切り離されている モジュールを作サーバユーティリティで起動してください。または、モジュールを一度抜いて、再び実装し直してください。それでも表示が変わらない場合は、保守サービス会社に連絡してください |
| CPU2 removed      | 燊    | 返                                       | CPUモジュール#2 | CPUモジュールが外れている        | モジュールを一度抜いて、再び実装し直してください。それでも表示<br>が変わらない場合は、保守サービス会社に連絡してください                                     |
| CPU2 Temp Alm 00  | アンバー | 点減                                      | CPUモジュール#2 | 温度(下限値)異常警告           | 内部のファンに埃やチリが付着していないかどうか確認してくださ                                                                     |
| CPU2 Temp Alm 02  | アンバー | 点灯                                      | CPUモジュール#2 | 致命的な温度(下限値)異常         | い。また、25mンアノのクーノルが暗美に疲縮されているこのを暗器してください。それでも表示が変わらない場合は、保守サービス会社                                    |
| CPU2 Temp Alm 07  | アンバー | 点滅                                      | CPUモジュール#2 | 温度(上限値)異常警告           | に連絡してくだよい                                                                                          |
| CPU2 Temp Alm 09  | アンバー | 点灯                                      | CPUモジュール#2 | 致命的な温度(上限値)異常         |                                                                                                    |

故障かな?と思ったときは

|                   | STATUS | ランプ |            | 1                            |                                                         |
|-------------------|--------|-----|------------|------------------------------|---------------------------------------------------------|
| 牧<br>よ            | 倁      | 状態  | 対象センュール    | ⑤ 注                          | 名で見ていた。                                                 |
| = C =             |        |     |            |                              |                                                         |
| CPU2 VccpAlm 00   | アンバー   | 点减  | CPUモジュール#2 | CPU動作電圧(下限値)異常(VCCP)警告       | 保守サービス会社に連絡してください                                       |
| CPU2 VccpAlm 02   | アンバー   | 点灯  | CPUモジュール#2 | 致命的なCPU動作電圧(下限値)異常<br>(VCCP) |                                                         |
| CPU2 VccpAlm 07   | アンバー   | 点滅  | CPUモジュール#2 | CPU動作電圧(上限値)異常(VCCP)警告       |                                                         |
| CPU2 VccpAlm 09   | アンバー   | 点灯  | CPUモジュール#2 | 致命的なCPU動作電圧(上限値)異常<br>(VCCP) |                                                         |
| CPU2 Vtt Alm 00   | アンバー   | 小減  | CPUモジュール#2 | 1.25V電圧(下限値)異常警告             |                                                         |
| CPU2 Vtt Alm 02   | アンバー   | 点灯  | CPUモジュール#2 | 致命的な1.25V電圧(下限値)異常           |                                                         |
| CPU2 Vtt Alm 07   | アンバー   | 小減  | CPUモジュール#2 | 1.25V(上限値)異常警告               |                                                         |
| CPU2 Vtt Alm 09   | アンバー   | 点灯  | CPUモジュール#2 | 致命的な1.25V(上限値)異常             |                                                         |
| CPU20 Temp Alm 00 | アンバー   | 点滅  | CPUモジュール#2 | CPU#1の温度(下限値)異常警告            | 内部のファンに埃やチリが付着していないかどうか確認して、                            |
| CPU20 Temp Alm 02 | アンバー   | 点灯  | CPUモジュール#2 | 致命的なCPU#1の温度(下限値)異常          | ( < たさい。また、凶部ノアン00ケーノルが催美に接続されていることを確認してください。それでも表示が変わら |
| CPU20 Temp Alm 07 | アンバー   | 点減  | CPUモジュール#2 | CPU#1の温度(上限値)異常警告            | ない場合は、保守サービス会社に連絡してください                                 |
| CPU20 Temp Alm 09 | アンバー   | 点灯  | CPUモジュール#2 | 致命的なCPU#1の温度(上限値)異常          |                                                         |
| CPU21 Temp Alm 00 | アンバー   | 点滅  | CPUモジュール#2 | CPU#2の温度(下限値)異常警告            |                                                         |
| CPU21 Temp Alm 02 | アンバー   | 点灯  | CPUモジュール#2 | 致命的なCPU#2の温度(下限値)異常          |                                                         |
| CPU21 Temp Alm 07 | アンバー   | 点滅  | CPUモジュール#2 | CPU#2の温度(上限値)異常警告            |                                                         |
| CPU21 Temp Alm 09 | アンバー   | 点灯  | CPUモジュール#2 | 致命的なCPU#2の温度(上限値)異常          |                                                         |

|                 | C<br>F<br>F<br>F<br>C | ľ   |            |                                          |                               |
|-----------------|-----------------------|-----|------------|------------------------------------------|-------------------------------|
| I:<br>₩         | SIAIUS                | しいつ | 対象エミューニ    | 世現                                       | 法に留存                          |
| VL XE           | 色                     | 状態  |            | 函 <del>W</del>                           |                               |
| = D =           |                       |     |            |                                          |                               |
| DUMP Request!   | 消灯                    |     | I          | DUMPスイッチ要求                               | 保守サービス会社に連絡してください             |
| = <b>F</b> =    |                       |     |            |                                          |                               |
| FRB processing  | 消灯                    |     |            | POST実行中/OS起動中                            | 正常動作しています                     |
| = M =           |                       |     |            |                                          |                               |
| Memory U-Err 01 | 凝                     | 小減  | CPUモジュール#1 | DIMM#102Bitエラー                           | DIMM交換が必要です。保守サービス会社に連絡してください |
| Memory U-Err 02 | 漆                     | 売減  | CPUモジュール#1 | DIMM#2の2Bitエラー                           |                               |
| Memory U-Err 03 | 褖                     | 這減  | CPUモジュール#1 | DIMM#3の2Bitエラー                           |                               |
| Memory U-Err O4 | 凝                     | 点滅  | CPUモジュール#1 | DIMM#4の2Bit⊥ ∋ —                         |                               |
| Memory U-Err O5 | 漆                     | 小減  | CPUモジュール#1 | DIMM#5の2Bitエラー                           |                               |
| Memory U-Err 06 | 饕                     | 小減  | CPUモジュール#1 | DIMM#6の2Bitエラー                           |                               |
| Memory U-Err 21 | 漆                     | 売減  | CPUモジュール#2 | DIMM#1の2Bitエラー                           |                               |
| Memory U-Err 22 | 凝                     | 這減  | CPUモジュール#2 | DIMM#202Bitエラー                           |                               |
| Memory U-Err 23 | 褖                     | 這減  | CPUモジュール#2 | DIMM#3の2Bitエラー                           |                               |
| Memory U-Err 24 | 褖                     | 這減  | CPUモジュール#2 | DIMM#4の2Bitエラー                           |                               |
| Memory U-Err 25 | 凝                     | 這減  | CPUモジュール#2 | DIMM#5の2Bitエラー                           |                               |
| Memory U-Err 26 | 饕                     | 小減  | CPUモジュール#2 | DIMM#6の2Bitエラー                           |                               |
| = 0 =           |                       |     |            |                                          |                               |
| OS shutdown Alm | 消灯                    |     | I          | ウォッチドックタイマのタイム<br>アウトによるシャットダウン<br>(致命的) | 保守サービス会社に連絡してください             |
| = <b>P</b> =    |                       |     |            |                                          |                               |
| Power Off       | 消灯                    |     | I          | DC OFFの状態                                | 1                             |

| 11             | STATUS | ランプ | 站仓工3%,  | 世                            |                   |
|----------------|--------|-----|---------|------------------------------|-------------------|
| 17 XF          | 甶      | 状態  | とう トレーン | ¥ 10                         | 511/1720          |
| = S =          |        |     |         |                              |                   |
| SSR processing | 消灯     |     | I       | リカバリーブート中                    | DUMP 採取中です        |
| = M =          |        |     |         |                              |                   |
| WDT timeout    | 消灯     |     | 1       | ウォッチドックタイマのタイム<br>アウト発生(致命的) | 保守サービス会社に連絡してください |
|                |        |     |         |                              |                   |

# POST中のエラーメッセージ

Express5800/ftサーバの電源をONにすると自動的に実行される自己診断機能「POST」中に何らかの異常を検出すると、ディスプレイ装置の画面にエラーメッセージが表示されます(場合によってはその対処方法も表示されます)。次の表に、画面に表示されるメッセージとその意味、対処方法を示します。

Phoenix BIOS 4.0 Release 6.0.XXXX : CPU=Pentium III Processor XXX MHz 0640K System RAM Passed 0127M Extended RAM Passed WARNING 0212: Keybord Controller Failed. :

Press <F1> to resume, <F2> to setup

キーボードコントローラのエラーを 示すメッセージ

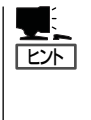

以下に記載されているPOSTのエラーメッセージ一覧はExpress5800/ftサーバ単体のもので す。マザーボードに接続されているオプションのSCSIコントローラボードなどに搭載され ているBIOSのエラーメッセージとその対処方法についてはオプションに添付の説明書を参 照してください(Express5800/ftサーバのマザーボードにSCSIコントローラが搭載されてい る場合はこれらのメッセージも含まれています)。

| ディス  | プレイ上のエラーメッセージ                                      | 意味                         | 原因                                                                                                    | 対処方法                                                                                                    |
|------|----------------------------------------------------|----------------------------|----------------------------------------------------------------------------------------------------|----------------------------------------------------------------------------------------------------|
| 0200 | Failure Fixed Disk                                 | ハードディスクドラ<br>イブエラー。        | <ul> <li>(a) セットアップメニューの<br/>設定ミスです。</li> <li>(b) ハードディスクドライブが<br/>故障しています。</li> <li>(c) CPUモジュールボードが<br/>故障しています。</li> <li>(d) PCIモジュールボードが<br/>故障しています。</li> </ul> | <ul> <li>(a) セットアップメニューの<br/>設定を調べてください。</li> <li>(b) ハードディスクドライブを<br/>交換してください。</li> <li>(c) CPUモジュールボードを<br/>交換してください。</li> <li>(d) PCIモジュールボードを<br/>交換してください。</li> </ul> |
| 0210 | Stuck Key                                          | キーボード接続<br>エラー。            | キーボードの接続不良です。                                                                                                    | <ul> <li>(a) キーボードを接続し直して<br/>ください。</li> <li>(b) キーボードを交換してください。</li> <li>(c) POモジュールボードを交換<br/>してください。</li> </ul>                                                          |
| 0211 | Keyboard error                                     | キーボードエラー。                  | キーボードが故障していま<br>す。                                                                                                    | <ul> <li>(a) キーボードの接続状態を<br/>確認してください。</li> <li>(b) サーバを再起動させてくだ</li> </ul>                                                                                                 |
| 0212 | Keyboard Controller<br>Failed                      | キーボードコント<br>ローラエラー。        | キーボードコントローラが<br>故障しています。                                                                                                    | さい。<br>(c)PCIモジュールボードを<br>交換してください。                                                                                                    |
| 0213 | Keyboard locked -<br>Unlock key switch             | キーボードがロック<br>されている。        | キーボードがロックされてい<br>ます。                                                                                                    | キースイッチのロックを解除し<br>てください。                                                                                                    |
| 0220 | Monitor type does not<br>match CMOS - Run<br>SETUP | モニタの種類が<br>CMOSと合ってな<br>い。 | モニタ種類の設定ミスです。                                                                                                    | <ul> <li>(a) セットアップメニューから<br/>Get Default Valueを選んで<br/>ください。</li> <li>(b) CMOSをクリアしてくだ<br/>さい。</li> </ul>                                                                  |

| ディス  | プレイ上のエラーメッセージ                                                 | 意味                      | 原因                                               | 対処方法                                                                                                  |
|------|---------------------------------------------------------------|-------------------------|--------------------------------------------------|----------------------------------------------------------------------------------------------------|
| 0230 | System RAM Failed at offset                                   | システムRAMの<br>エラー。        | DIMIMが故障しています。                                   | (a) DIMMを交換してください。<br>(b) CPUモジュールボードを交換<br>してください。                                                   |
| 0231 | Shadow RAM Failed at offset                                   | ShadowRAMの<br>エラー。      | DIMMが故障しています。                                    | (a) DIMMを交換してください。<br>(b) OPUモジュールボードを交換<br>してください。                                                   |
| 0232 | Extend RAM Failed at address line                             | 拡張RAMのエラー。              | DIMIMが故障しています。                                   | (a) DIMMを交換してください。<br>(b) CPUモジュールボードを交換<br>してください。                                                   |
| 0233 | Memory type mixing detected                                   | メモリの種類が混在し<br>ている。      | 違う種類のDIMMがインストー<br>ルされています。                      | 弊社の推奨するDIMMに交換し<br>てください。                                                                             |
| 0234 | Single - bit ECC error                                        | 1ビットECCエラー。             | DIMMが故障しています。                                    | (a) DIMMを交換してください。<br>(b) OPUモジュールボードを交換<br>してください。                                                   |
| 0235 | Multiple - bit ECC<br>error                                   | 2ビットECCエラー。             | DIMIMが故障しています。                                   | (a) DIMMを交換してください。<br>(b) CPUモジュールボードを交換<br>してください。                                                   |
| 0250 | System battery is<br>dead - Replace and<br>run SETUP          | システムパッテリ<br>寿命。         | NvRAMのバッテリが寿命で<br>す。                             | PCIモジュールボードを交換してく<br>ださい。                                                                             |
| 0251 | System CMOS<br>checksum bad-<br>Default configuration<br>used | CMOSのチェック<br>サムエラー。     | NvRAMが故障しています。                                   | <ul> <li>(a) セットアップメニューを<br/>再設定してください。</li> <li>(b) PCIモジュールボードを交換<br/>してください。</li> </ul>            |
| 0252 | Password checksum<br>bad - Password<br>cleared                | パスワードのチェック<br>サムエラー。    | NvRAMが故障しています。                                   | <ul> <li>(a) セットアップメニューで<br/>パスワードを再設定してく<br/>ださい。</li> <li>(b) PCIモジュールボードを交換<br/>してください。</li> </ul> |
| 0260 | System timer error                                            | システムタイマの<br>エラー。        | PCモジュールボードが故障して<br>います。                          | PCIモジュールボードを交換してく<br>ださい。                                                                             |
| 0270 | Real time clock error                                         | RTCエラー。                 | RTCが故障しています。                                     | PCIモジュールボードを交換してく<br>ださい。                                                                             |
| 0271 | Check date and time setting                                   | 日付と時刻の設定が<br>不正。        | RTCの日付と時刻設定が故障<br>しています。                         | <ul> <li>(a) セットアップメニューで</li> <li>日付と時刻を設定してください。</li> <li>(b) PCIモジュールボードを交換してください。</li> </ul>       |
| 0280 | Previous boot<br>incomplete - Default<br>configuration used   | 前回の起動が正常に<br>終了していない。   | セットアップメニューの設定<br>ミスです。                           | セットアップメニューの設定を<br>確認してください。                                                                           |
| 02B0 | Diskette drive A error                                        | フロッピーディスク<br>ドライブAのエラー。 | フロッピーディスクドライ<br>ブAのエラーです。                        | フロッピーディスクドライブA<br>を交換してください。                                                                          |
| 02B2 | Incorrect Drive A type<br>- run SETUP                         | ドライブAの種類が<br>間違っている。    | セットアップメニューの設定<br>ミスです。                           | セットアップメニューを設定し<br>てください。                                                                              |
| 02D0 | System cache error -<br>Cache disabled                        | CPUキャッシュの<br>エラー。       | (a) CPUが故障しています。<br>(b) CPUモジュールボードが<br>故障しています。 | (a) CPUを交換してください。<br>(b) CPUモジュールボードを交換<br>してください。                                                    |
| 0B1B | PCI System Error on<br>Bus/Device/Function                    | PCIバスのシステム<br>エラー。      | PCIデバイスが故障していま<br>す。                             | <ul> <li>(a) PCIデバイスボードを交換<br/>してください。</li> <li>(b) PCIデバイスボードをもう<br/>・</li></ul>                     |
| 0B1C | PCI Parity Error on<br>Bus/Device/Function                    | PCIバスのパリティ<br>エラー。      | PCIデバイスが故障していま<br>す。                             | 一度取り付り回してくたさ<br>い。<br>(c) PCIデバイスボードの設定<br>をやり直してください。                                                |
| 0B22 | CPUs are installed out of order                               | CPUの故障。                 | CPUが故障しています。                                     | CPUを交換してください。                                                                                         |

| ディス  | 、プレイ上のエラーメッセージ                                          | 意味                                 | 原因                                                                                                    | 対処方法                                                                                                    |
|------|---------------------------------------------------------|------------------------------------|----------------------------------------------------------------------------------------------------|----------------------------------------------------------------------------------------------------|
| 0B28 | Unsupported Processor<br>detected on Processor 1        | 未サポートのプロセ<br>ッサ (CPU) を取り付<br>けている | 未サポートのプロセッサ<br>(CPU) がProcessor1に取り<br>付けられています。                                                      | 本装置がサポートしてい<br>るCPUに交換してください。                                                                                                    |
| 0B29 | Unsupported Processor<br>detected on Processor 2        | 未サポートのプロセ<br>ッサ (CPU) を取り付<br>けている | 未サポートのプロセッサ<br>(CPU)がProcessor2に取り付<br>けられています。                                                       | 本装置がサポートしてい<br>るCPUに交換してください。                                                                                                    |
| 0B30 | CPU FAN #1 Alarm<br>occurred                            | ファンのエラー。                           | <ul> <li>(a) ファンの中にゴミがたまっています。</li> <li>(b) ファンが故障しています。</li> </ul>                                   | <ul> <li>(a) ファンを交換してください。</li> <li>(b) CPUモジュールボードを</li> </ul>                                                                         |
| 0B31 | CPU FAN #2 Alarm<br>occurred                            |                                    | (C) CPUモジュールボードが<br>故障しています。                                                                          | 交換してください。<br>(c) ファンのケーブルを正し<br>く接続してください。                                                                                              |
| 0B32 | CPU FAN #3 Alarm<br>occurred                            | ファンのエラー。                           | <ul> <li>(a) ファンの中にゴミがたまっています。</li> <li>(b) ファンが故障しています。</li> <li>(c) CPUモジュールボードが故障しています。</li> </ul> | <ul> <li>(a) ファンを交換してください。</li> <li>(b) CPUモジュールボードを交換してください。</li> <li>(c) ファンのケーブルを正しく接続してください。</li> </ul>                             |
| 0B40 | Invalid System<br>Configuration Data                    | 機器構成システムの<br>故障。                   | CPU/PCIモジュールボードが<br>故障しています。                                                                          | CPU/PCIモジュールボード<br>を交換してください。                                                                                                    |
| 0B41 | System Configuration<br>Data Read error                 | システム構成データ<br>のリードエラー。              | CPU/PCIモジュールボードが<br>故障しています。                                                                          | CPU/PCIモジュールボード<br>を交換してください。                                                                                                    |
| 0B42 | Resource Conflict                                       | PCIリソース構成の<br>不正。                  | SETUPの設定ミスです。                                                                                         | SETUPで機器構成を設定し<br>直してください。                                                                                                    |
| 0B43 | Warning: IRQ not configured                             | PCI INT構成の不正。                      | SETUPの設定ミスです。                                                                                         | SETUPで設定し直してくだ<br>さい。                                                                                                    |
| 0B44 | Expansion Rom not initialized                           | 拡張ROM初期化中の<br>エラー。                 | SETUPの設定ミスです。                                                                                         | SETUPで必要ないオプショ<br>ンのPCIカードの拡張ROMの<br>展開を禁止してください。                                                                                       |
| 0B45 | System Configuration<br>Data Write error                | システム構成データ<br>のライトエラー。              | CPU/PCIモジュールボードが<br>故障しています。                                                                          | CPU/PCIモジュールボード<br>を交換してください。                                                                                                    |
| 0B47 | Missing date and time synchronization                   | 日時の同期処理に失敗し、不正となっている。              | BMC間通信異常により日時の<br>の設定が壊れています。                                                                         | <ul> <li>(a) システムを再起動して<br/>ください。</li> <li>(b) SETUPで日時を設定し<br/>直してください。</li> <li>それでも直らない場合はPCI<br/>モジュールボードを交換して<br/>ください。</li> </ul> |
| 0B49 | BMC issued Reset<br>Command, but failed<br>System Reset | BMCによるシステム<br>リセットが機能しな<br>い。      | BMCのリセットコマンドが<br>きかず、システムをリセット<br>できません。                                                              | PCIモジュールボードを交換し<br>てください。                                                                                                    |

| ディス  |                                                            | 意味                               | 原因                                                                                                    | 対処方法                                                                                                    |
|------|------------------------------------------------------------|----------------------------------|----------------------------------------------------------------------------------------------------|----------------------------------------------------------------------------------------------------|
| 0B6E | DIMMs are installed out of order                           | DIMMの故障。                         | DIMMが故障しています。                                                                                                    | DIMMを交換してください。                                                                                                    |
| 0B70 | The error occurred<br>during temperature<br>sensor reading | 温度情報取得中に<br>エラーが発生。              | (a) SMBusが故障しています。<br>(b) 温度センサが故障してい<br>ます。                                                                               | CPU/PCIモジュールボードか<br>バックパネルボードを交換して<br>ください。                                                                                                    |
| 0B71 | System temperature<br>out of Range                         | システム内温度が<br>異常。                  | <ul> <li>(a) システムを運用する環境<br/>温度が規定温度範囲外です。</li> <li>(b) ファンが故障しています。</li> <li>(c) CPU/PCIモジュールボード<br/>が故障しています。</li> </ul> | <ul> <li>(a) セットアップメニューの設定<br/>を確認してください。</li> <li>(b) ファンを掃除してください。</li> <li>(c) ファンを交換してください。</li> <li>(d) CPU/PCIモジュールボードを<br/>交換してください。</li> </ul> |
| 0B80 | BMC Memory Test<br>Failed                                  | BMCデバイスの<br>故障。                  | BMCが故障しています。                                                                                                    | PCIモジュールボードを交換して<br>ください。                                                                                                    |
| 0B81 | BMC Firmware Code<br>Area CRC check failed                 |                                  |                                                                                                    |                                                                                                    |
| 0B82 | BMC core Hardware failure                                  |                                  |                                                                                                    |                                                                                                    |
| 0B83 | BMC IBF or OBF check failed                                | BMCアクセスで<br>の故障。                 |                                                                                                    |                                                                                                    |
| 0B90 | BMC Platform<br>Information Area<br>corrupted              | BMCデバイスの<br>故障。                  | BMCが故障しています。                                                                                                    | PCIモジュールボードを交換して<br>ください。                                                                                                    |
| 0B91 | BMC update firmware corrupted                              |                                  |                                                                                                    |                                                                                                    |
| 0B92 | Internal Use Area of<br>BMC FRU corrupted                  | SROMのシャーシ<br>情報のエラー。             | (a) SROMが故障しています。<br>(b) BMCが故障しています。                                                                                      | <ul> <li>(a) バックパネルボードを交換<br/>してください。</li> <li>(b) PCIモジュールボードを交換<br/>してください。</li> </ul>                                                               |
| 0B93 | BMC SDR Repository<br>empty                                | BMCデバイスの<br>故障。                  | BMCが故障しています。                                                                                                    | PCIモジュールボードを交換して<br>ください。                                                                                                    |
| 0B94 | IPMB signal lines do not respond                           | SMCの故障。                          |                                                                                                    |                                                                                                    |
| 0B95 | BMC FRU device<br>failure                                  | SROMのシャーシ<br>情報の故障。              |                                                                                                    |                                                                                                    |
| 0B96 | BMC SDR Repository failure                                 | BMCデバイスの<br>故障。                  |                                                                                                    |                                                                                                    |
| 0B97 | BMC SEL device failure                                     |                                  |                                                                                                    |                                                                                                    |
| 0B98 | BMC SEL Overflow                                           | SELのオーバー<br>フロー。                 | SEL (システムイベントログ) が<br>オーバーフローを起こしていま<br>す。                                                                                 | 必要のないSELを削除してくだ<br>さい。                                                                                                    |
| 0BB0 | SMBIOS - SROM data read error                              | SROM読み取り中<br>のエラー。               | (a) SROMが故障しています。<br>(b) バックパネルボードが故障                                                                                      | バックパネルボードを交換して<br>ください。                                                                                                    |
| 0BB1 | SMBIOS - SROM data<br>checksum bad                         | SROMのチェック<br>サムのエラー。             | しています。                                                                                                    |                                                                                                    |
| 0BD0 | 1st SMBus device<br>address not<br>acknowledged            | PCIモジュール<br>ボード#1上のSM<br>Busの故障。 | 各ボードが故障しています。                                                                                                    | (a) ケーブルの接続を確認して<br>ください。<br>(b) 各ボードを交換してくださ                                                                                                    |
| 0BD1 | 1st SMBus device<br>Errror detected                        |                                  |                                                                                                    | C 10                                                                                                    |
| 0BD2 | 1st SMBus timeout                                          | 1                                |                                                                                                    |                                                                                                    |

| ディスス | プレイ上のエラーメッセージ                                             | 意味                                            | 原因                                                    | 対処方法                                                                                        |
|------|-----------------------------------------------------------|-----------------------------------------------|-------------------------------------------------------|---------------------------------------------------------------------------------------------|
| 0BD3 | 2nd SMBus device<br>address not<br>acknowledged           | CPUモジュールボード<br>#1上のSMBusの<br>故障。              | 各ボードが故障しています。                                         | <ul> <li>(a) ケーブルの接続を確認して<br/>ください。</li> <li>(b) 各ボードを交換してくださ</li> </ul>                    |
| 0BD4 | 2nd SMBus device<br>Errror detected                       | •                                             |                                                       | () <sub>0</sub>                                                                             |
| 0BD5 | 2nd SMBus timeout                                         |                                               |                                                       |                                                                                             |
| 0BD6 | 3rd SMBus device<br>address not<br>acknowledged           | 本装置では3rd SM<br>Busは未使用のため、<br>表示されません。        |                                                       |                                                                                             |
| 0BD7 | 3rd SMBus device<br>Errror detected                       |                                               |                                                       |                                                                                             |
| 0BD8 | 3rd SMBus timeout                                         |                                               |                                                       |                                                                                             |
| 0BD9 | 4th SMBus device<br>address not<br>acknowledged           | CPUモジュールボード<br>#2上のSMBusの<br>故障。              |                                                       |                                                                                             |
| 0BDA | 4th SMBus device<br>Errror detected                       |                                               |                                                       |                                                                                             |
| 0BDB | 4th SMBus timeout                                         |                                               |                                                       |                                                                                             |
| 0BDC | 5th SMBus device<br>address not<br>acknowledged           | 本装置では5th SM<br>Busは未使用のため、<br>表示されません。        |                                                       |                                                                                             |
| 0BDD | 5th SMBus device<br>Errror detected                       |                                               |                                                       |                                                                                             |
| OBDE | 5th SMBus timeout                                         |                                               |                                                       |                                                                                             |
| 0BDF | 6th SMBus device<br>address not<br>acknowledged           | 本装置では6th SM<br>Busは未使用のため、<br>表示されません。        |                                                       |                                                                                             |
| 0BE0 | 6th SMBus device<br>Errror detected                       |                                               |                                                       |                                                                                             |
| OBE1 | 6th SMBus timeout                                         |                                               |                                                       |                                                                                             |
| 0BE2 | 7th SMBus device<br>address not<br>acknowledged           | バックパネルボード上<br>のSMBusの故障。                      |                                                       |                                                                                             |
| 0BE3 | 7th SMBus device<br>Errror detected                       |                                               |                                                       |                                                                                             |
| 0BE4 | 7th SMBus timeout                                         |                                               |                                                       |                                                                                             |
| 0BE5 | 8th SMBus device<br>address not<br>acknowledged           | PCIモジュールボード<br>#2上のSMBusの<br>故障。              |                                                       |                                                                                             |
| 0BE6 | 8th SMBus device<br>Errror detected                       | -                                             |                                                       |                                                                                             |
| 0BE7 | 8th SMBus timeout                                         |                                               |                                                       |                                                                                             |
| 0BF0 | Vendor ID cannot be<br>retrieved from BP<br>IDPROM        | バックパネルボード<br>のSROMからベンダ<br>IDの取り出しに失敗<br>した。  | バックパネルボードの故障で<br>す。                                   | バックパネルボードを交換して<br>ください。                                                                     |
| 0BF1 | System Structure<br>cannot be retrieved<br>from BP IDPROM | バックパネルボード<br>のSROMからシステム<br>構成の取り出しに失敗<br>した。 | バックパネルボードの故障で<br>す。                                   | バックパネルボードを交換して<br>ください。                                                                     |
| 0C00 | Rompilot reports error<br>number xx                       | Rompilot初期化中の<br>エラー。                         | (a) SETUPの設定ミスです。<br>(b) CPU/PCIモジュールボード<br>が故障しています。 | <ul> <li>(a) Rompilotを再構成してくだ<br/>さい。</li> <li>(b) OPU/POモジュールボードを<br/>交換してください。</li> </ul> |
| 8600 | No working DQS value<br>found                             | DQS未検出。                                       | (a) DIMMが故障しています。<br>(b) 未サポートのDIMMです。                | <ul> <li>(a) DIMMを交換してください。</li> <li>(b) 弊社の推奨するDIMMに<br/>交換してください。</li> </ul>              |

| ディス  | プレイ上のエラーメッセージ                                                                 | 意味                                                                                          | 原因                                                  | 対処方法                                                           |
|------|-------------------------------------------------------------------------------|---------------------------------------------------------------------------------------------|-----------------------------------------------------|----------------------------------------------------------------|
| 8610 | MAC Address update<br>failed - Corel/O#0<br>10/100Mbit Ethernet<br>Controller | PCIモジュールボード<br>#1のオンボード上の<br>10/100Mbit Ethernet<br>ControllerへのMAC<br>Address設定処理に失<br>敗。  | MAC Address設定時、FRB2<br>Timeoutが発生し、書き換えに<br>失敗しました。 | (a) バックパネルボードを交換<br>してください。<br>(b) PCIモジュールボード#1を<br>交換してください。 |
| 8611 | MAC Address update<br>failed - CoreI/O#0 Gbit<br>Ethernet Controller          | PCIモジュールボード<br>#1のオンボード上<br>のGbitEthernet<br>ControllerへのMAC<br>Address設定処理に失<br>敗。         | MAC Address設定時、FRB2<br>Timeoutが発生し、書き換えに<br>失敗しました。 | (a) バックパネルボードを交換<br>してください。<br>(b) PCIモジュールボード#1を<br>交換してください。 |
| 8612 | MAC Address update<br>failed - CoreI/O#1<br>10/100Mbit Ethernet<br>Controller | PCIモジュールボード<br>#2のオンボード上<br>の10/100Mbit<br>Ethernet Controllerへ<br>のMAC Address設定<br>処理に失敗。 | MAC Address設定時、FRB2<br>Timeoutが発生し、書き換えに<br>失敗しました。 | (a) バックパネルボードを交換<br>してください。<br>(b) PCIモジュールボード#2を<br>交換してください。 |
| 8613 | MAC Address update<br>failed - CoreI/O#1 Gbit<br>Ethernet Controller          | PCIモジュールボード<br>#2のオンボード上<br>のGbitEthernet<br>ControllerへのMAC<br>Address設定処理に失<br>敗。         | MAC Address設定時、FRB2<br>Timeoutが発生し、書き換えに<br>失敗しました。 | (a) バックパネルボードを交換<br>してください。<br>(b) PCIモジュールボード#2を<br>交換してください。 |

# ビープ音によるエラー通知

POST中のエラーを検出しても、ディスプレイ装置の画面にエラーメッセージを表示できない場合があります。この場合は、一連のビープ音でエラーが発生したことを通知します。エラーはビープ音のいくつかの音の組み合わせでその内容を通知します。たとえば、ビープ音が1回、連続して3回、1回、1回の組み合わせで鳴った(ビープコード: 1-3-1-1)ときはDRAMリフレッシュテストエラーが起きたことを示します。

| ビープコード  | 意味                               | 対処方法                                                                                    |
|---------|----------------------------------|-----------------------------------------------------------------------------------------|
| 1-2-2-3 | ROMチェックサムエラー                     | 保守サービス会社に連絡して、CPUモジュールボードを交換<br>してください。                                                 |
| 1-1-2-4 | ROMEXECコードエラー                    | DIMMの取り付け状態を確認してください。それでも直ら                                                             |
| 1-3-1-1 | DRAMリフレッシュテストエラー                 | モジュールボードを交換してください。                                                                      |
| 1-3-1-3 | キーボードコントローラエラー                   | キーボードを接続し直してください。それでも、直らない<br>場合は保守サービス会社に連絡して、CPUモジュールボード<br>を交換してください。                |
| 1-3-3-1 | メモリを検出できない。あるいは、DIMM<br>のタイプが異なる | DIMMの取り付け状態を確認してください。それでも、直らない場合は保守サービス会社に連絡して、DIMM、CPU                                 |
| 1-3-3-2 | POST Memory Managerの初期設定エラー      | ロシュールホードを交換してくたさい。<br>DIMMの取り付け状態を確認してください。それでも、直ら                                      |
| 1-3-4-1 | RAMアドレスエラー                       | - ない場合は保守サービス会社に連絡して、DIMM、CPU<br>- モジュールボードを交換してください。                                   |
| 1-3-4-3 | RAM LOWパイトデータエラー                 |                                                                                         |
| 1-4-1-1 | RAM HIGHバイトデータエラー                |                                                                                         |
| 2-2-3-1 | 不正割り込みテストエラー                     | 保守サービス会社に連絡してください。                                                                      |
| 2-1-2-3 | COPYRIGHTチェックエラー                 |                                                                                         |
| 1-2     | VIDEO BIOSの初期化エラー                | ディスプレイ装置になにも表示されない場合は、ディスプレ<br>イのコネクタの取り付け状態を確認してください。それで<br>も、直らない場合は保守サービス会社に連絡して、CPU |
|         | オプションROM初期化エラー                   | モジュールボードを交換してください。<br>増設したPCIボードのオプションROMの展開が表示されない<br>場合は、PCIボードの取り付け状態を確認してください。      |
|         | オプションROM展開エラー                    | 1 それでも直らない場合は、保守サービス会社に連絡して、<br>CPUモジュールボード、PCIモジュールボード、増設した<br>PCIボードを交換してください。        |

次にビープコードとその意味、対処方法を示します。

# Windows 2000のエラーメッセージ

画面に表示されたメッセージを記録して保守サービス会社に連絡してください。 また、このエラーが起きるとExpress5800/ftサーバは自動的にメモリダンプを実行し任意 のディレクトリにメモリダンプのデータを保存します(「メモリダンプ(デバッグ情報)の設定 (3-77ページ)」参照)。のちほど保守サービス会社の保守員からこのデータを提供していただ くよう依頼される場合があります。DATなどのメディアにファイルをコピーして保守員に渡 せるよう準備しておいてください。

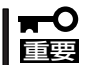

STOPエラーやシステムエラーが発生しシステムを再起動したとき、仮想メモリが不足し ていることを示すメッセージが表示されることがありますが、そのまま起動してください。

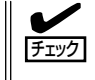

このファイルをメディアにコピーする前に、イベントビューアを起動して、システムイベントログでSave Dumpのイベントログが記録され、メモリダンプが保存されたことを確認してください。

使用中に「システムの仮想メモリが不足しています。システムのメモリを増やすかアプリケーションを終了して下さい。」と表示される場合があります。 このメッセージが表示された場合は、以下のことを行ってください。

1. 物理メモリを追加する。

2. ページファイルの設定を変更する(物理メモリ容量X1.5以上に変更する)。

このほかにもディスクやネットワーク、プリンタなど内蔵デバイスや周辺機器にエラーが起きた場合にも警告メッセージが表示されます。メッセージを記録して保守サービス会社に連絡してください。

# 故障かな?と思ったときは

# サーバ管理アプリケーションからのエラーメッセージ

ESMPRO/ServerAgentやESMPRO/ServerManager、GAMSeverなどExpress5800/ft

サーバ専用の管理ツールをExpress5800/ ftサーバや管理PCヘインストールしておく と、何らかの障害が起きたときに管理PC やExpress5800/ftサーバに接続している ディスプレイ装置から障害の内容を知るこ とができます。

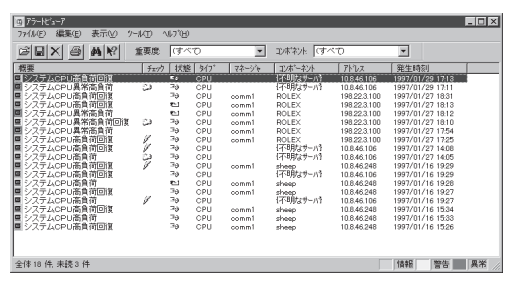

各種アプリケーションのインストールや運 用方法については6章、またはオンライン ドキュメントを参照してください。

ESMPROを使ったシステム構築や各種設定の詳細についてはオンラインヘルプや別売の 「ESMPROシステム構築ガイド」で詳しく説明されています。

# トラブルシューティング

Express5800/ftサーバが思うように動作しない場合は修理に出す前に次のチェックリストの内容に従って Express5800/ftサーバをチェックしてください。リストにある症状に当てはまる項目があるときは、その 後の確認、処理に従ってください。

それでも正常に動作しない場合は、ディスプレイ装置の画面に表示されたメッセージを記録してから、保 守サービス会社に連絡してください。

# Express5800/ftサーバについて

# 電源がONにならない

- □ 電源がExpress5800/ftサーバに正しく供給されていますか?
  - → 電源コードがExpress5800/ftサーバの電源規格に合ったコンセント(または UPS)に接続されていることを確認してください。
  - → 本体に添付の2本の電源コードが正しく接続されていることを確認してください。
  - → Express5800/ftサーバに添付の電源コードを使用してください。また、電源 コードの被覆が破れていたり、プラグ部分が折れていたりしていないことを確 認してください。
  - → 接続したコンセントのブレーカがONになっていることを確認してください。
  - → UPSに接続している場合は、UPSの電源がONになっていること、およびUPS から電力が出力されていることを確認してください。詳しくはUPSに添付の説 明書を参照してください。 また、Express5800/ftサーバのBIOSセットアップユーティリティでUPSとの 電源連動機能の設定ができます。
     <確認するメニュー: [System Hardware] → [AC-LINK]→ [Power On]>
- □ POWERスイッチを押しましたか?
  - → Express5800/ftサーバ前面に2つのPOWERスイッチがありますが、POWER スイッチのランプが点灯している方のPOWERスイッチを押して電源をONにし てください。
- □ CPU/PCIモジュールは正しく取り付けられていますか?
  - → Express5800/ftサーバにCPU/PCIモジュールが正しく取り付けられていることを確認してください。CPU/PCIモジュールはハンドルにあるネジで確実に固定してください。

# OS Boot中にブルー画面になる

- → BIOS設定の[Boot Monitoring]で設定した値までそのままお待ちください。 自動的にBoot pairを切り替えて再起動し、OSが起動します。
- → もう一方のPCIモジュールのハードディスクドライブから起動してください。

# 電源がOFFにならない

- □ POWERスイッチの機能を無効にしていませんか?
  - → いったんExpress5800/ftサーバを再起動して、BIOSセットアップユーティリ ティを起動してください。
    - <確認するメニュー:「Security」→「Power Switch Mask」→「Unmasked」>
- ② POSTが終わらない
  - □ メモリが正しく搭載されていますか?
    - → 最低1組(2枚)のDIMMが搭載されていないと動作しません。
  - □ 大容量のメモリを搭載していますか?
    - → 搭載しているメモリサイズによってはメモリチェックで時間がかかる場合があ ります。しばらくお待ちください。
  - □ Express5800/ftサーバの起動直後にキーボードやマウスを操作していませんか?
    - → 起動直後にキーボードやマウスを操作すると、POSTは誤ってキーボードコン トローラの異常を検出し、処理を停止してしまうことがあります。そのときは もう一度、起動し直してください。また、再起動直後は、BIOSの起動メッセー ジなどが表示されるまでキーボードやマウスを使って操作しないよう注意して ください。
  - □ Express5800/ftサーバで使用できるメモリ・PCIカードを搭載していますか?
     → 弊社が指定する機器以外は動作の保証はできません。

# デバイス(内蔵・外付け)にアクセスできない

- □ ケーブルは正しく接続されていますか?
  - → インタフェースケーブルや電源ケーブル(コード)が確実に接続されていること を確認してください。また接続順序が正しいかどうか確認してください。
- □ Express5800/ftサーバで使用できる機器ですか?
  - → 弊社が指定する機器以外は動作の保証はできません。
- □ 電源ONの順番を間違っていませんか?
  - → 外付けデバイスを接続している場合は、外付けデバイス、Express5800/ftサー バの順に電源をONにします。
- □ ドライバをインストールしていますか?
  - → 接続したオプションのデバイスによっては専用のデバイスドライバが必要なものがあります。デバイスに添付の説明書を参照してドライバをインストールしてください。
  - → シリアルポートに接続しているデバイスについては、I/Oポートアドレスや動作 モードの設定が必要なものもあります。デバイスに添付の説明書を参照して正 しく設定してください。
    <確認するメニュー: 「Advanced」→「Peripheral Configuration」>
- □ SCSIコントローラ(オプション含む)の設定を間違えていませんか?
  - → オプションのSCSIコントローラボードを搭載し、SCSI機器を接続している場合は、SCSIコントローラボードが持つBIOSセットアップユーティリティで正しく設定してください。詳しくはSCSIコントローラボードに添付の説明書を参照してください。

- □ SCSI機器の設定を間違えていませんか?
  - → 外付けSCSI機器を接続している場合は、SCSI IDや終端抵抗などの設定が必要 です。詳しくはSCSI機器に添付の説明書を参照してください。

# CPUが二重化しない

- → メモリの構成はあっているか確認してください。
- → 弊社以外(サードパーティ)のCPUやメモリ(DIMM)を実装していないか確認して ください。

? ディスクの二重化設定ができない

→ 手順通りにミラーリング(故障交換後の再構築含む)を実施しないと、ミラーが (再)構築できない場合があります。手順を確認してください。

## 🥐 キーボードやマウスが正しく機能しない

- □ ケーブルは正しく接続されていますか?
  - → Express5800/ftサーバ背面にあるコネクタに正しく接続されていることを確認 してください。
- □ Express5800/ftサーバで使用できるキーボード・マウスですか?
  - → 弊社が指定する機器以外は動作の保障できません。
- □ BIOSの設定を間違えていませんか?
  - → Express5800/ftサーバのBIOSセットアップユーティリティでキーボードの機 能を変更することができます。BIOSセットアップユーティリティで設定を確認 してください。
    - <確認するメニュー: 「Advanced」→「Keyboard Features」>
- □ ドライバをインストールしていますか?
  - → 使用しているOSに添付の説明書を参照してキーボードやマウスのドライバがイ ンストールされていることを確認してください(これらはOSのインストールの 際に標準でインストールされます)。また、OSによってはキーボードやマウス の設定を変更できる場合があります。使用しているOSに添付の説明書を参照し て正しく設定されているかどうか確認してください。
- □ PS2-USB変換コネクタを使用していませんか?
  - → PS2-USB変換コネクタはサポートしていません。装置添付または弊社指定の キーボード・マウスを接続してください。

## 画面が止まり、キーボードやマウスが機能しなくなる

→ メモリをたくさん搭載した場合、システム起動中やCPUモジュールの二重化中 メモリコピーに時間がかかり、このときシステムは止まりますが、故障では有 りません。

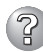

## Windows 2000 のインストール後にデバイス マネージャで日本語106/109 キー ボードが英語101/102 キーボードと認識される。

- → デバイスマネージャでは英語101/102キーボードと認識されていますが、キー ボードの入力は日本語106/109キーボードの配列で行うことができます。日本 語106/109キーボードに変更したいときは、以下の手順で変更してください。
  - 1. [スタートメニュー]から[設定]を選択し、[コントロールパネル]を起動する。
  - 2. [管理ツール]内の[コンピュータの管理]を起動し[デバイスマネージャ]を クリックする。
  - 3. [キーボード]をクリックし、以下のプロパティを開く。 101/102英語キーボードまたは、Microsoft Natural PS/2キーボード
  - 4. [ドライバ]タブの[ドライバの更新]をクリックし、[このデバイスの既知の ドライバを表示してその一覧から選択する]を選択する。
  - 5. 「このデバイス クラスのハードウェアをすべて表示」を選択し、日本語 PS/ 2キーボード(106/109キー)を選択して[次へ]をクリックする。
  - 6. ウィザードに従ってドライバを更新してコンピュータを再起動する。
  - 7. 以下のメッセージが表示された場合は、[はい]をクリックして操作を続行 する。

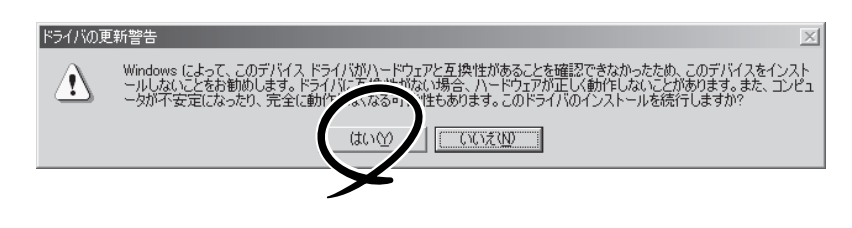

- ▶ [新しいハードウェアが見つかりました]とメッセージが表示される
  - → システム起動時、またはPCIモジュール交換後、システムに組み込まれる際に、 新しいハードウェアを追加していないのに[新しいハードウェアが見つかりました]~SCSI Other Deviceメッセージが表示されることがありますが、本装置に おける動作の仕様によるものであり、本装置の動作には問題はありません。

## 🕜 フロッピーディスクにアクセス(読み込み、または書き込みが)できない

- □ フロッピーディスクをフロッピーディスクドライブにセットしていますか?
  - → フロッピーディスクドライブに「カチッ」と音がするまで確実に差し込んでくだ さい。
- □ 書き込み禁止にしていませんか?
  - → フロッピーディスクのライトプロテクトスイッチのノッチを「書き込み可」に セットしてください。
- □ フォーマットしていますか?
  - → フォーマット済みのフロッピーディスクを使用するか、セットしたディスクを フォーマットしてください。フォーマットの方法については、OSに添付の説明 書を参照してください。

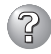

# CD-ROMにアクセスできない CD-ROMにアクセスできない CD-ROMに CD-ROMに CD-ROMに CD-ROMに CD-ROM CD-ROM

- □ CD-ROMドライブのトレーに確実にセットしていますか?
  - → トレーにはCD-ROMを保持するホルダーがあります。ホルダーで確実に保持さ れていることを確認してください。
- □ Express5800/ftサーバで使用できるCD-ROMですか?
  - → Macintosh専用のCD-ROMは使用できません。
- □ POWERスイッチのLED点灯(Primary側)PCIモジュールのCD-ROMドライブですか?
  - → 本装置には2台のCD-ROMが実装されていますが、使用できるのは、POWER スイッチのLED点灯(Primarv側)PCIモジュールのCD-ROMドライブです。どち ら側のCD-ROMドライブであるか確認してください。

# ハードディスクドライブにアクセスできない

- □ Express5800/ftサーバで使用できるハードディスクドライブですか?
  - → 弊社が指定する機器以外は動作の保証はできません。
- □ ハードディスクドライブは正しく取り付けられていますか?
  - → ハードディスクドライブのハンドルにあるレバーで確実にロックしてくださ い。不完全な状態では、内部のコネクタに接続されません(9-9ページ参照)。 また、正しく接続されている場合、Express5800/ftサーバの電源がONの間、 ハードディスクドライブにあるランプが点灯します。

# 3 OSを起動できない

- $\Box$  フロッピーディスクをセットしていませんか? → フロッピーディスクを取り出して再起動してください。
- □ 「EXPRESSBUILDER ICD-ROMをセットしていませんか? → 「FXPRESSBUILDER ICD-ROMを取り出して再起動してください。
- □ OSが破損していませんか?
  - → 修復プロセスを使って修復を試してください(8-69ページ)。

#### Ŷ Windows 2000を正しくインストールできない

□ インストール時の注意事項を確認していますか? → 3-20ページを参照してください。

#### (?)セットアップの途中でリブートする

- □ BIOSの設定はあっていますか?
  - → Boot Monitoringの設定を確認してください。

# ② OSの動作が不安定

- システムのアップデートを行いましたか?
  - → OSをインストールした後にネットワークドライバをインストールすると動作が 不安定になることがあります。8-76ページを参照してシステムをアップデート してください。

## 障害発生時、「自動的に再起動する」の設定で設定どおりに動作しない

→ 障害発生時に「自動的に再起動する」の設定にかかわらず、自動的に再起動する 場合や再起動しない場合があります。再起動しない場合は、手動で再起動して ください。

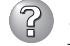

### ブルー画面で電源OFFができない

→ ブルー画面で電源をOFFにする時は、強制電源OFF(強制シャットダウン: POWERスイッチを4秒間押し続ける)を行ってください。一度押しでは電源は OFFになりません。

# 🕜 <u>ネットワーク上で認識されない</u>

- □ ケーブルを接続していますか?
  - → Express5800/ftサーバにあるネットワークポートに確実に接続してください。 また、使用するケーブルがネットワークインタフェースの規格に準拠したもの であることを確認してください。
- □ プロトコルやサービスのセットアップを済ませていますか?
  - → Express5800/ftサーバ専用のネットワークドライバをインストールしてくださ い。また、TCP/IPなどのプロトコルのセットアップや各種サービスが確実に設 定されていることを確認してください。
- □ 転送速度の設定を間違えていませんか?
  - → Express5800/ftサーバに標準で装備されている内蔵のLANコントローラは、 転送速度が1000Mbps、100Mbps、または10Mbpsのいずれかのネットワー クでも使用することができます。この転送速度の切り替えや設定はOS上から行 えますが、「Auto Detect」という機能は使用せず、接続しているハブと同じ転 送速度で固定に設定してください。また、接続しているハブとデュプレックス モードが同じであることを確認してください。

転送速度を固定にするにはPROSet I にて設定します。 左側のツリーにて変更するアダプタを選択し、100Baseアダプタの場合は [Advanced]タブをクリックし、[Link Speed & Duplex]にて設定を行います。 1000Base-Tアダプタの場合は[Link Config]タブをクリックします。[Auto Nefotiatin]に[Enabled]を選択し、[Negotiable Speed and Duplexes]で転送 速度を設定します(使用する転送速度のみチェックを行う)。

# エクスプローラ上でAドライブのアイコンが、リムーバブルディスクのアイコンに変 わってしまう

→ 異常ではありません。そのままお使いになっても問題ありません。

## CPUモジュールの二重化に失敗する

- → CPUおよびPCIモジュールの同時交換を行う等により、CPUおよびPCIモジュールの二重化制御が同時に実行される場合、システムイベントログに以下のメッセージを記録し、CPUモジュールの二重化に失敗することがあります。 その場合は、ftサーバユーティリティでCPUモジュールの起動を実行するか、 CPUモジュールを再挿入することで回復させることができます。
  - 「ソース : srabb

ID : 98

説明 : Diagnostic Test Failure! 0: CPU Host Code Download (0xff0b)」

# ? PCIモジュールの二重化に失敗する

→ PCIモジュールのフェイルオーバ時、システムイベントログに以下のメッセージ を記録し、PCIモジュールの二重化に失敗することがあります。その場合は、 二重化に失敗したPCIモジュールを再挿入することで回復することができます。

「ソース : srabb

- ID : 98
- Diagnostic Test Failure! 11: IRQ1 Interrupt (0xd5a1) 説明 •
- → CPU、PCIモジュールの同時交換を行う等により、CPU、PCIが同時に二重化 のための同期制御が動作するような場合、システムイベントログに以下のメッ ヤージを記録し、PCIモジュールの二重化に失敗することがあります。その場合 は、二重化に失敗したPCIモジュールを再挿入することで回復することができま す。
  - 「ソース : srabb
  - ID 98
  - : Diagnostic Test Failure! 10: Xena Sanity Check 説明 (0xd630)]

# システム立ち上げ後に、VERITAS Enterprise AdministoratorでDisk情報が正し く表示されない。

→ PrimarvPCIとFC Disk間のアクセスが不可の場合に、Disk情報が正しく表示さ れないことがあります。その場合には、「アクション/更新 または「アクション/ 再走者 を実行してください。

上記でも正しく表示されない場合には、ディスクとの接続を確認してくださ  $()_{\circ}$ 

# 🎱 「ハードウェアの取り外し<u>」ダイアログボックスに"Stratus Fault Tolerant Virtual</u> 69000 Video"が表示される。

→ システムトレイ上の「ハードウェアの取り外し」アイコンをダブルクリックする と2つの"Stratus Fault Tolerant Virtual 69000 Video"が表示されます。 これらの取り外しを行わないでください。これらを取り外した場合には、接続 されているPCIモジュールが強制的に切り離され、システムが正常に動作しなく なる可能性があります。

# ② CPU/PCIモジュール<u>が組み込まれない</u>

→ コンポーネントに故障が発生し、再組み込みを行う場合、システムイベントロ グに以下のメッセージを記録し、再組み込みが停止することがあります。 その場合は、コンポーネントのMTBFがしきい値を下回り、修理の必要性があ ると判断して再組み込みができない状態です。通常、装置交換が必要となりま すので保守員に相談してください。

何らかの理由で現在の装置のまま再組み込みを行う場合は、保守員に相談の 上、強制的に再組み込みを行うことは可能です。

- ソース : srabb
- ID : 53
- : Device 0 is now BROKEN/REASON\_BELOW\_MTBF 説明

# システム起動時にリブートを繰り返す

- □ システム起動時にCHKDSKが実施されていませんか?
  - → リブート時にBIOS設定のユーティリティを起動し、下記の設定を変更してくだ さい。

## BIOS設定変更

[Advanced]-[Monitoring Configuration]-[Boot Monitoring]を「Disabled」 に変更する。

詳細については、5-15ページの「Monitoring Configuration」を参照してください。

※ CHKDSK完了後にシステムを再起動し、上記の設定を「Enabled」に戻して 運用してください。

なお、CHKDSKが実施される条件は以下のようになります。

- 次回システム起動時にCHKDSKを実行するようにスケジュールした場合
- 前回の起動からシャットダウンまでの期間でファイルシステムの破損が検出 された場合
- システム起動時のマウント処理においてファイルシステムの矛盾 (破損)が 検出された場合
- □ BIOS設定の(Boot Monitoring Time-out Period)の設定値は妥当ですか?
  - → お客様の環境に合わせて[Boot Monitoring Time-out Period]の値を適宜変更 してください。

詳細については、5-15ページの「Monitoring Configuration」を参照してください。

## 記動後、プライマリPCIモジュールのステータスランプ2とDISK ACCESSランプが アンバー色に点灯する

- □ ハードディスクドライブのミラーが外れていませんか?
  - → [VERITAS Enterprixe Administrator]を確認し、ミラーが外れた状態の場合 は、ミラーを再構築してください。(「4章 Windowsの操作と設定」を参照)

ディスクの故障要因の他に、以下の操作を行った後、起動時にミラーが外れる ことがあります。

- PCIモジュールが片系(非二重化)状態でシャットダウン後、起動した。
- BMCステータスランプが点滅時に、Express5800/ftサーバを起動した。

AC電源をONにした直後や、PCIモジュールを装填した直後にBMC (Baseboard Management Controller)の二重化処理が行われます。 二重化処理の開始前または処理中に、POWERスイッチを押して起動した場 合、ディスクのミラー外れが発生することがあります。Express5800/ftサーバ の起動は、BMCの二重化処理完了後に行うようにしてください。 二重化処理中かどうかの判断は、装填した側のPCIモジュールのBMCステータ スランプから確認することができます。

- 赤色に点灯:二重化処理前
- 赤色に点滅:二重化処理中
- 消灯
   :二重化処理が完了

BMCステータスランプの位置については、2-7ページを参照願います。

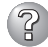

# ? ディスクのアクセスランプが点灯しない

→ アクセスが過多の時、点滅が頻繁に起こり、消灯しているように見えることが あります。アクセスが減少したとき緑色に点滅している、またはアクセスが止 まったとき緑色に点灯していることを確認してください。

## 障害発生時、メモリダンプ(デバッグ情報)が採取できない

- □ メモリダンプ(デバッグ情報)の格納先に空き容量はありますか?
  - → メモリダンプ(デバッグ情報)の格納先には、本装置に搭載しているメモリサイ ズ+12MB以上(メモリサイズが2GBを超える場合は、2048+12MB以上)の空 き容量のあるドライブを指定してください。 詳細については、3章 セットアップ「Step C-9 障害処理のためのセットアップ」 (3-77ページ)を参照してください。
- □ OSパーティションのページングファイルの「初期サイズ」が「推奨値未満」に設定さ れていませんか?
  - → ページングファイルの「初期サイズ」を「推奨値未満」に設定すると正確なメモリ ダンプ(デバッグ情報)が採取できない場合があります。 必ずOSパーティションに「推奨値未満 ILL上で設定してください。 詳細については、3章 セットアップ「Step C-9 障害処理のためのセットアップ」 (3-77ページ)を参照してください。

## SNMPサービス(snmp.exe)のCPU負荷率が高くなる

→ ESMPRO/ServerManagerでサーバを監視中に、ESMPRO/ServerAgent側の SNMPサービスのCPU負荷率がESMPRO/ServerManagerのサーバ状態監視 間隔(デフォルトは1分)ごとに高くなる場合があります。

ESMPRO/ServerAgentとESMPRO/ServerManagerはSNMPサービスを介 して、情報のやりとりをします。ESMPRO/ServerManagerのサーバ状態監視 を有効(デフォルトは有効)にしている場合には、定期的にESMPRO/ ServerAgentに対して現在のサーバの状態の取得要求が発行され、それに対し てESMPRO/ServerAgent側はサーバの状態確認を行うために一時的にSNMP サービスのCPU自荷率が高くなります。

動画再生などを行うアプリケーションにおいて「途切れ」などの現象が発生する 場合は、ESMPRO/ServerManagerのサーバ状態監視をOFFにするか監視間隔 を広げるなどして運用してください。

# SNMPサービスがハングを起こした

→ SNMPサービスには、SNMP拡張エージェントと呼ばれるモジュールが存在し ます。このSNMP拡張エージェントは、SNMPサービスを使用するソフトウェ アをインストールした時に、登録される場合があります。

SNMPサービス起動時には、これらのSNMP拡張エージェントの読み込みも含 め初期化が行われます。しかし、一定時間内に初期化が完了しなかった場合、 SNMPサービスのハングが発生します。

一時的なシステム高負荷などにより、SNMPサービスの初期化に時間がかか り、ハングを起こすことが考えられます。この場合は、システムの負荷が十分 に軽くなった後、SNMPサービスを再起動してください。
# ② システム起動時にesmcmn.exeのポップアップメッセージが表示される

→ MOやDVD-RAMなどのリムーバブルドライブを搭載したシステムに ESMPRO/ServerAgentがインストールされており、メディアの内容を参照 後、エクスプローラなどの機能を利用してソフトウェアイジェクト(エクスプ ローラのDVDドライブで右クリックし、表示されるリストで「取り出し」を選択 する)でメディアを取り出し、エクスプローラなどを終了せずにシステムを再起 動すると、以下の内容のポップアップメッセージが表示される場合がありま す。ポップアップメッセージの表示内容(表示されるドライブ名)は、システム によって異なります。

| (D) | VD- | RAN | 100: | 場合 | 5> |   |
|-----|-----|-----|------|----|----|---|
| _   |     |     |      |    | _  | - |

| ≊≣esmo                           | cmn.exe - ディスクがありません                                                                   |
|----------------------------------|----------------------------------------------------------------------------------------|
| $\otimes$                        | ドライフリニディスクがありません。ディスクをドライフ、よに挿入してください。                                                 |
|                                  | 「中正仏」 再試行® 無視 の                                                                        |
|                                  |                                                                                        |
| <mo0< td=""><td>)場合〉</td></mo0<> | )場合〉                                                                                   |
| ⊂ 3 esmornn.                     | exe - ドライバの準備ができていません                                                                  |
| $\otimes$                        | う行うは使用できる状態ではありません。トアが開いている可能性があります。トラ行、よ 巻調べ、ディスが「挿入<br>されているかと、トラ行のトアが開しているか調べてください。 |
|                                  | [中止(A)] 再試行(B) 無親の                                                                     |

上記ポップアップメッセージが表示された場合、ダイアログボックス中の[中止] または[無視]をクリックしてダイアログボックスを閉じてください。

ダイアログボックスを閉じない場合、Workstationサービスおよび関連した サービスが起動できず、システムの運用が不安定になる場合があります。ま た、システムを再起動する場合はエクスプローラなどメディアを参照している プログラムを終了させた後に再起動してください。

# Express5800/ftサーバとTCP/IPプロトコルで接続されているコンピュータとの間のコネクションでタイムアウトが発生する

→ Express5800/ftサーバ起動直後およびCPUモジュールの再組み込み(二重化処理)時にExpress5800/ftサーバとLANプロトコルで接続されているコンピュータとの間のコネクションが無通信状態となり、タイムアウトを起こす可能性があります。本現象を回避する設定については、「ネットワーク上のPCのセットアップ」(3-85ページ)を参照してください。

# イベントログについて

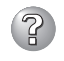

# システムイベントログに「NMSサービスは不正に終了しました」というログが記録される

→ システム立ち上げ時、またはPCIモジュール交換後、システムに組み込まれる際 に、以下のログがシステムイベントログに記録されることがありますが、動作 上問題ありません。

NMSサービスが停止するとPROSetⅡでの設定更新が無効となりますが、実際 は、PROSetIを起動するとNMSサービスが自動起動されるため設定更新は 正常に行われます。そのままお使いになってください。

「ソース : Service Control Manager

ID : 7031

説明 : NMSサービスは不正に終了しました。これは1回発生していま す。次の修正動作が0ミリ秒以内に行われます:何もしない」

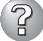

#### システムイベントログに iANSMiniport関連のログが記録される

- → ソース[IANSMiniport]のログは、LANの二重化に関するログです。システム 立ち上げ時に以下のログがシステムイベントログに記録されることがあります (説明中のX: 数字)。
  - 「ソース: iANSMiniport
  - 種類:警告
  - : 11 ID
  - 説 明 : Adapter link down: Intel(R) Stratus emb-82544GC Copper Gigabit Adapter.
  - 「ソース: iANSMiniport
  - 種類:警告
  - ID : 11
  - 説 明 : Adapter link down: Intel(R) Stratus emb-82544GC Copper Gigabit Adapter #2.
  - 「ソース: iANSMiniport
  - 種類:警告
  - ID : 13
  - 説 明 : Secondary Adapter is deactivated from the Team: Stratus emb-82544GC Copper Gigabit Adapter #2.J
  - 「ソース: iANSMiniport
  - 種類:警告
  - ID : 16
  - 説 明: Team #X: The last adapter has lost link. Network connection has been lost. I

- 「ソース: iANSMiniport
- 種類 : 警告
- ID : 35
- 説 明 : Initializing Team #X with X missing adapters. Check the configuration to verify that all the adapters are present and functioning.]

上記のログが記録された後、以下のログが記録された場合は、上記のエラー、 警告によるシステムへの影響はありません。以下のログが記録されていない場合 でも、ソース名:sragbeのエラーが記録されていない場合は、上記のエラー、 警告によるシステムへの影響はありません。

- 「ソース : iANSMiniport
- 種類:情報
- ID : 14
- 説 明 : Secondary Adapter has rejoined the Team: Stratus emb-82544GC Copper Gigabit Adapter.J
- 「ソース: iANSMiniport
- 種類:情報
- ID : 15
- 説 明 : Secondary Adapter link up: Stratus emb-82544GC Copper Gigabit Adapter.」
- 「ソース: iANSMiniport
- 種類:情報
- ID : 17
- 説 明: Team #X: An adapter has re-established link. Network connection has been restored.」

#### ② システムイベントログに、ESMCpuPerf関連のログが記録される

- → システムの一時的なリソース不足や高負荷率などが原因で、OSからパフォーマンス情報が取得できないことを検出した場合にESMPRO/ServerAgentでは以下のイベントログを登録致しますが、システムの運用に特に問題はありません(説明中のYとx:英数字・YYYYは取得できない場合もあります)。
  - 「ソース: ESMCpuPerf
  - ID : 9005
  - 説 明 : システムのパフォーマンス情報が取得できない状態です(YYYY Code=xxxx)」

なお、情報が取得できない場合には、負荷率は0%として扱うため、連続して 情報が取得できない事象が発生した場合、CPU負荷率は実際値よりも低く表示 される場合があります。

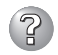

# アプリケーションイベントログにWMI 関連のログが記録される

- → システム立ち上げ時に以下のログがアプリケーションイベントログに記録され ることがありますが、動作上問題ありません。
  - 「ソース : WinMamt
  - ID : 41
  - 009 サブキーで値が見つからなかったため、WMI ADAPは 説明 : パフォーマンスライブラリvxioのオブジェクトインデックス 2902 を作成しませんでした

# アプリケーションイベントログにvmperf 関連のログが記録される

- → システム立ち上げ時に以下のログがアプリケーションイベントログに記録され ることがありますが、動作上問題ありません。
  - 「ソース : vmperf
  - ID 11
  - (ソース vmperf 内)に関する説明が見つかりませんでした。 説明 : リモートコンピュータからメッセージを表示するために必要な レジストリ情報またはメッセージDLL ファイルがローカルコン ピュータにない可能性があります。次の情報はイベントの一部 です:..

## ② システム起動時にアプリケーションイベントログにソース:Perflib・IISInfoCtrs・ W3Ctrs・FTPCtrsのイベントが登録される

- □ ソース:Perflibのイベントに関して
  - → システム起動時に、アプリケーションログにソース:Perflibでログが登録され る場合があります。イベントログに関する詳細情報は、マイクロソフトサポー トオンラインに記載されています。それぞれの事象の解決方法の情報を参考に してください。
    - マイクロソフトサポート技術情報 文書番号:226494 [INFO]パフォーマンスモニタ拡張機能のイベント http://support.microsoft.com/default.aspx?scid=kb;ja;226494
    - マイクロソフトサポート技術情報 文書番号:296187 パフォーマンスカウンタの開始でアプリケーションログが発生する http://support.microsoft.com/default.aspx?scid=kb;ja;296187
    - マイクロソフトサポート技術情報 文書番号:267831 パフォーマンスカウンタをロードするときにイベントID 2003の警告メッ セージがログに記録される http://support.microsoft.com/default.aspx?scid=kb;ja;267831

- □ ソース:IISInfoCtrs・W3Ctrs・FTPCtrsのイベントに関して
  - → システム起動時に、アプリケーションログに以下のソースでログが登録される 場合があります。
    - ソース : IISInfoCtrs,W3Ctrs
    - イベントID: 1003
    - ソース : FTPCtrs
    - イベントID: 1000

イベントログに関する詳細情報は、マイクロソフト サポートオンラインに記載 されています。それぞれの解決方法の情報を参考にしてください。

- マイクロソフトサポート技術情報 文書番号:418200
   [IIS]IISInfoCtrsとW3CtrsでイベントID 1003が記録される http://support.microsoft.com/default.aspx?scid=kb;ja;418200
- マイクロソフトサポート技術情報 文書番号:418199
   [IIS]FTPCtrs でイベント ID 1000 が記録される http://support.microsoft.com/default.aspx?scid=kb;ja;418199

マイクロソフトサポートオンラインには、記述したイベントログ以外の技術 情報も公開されています。参考として定期的に確認してください。

http://support.microsoft.com/default.aspx?LN=JA

#### PCIモジュール起動時にソース:srabbのイベントが登録される

- → OS起動時もしくはPCIモジュール起動時に、以下のイベントログが登録されます。
  - ソース : srabb
  - イベントID: 32
  - 説明 : "Device 10/0 is now EMPTY" もしくは "Device 11/0 is now EMPTY"

いずれかのイベントログが登録された後、数分以内に以下のイベントログが登録されている場合は上記イベントログは無視してください。

ソース : srabb

イベントID: 62

説明 : "Device 10/0 is now ONLINE" もしくは "Device 11/0 is now ONLINE"」

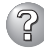

# Inventoryサービスのイベントが登録される

- → システム負荷等によりシステムから情報が取得できない場合にシステムイベントロ グに以下のメッセージが登録されます。以下のイベントログメッセージが登録され た場合は、Inventoryサービスの再起動が必要となります。以下のイベントログ メッセージが登録された場合は、装置構成変更があっても差分検出は通知され ません。
  - ソース : ESMSAFT
  - 種類 : エラー
  - イベントID: 1040
  - : ESMPRO InventoryServiceにてSnapshot中にエラーが発生 説明 しました。指定されたファイルが見つかりません。
  - : ESMSAFT ソース
  - 種類 : エラー
  - イベントID: 513
  - : ESMPRO InventoryServiceにて装置構成取得待ちでタイム 説明 アウトが発生しました。

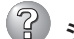

## ② システムイベントログにSCSIコントローラエラーが記録される

→ システムのイベントログにソースがsrag160のSCSIコントローラエラーが記録さ れる場合があります。これはハードディスクドライブの処理がOSの要求に間に合 わない場合に発生するもので、リトライ機能により正常に処理が継続されます。動 作には何ら影響がありませんので、以下のとおり「詳細データ」を確認して、データ が[f0030004]または[f0030015]であれば、そのログは無視してください。ただ し、上記の詳細データが[f0030004]または[f0030015]であるSCSIコントロー ラエラーが何度も記録されるようであれば、ハードディスクドライブが故障してい るおそれがありますので、保守サービス会社にご連絡ください(目安としては1週 間に10回以上)。

# EXPRESSBUILDERについて

「EXPRESSBUILDER」CD-ROMからExpress5800/ftサーバを起動できない場合は、次の 点について確認してください。

□ POSTの実行中に「EXPRESSBUILDER」CD-ROMをセットし、再起動しましたか?

- → POSTを実行中に「EXPRESSBUILDER」CD-ROMをセットし、再起動しないとエ ラーメッセージが表示されたり、OSが起動したりします。
- □ BIOSのセットアップを間違えていませんか?
  - → Express5800/ftサーバのBIOSセットアップユーティリティでブートデバイスの起動 順序を設定することができます。BIOSセットアップユーティリティでCD-ROMドラ イブが最初に起動するよう順序を変更してください。 <確認するメニュー:「Boot」>

EXPRESSBUILDER実行中、何らかの障害が発生すると、次のメッセージが表示されます。 エラーコードを記録して保守サービス会社に連絡してください。

| メッセージ                  | 原因と処理方法                                                                               |
|------------------------|---------------------------------------------------------------------------------------|
| 本プログラムの動作対象マシンではありません。 | EXPRESSBUILDERの対象マシンではありません。<br>対象マシンで実行してください。                                       |
| NvRAMへのアクセスに失敗しました。    | 不揮発性メモリ(NvRAM)にアクセスできません。                                                             |
| ハードディスクへの アクセスに失敗しました。 | ハードディスクドライブが接続されていないか、<br>ハードディスクドライブが異常です。ハードディス<br>クドライブが正常に接続されていることを確認して<br>ください。 |

この他にもシステム診断を実行したときに障害を検出するとエラーメッセージが表示されま す。表示されたメッセージをメモし、保守サービス会社までご連絡ください。

# Windowsのセットアップについて

(°?)

セットアップの開始時に次のメッセージが表示された

指定された disk が見つかりません。SW インストールを終了しています。

→ システムをインストールするディスクが正しく接続されていないことが考えられます。ハードウェアの取り付け状態や接続状態を確認してください。

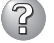

CD-ROMからファイルをコピー中に次のメッセージが表示された。

→ <R>キーを押してください。<R>キーを押しても何度も表示されるときは、セット アップをはじめからやり直してください。それでも同じ結果が出たときは保守サー ビス会社に連絡して、CD-ROMドライブの点検を依頼してください。

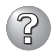

#### 間違ったプロダクトID/CDキーを入力してしまった。

→ 間違ったプロダクトID/CDキーを入力すると再入力を要求されます。正しいキーを 入力してください。

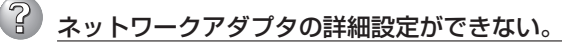

→ Express5800/ftサーバのセットアップでは、ネットワークアダプタの詳細設定は 行えません。Windows 2000起動後、コントロールパネルから設定してください。

③ Windows 2000を正しくインストールできない

- □ インストール時の注意事項を確認していますか?
- → 「Step B-1 OSを再インストールするときのセットアップ手順の開始」(3-35ページ) および「Step B-2 OSを再インストールするときのセットアップ手順の前準備」 (3-37ページ)を参照してください。

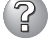

#### セットアップの途中で再起動してしまう

→ Step A-2またはStep B-3の「起動監視機能の設定を無効にする」(3-23ページ、 3-40ページ)を参照し、本装置の起動監視機能の設定を正しいパラメータに設定し てください。

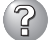

#### ft制御ソフトウェアUPDATE CD-ROMが無い

→ ft制御ソフトウェアUPDATE CD-ROMは、ft制御ソフトウェアを最新にアップデートするものであり、装置に添付されていない場合もあります(装置出荷時点で 「EXPRESSBUILDER\_JCD-ROMに含まれるソフトウェアが最新の場合には、添付されません)。

なおPP・サポートサービスをご購入のお客様は、最新のft制御ソフトウェアのリ リース状況を確認し、最新バージョンのft制御ソフトウェアUPDATE CD-ROMを 利用してください。

#### セットアップ中、CPUモジュールステータスランプ1、およびPCIモジュールステー タスランプ1が赤色に点灯する

→ モジュールの故障ではありません。セットアップ作業が完了し、各モジュールが 正常に二重化された時点でCPUモジュールステータスランプ1とPCIモジュール ステータスランプ1は消灯し、CPUモジュールステータスランプ2とPCIモジュール ステータスランプ2は緑色に点灯します。各モジュールランプの表示状態の詳細に ついては、ユーザーズガイドの「ランプ」(2-16ページ)を参照してください。

#### セットアップ中、オペレーティングシステムの選択画面にて「Previous Operating System C:」を選択した

→ DOSプロンプトまたは黒い画面が表示されて処理が停止します。 この場合、<Ctrl>+<Alt>+<Delete>キーを押すか、電源をOFF/ONしてシス テムを再起動してください。再起動後、インストールが続行されます。

#### 2 セットアップ後、Windows上の操作はできるが各モジュールまたはPCIボードが二重 化されない(CPUモジュールステータスランプ2またはPCIモジュールステータスラン プ2が緑色に点灯しない)

- セットアップ中、実行中のプログラムのウィンドウを閉じるなどしてインストール を中断させませんでしたか?
- → セットアップで実行中のプログラムをウィンドウを閉じるなどして終了させた場合 はインストールが中断されます。インストールが中断された場合、Windows上の 操作は可能となりますが各モジュールまたはPCIボードが正しく二重化されませ ん。この場合、初めから「Step B-1 OSを再インストールするときのセットアップ 手順の開始」(3-35ページ)を実施する必要があります。
- □ ディスクの二重化設定を行いましたか?
- → ディスクの二重化設定を行っていない場合、PCIモジュールステータスランプ2は 緑色に点灯しません。「Step C-3 ディスクの二重化を設定する」(3-68ページ)を参照し、ディスクの二重化設定を行ってください。

#### ? 「メモリダンプ(デバッグ情報<sup>\*</sup>)の設定」でデバッグ情報の書き込みに[完全メモリダン プ]を指定することができない

→ 搭載メモリサイズが2GBを超える場合は[完全メモリダンプ]を指定することはできません(メニューに表示されません)。 その場合は[カーネルメモリダンプ]を指定してください。

# ? ページングファイルの推奨値がわからない

→「Step B-1 OSを再インストールするときのセットアップ手順の開始」(3-35ページ) の「作成するパーティションサイズについて」(3-36ページ)を参照してください。

#### 「ワトソン博士の設定」で診断情報(ログ)の保存先にネットワークパスが指定できない

→ ネットワークパスは指定できません。ローカルコンピュータ上のパスを指定してく ださい。

# システムの修復について

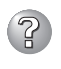

#### ? ft制御ソフトウェア(Ver:n.n)UPDATE CD-ROMを使用して「Windows 2000 OEM-DISK for EXPRESSBUILDER」を作成することができない

- □ コマンドを正しく指定していますか?
- → LANGJPNは引数です。必ず指定してください。引数にLANGJPNを指定しなかっ た場合、「Windows 2000 OEM-DISK for EXPRESSBUILDER は作成されませ ん。詳細については「「Express5800/ftサーバシリーズft制御ソフトウェア (Ver:n.n)UPDATE CD-ROM」がある場合」(8-68ページ)を参照してください。

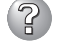

#### 回復コンソール起動方法においてHAL選択画面が表示されなかった

- □ 回復コンソール起動時、すばやく<F5>+<F6>を押しましたか?
- → 回復コンソール起動方法において<F5>+<F6>を押してHAL選択画面が表示さ れなかった場合は、回復コンソールは起動しません。画面下に「Press F6 if you need to install a third party SCSI or RAID driver... と表示されたらすばやく <F5>+<F6>を押してください。HAL選択画面が表示されます。HAL選択画面 が表示されなかった場合はシステムを再起動し、「修復プロセス」(8-69ページ)を 参照して、回復コンソール起動方法を初めからやり直してください。

#### 🕜 「Windows 200<u>0 CD-ROMから回復コンソールを起動」を行ったとき、「Press F6</u> if you need to install a third party SCSI or RAID driver...」が表示されず <F5>+<F6>を押す機会が無かった

- □ 画面上に「Press any key to boot from CD」と表示されている間に任意のキーを 押しましたか?
- → Windows 2000 CD-ROMから回復コンソールを起動する場合、Windows 2000 CD-ROMからの起動が必要になります。画面上に「Press any key to boot from CD と表示されている間に任意のキーを押してください。メッセージが表示されて いる間に任意のキーを押さないとCD-ROMから起動することはできません。 CD-ROMから起動されず、「Press F6 if you need to install a third party SCSI or RAID driver... |が表示されなかった場合はシステムを再起動し、「修復プロセス| (8-69ページ)を参照して、回復コンソール起動方法を初めからやり直してくださ ().

#### 回復コンソール起動時、しばらく画面が真っ暗になる

→ システムにインストールした回復コンソールの起動を行った場合、回復コンソール 起動の画面が表示されるまでしばらくの間、画面が真っ暗になりますが、システム は動作しています。しばらくそのままお待ちください。

# 故障かな?と思ったときは

# ② システムのアップデート中のシステム再起動において、OSストップエラーとなった

→ システムのアップデート処理中、「Windows -FTの孤立化 フォールトトレラン トボリュームの一部であるディスクにアクセスできません-」のメッセージが表示 され、その後の再起動において、OSストップエラーとなる場合があります。 OSストップエラーが発生した場合には、「システムのアップデート」の手順7の重要 を参照し、システムの起動を行ってください。なお、「Windows -FTの孤立化 フォールトトレラントボリュームの一部であるディスクにアクセスできません-」 が表示された場合はシステムのアップデートは正常に行われておりますが、ディス クのミラーは外れています。システム起動後に必ずディスクのミラーを確認してく ださい。

# ② システムのアップデート後、PROSet IIが起動しない

- □ LANの二重化を解除してPROSet「をアンインストールした後、システムを再起動 しましたか?
- → LANの二重化を解除してPROSet IIをアンインストールした後に再起動を行わず、 システムのアップデートを実施した場合、PROSet IIが起動されません。また、 システムの動作が不安定になる場合があります。

システムを再起動せずにシステムのアップデートを実施した場合は、以下の手順で 再度PROSet IIをインストールしてください。

- 1. コマンドプロンプトを起動する。
- 2. コマンドプロンプトから c:¥pnpdrvrs¥procomp /proset /sを実行する。
- 3. システムを再起動する。
- 4. LANの二重化を設定する。

# マスターコントロールメニューについて

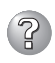

# オンラインドキュメントが読めない

- □ HTMLブラウザが正しくインストールされていますか?
  - → オンラインドキュメントは、HTML文書です。あらかじめHTMLブラウザ (Internet Explorer 5.x以降)をご使用のオペレーティングシステムヘインストー ルしておいてください。
- □ HTMLファイルの関連付けは正しいですか?
  - → オンラインドキュメントはCD-ROM上のローカルファイルをアクセスします。 Internet ExplorerとNetscape Communicatorが共存しているとHTML文書の 拡張子(.htm、.html)がブラウザに正しく関連付けられていないことがありま す。次の手順で(Internet Explorer 5.0の場合)関連付けを設定してください。
    - 1. Internet Explorerを起動する。
    - 2. Internet Explorerのメニューから、[ツール]-[インターネットオプション] を選択する。
    - 3. [プログラム]タブをクリックし、[Webの設定のリセット]をクリックする。
    - 確認のダイアログボックスが現れるので[はい]をクリックする。
- $\square$  Adobe Acrobat Readerが正しくインストールされていますか?
  - → オンラインドキュメントの文書の一部は、PDFファイル形式で提供されていま す。あらかじめAdobe Acrobat Reader (Version 4.05以上)をご使用のオペ レーティングシステムヘインストールしておいてください。なお、Adobe Acrobat Readerは、EXPRESSBUILDERからインストールすることができま す。マスターコントロールメニューを起動後、「ソフトウェアのセットアップ】 の[Adobe Acrobat Reader]を選択してください(インストール後、Acrobat Readerを起動して使用許諾契約書に同意してからご使用ください)。

## オンラインドキュメントの画像が見にくい

- □ ご使用のディスプレイは、256色以上の表示になっていますか?
  - → ディスプレイの設定が256色未満の場合は、画像が見にくくなります。256色 以上の表示ができる環境で実行してください。

#### マスターコントロールメニューが表示されない

- □ ご使用のシステムは、Windows NT 4.0以降、またはWindows 95以降ですか?
  - → CD-ROMのAutorun機能は、Windows 2000、およびWindows NT 4.0、 Windows 95以降でサポートされた機能です。それ以前のバージョンでは自動 的に起動しません。ご注意ください。
- $\square$  <Shift>キーを押していませんか?
  - → <Shift>キーを押しながらCD-ROMをセットすると、Autorun機能がキャンセ ルされます。
- □ システムの状態は問題ありませんか?
  - → システムのレジストリ設定やCD-ROMをセットするタイミングによってはメ ニューが起動しない場合があります。そのような場合は、CD-ROMの ¥MC¥1ST.EXEをエクスプローラ等から実行してください。

# ESMPROについて

#### ESMPRO/ServerAgentについて

→「ユーティリティのインストールと操作」の6-16ページ以降の説明を参照してくだ さい。

#### ESMPRO/ServerManagerについて

→「ユーティリティのインストールと操作」の6-43ページ以降の説明を参照してくだ さい。また、添付の「EXPRESSBUILDER」CD-ROM内のオンラインドキュメント 「ESMPRO/ServerManagerインストレーションガイド」でトラブルの回避方法や その他の補足説明が記載されています。参照してください。

#### 🕐 セットアップメインメニューで選択できないメニューがある

→ OSの種類に合わせて、選択できるメニューが変わります(インストールできないものは、グレー表示になります)。

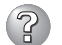

#### ESMPRO/ServerAgentのセットアップを途中で中止したい

→ セットアップの実行中に[キャンセル]をクリックすると、インストールを中止 するかどうかをたずねるメッセージが表示されます。メッセージボックスで [中止]をクリックするとインストールを中止できます(メインメニューは表示さ れたままです)。ただし、途中までセットアップされたファイルの削除は行われ ません。

#### ESMPRO/ServerAgentのセットアップ中に「ESMPRO/ServerAgentが既に インストールされています。」のメッセージが表示された

→ ESMPRO/ServerAgentが既にインストールされている場合は「ESMPRO/ ServerAgentが既にインストールされています。」というダイアログボックスが 表示されます。[更新]をクリックして[次へ]をクリックすると以前のエージェン トを削除し、新たにインストールし直します。

# ESMPRO/ServerAgentのインストールで、機種選択ダイアログボックスが表示されない

→ ESMPRO/ServerAgentのセットアッププログラムが機種判別に成功した場合 は、機種を選択するダイアログボックスが表示されずに次に進みます。

#### DMI2.0 SP(Service Provider)のインストール先ディレクトリを変更したい

→ ESMPRO/ServerAgentではIntel DMI2.0 SP Ver.2.62を利用しています。 DMI2.0 SPはESMPROのインストール時に選択されたDMI用のインストール先 ディレクトリ(システム環境変数=WIN32DMIPATH)配下に環境を作成します。 すでにDMI2.0 SPがインストールされている場合には、設定されているインス トール先を使用するためインストール先ディレクトリを変更することはできま せん。

## ?

#### ESMPRO/ServerAgentのアンインストールができない

- → システム起動直後にESMPRO/ServerAgentのアンインストールを行うと、 [サービスの削除中…]のダイアログボックスを表示した状態でセットアッププロ グラムが止まってしまうことがあります。いったん「アプリケーションの切り換 え」などで強制終了してください。その後システムが完全に起動してからアンイ ンストールしてください。
- → エクスプレス通報サービスをご利用の場合、ESMPRO/ServerAgentのアンイ ンストールの前にエクスプレス通報サービスを削除してください。エクスプレ ス通報サービスの削除方法については「エクスプレス通報サービスインストレー ションガイド」を参照してください。

#### DMI2.0 SP(Service Provider)をアンインストールしたい

- → ESMPRO/ServerAgentのインストールを行うとDMI2.0 SP (Service Provider)のアンインストーラが登録されます。アンインストーラを使用して DMI2.0 SPを削除することができます。ただし、ESMPRO/ServerAgentをア ンインストールしてから削除してください。
  - 1. [コントロールパネル]から[アプリケーションの追加と削除]を起動する。
  - 2. [DMI2.0 SP (ESMPRO)]を選択して[追加と削除]をクリックする。

#### ESMPRO/ServerAgentからのトラップがESMPRO/ServerManagerに正しく 受信されない

→ ESMPRO/ServerManager側の設定で受信するトラップのコミュニティを デフォルトの「public」から変更した場合は、SNMPサービスの設定を変更する 必要があります。3章を参照し、ESMPRO/ServerManager側で新しく設定し たコミュニティ名と同じものを設定してください。ESMPRO/ServerAgentか らのトラップがESMPRO/ServerManagerに正しく受信されるためには、双方 のコミュニティ名が一致する必要があります。

#### ESMPRO/ServerManagerにアラートが重複して通報される

→ SNMPサービスのトラップ送信先に指定されている相手ESMPRO/ ServerManagerのIPアドレス(またはホスト名)をマネージャ通報(TCP/IP)の設 定で指定した場合、重複していることを警告するメッセージを表示します。 同一のESMPRO/ServerManagerを指定するとアラートが重複して通報されま す。

#### ESMPRO/ServerManagerからの監視ができない

→ SNMPサービスのトラッププロパティシートのコミュニティ名に「public」以外のコミュニティ名を入力した場合は、3章を参照し、セキュリティプロパティシートの「受け付けるコミュニティ名」にもその値を追加してください。「受け付けるコミュニティ名」の権利を「READ CREATE」または「READ WRITE」以外の権利に設定すると、ESMPRO/ServerManagerからの監視ができなくなります。

#### ESMPRO/ServerManagerからのSNMPパケットをESMPRO/ServerAgent側 で受信できない

→ SNMPサービスのSNMPパケットを受け付けるコミュニティ名をデフォルトの 「public」から任意の名前に変更した場合は、[コントロールパネル]から ESMPRO/ServerAgentのコミュニティ変更登録を行う必要があります。 コミュニティの変更登録には[全般]タブの[SNMPコミュニティ]リストボックス を使います。

ESMPRO/ServerManagerからのSNMPパケットをESMPRO/ServerAgent 側で正しく受信できるようにするためにはESMPRO/ServerManager側の設定 の送信コミュニティ名とESMPRO/ServerAgent側のSNMPサービスが受け付 けるコミュニティ名を同じにしてください。

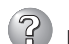

#### ESMPRO/ServerAgentが正しく動作しない

- → OSのインストールの際にサービスパックを適用してからSNMPサービスを追加 した場合は、再度サービスパックを適用してください。SNMPサービスが正し く動作せず、ESMPRO/ServerAgentが動作しなくなることがあります。
- → ESMPRO/ServerAgentの動作にはSNMPサービスが必須です。ESMPRO/ ServerAgentをインストールした後にSNMPサービスを削除してしまった場合 は、SNMPサービスをインストール後、ESMPRO/ServerAgentを再インス トールしてください。
- → 他社製ソフトウェアの中には、SNMPサービスを使用しているものがあります。このようなソフトウェアがインストールされている状態で、SNMPサービスとESMPRO/ServerAgentをインストールすると、ESMPRO/ServerAgentのサービスが起動できない問題が発生する場合があります。このような場合は、いったんSNMPサービスを削除して、SNMPサービスを再インストールしてください。その後で、ESMPRO/ServerAgentと上記他社製ソフトウェアを再インストールしてください。

## ② CPU情報で「不明」もしくは不正な情報が表示される

→ データビューアのFTServerツリーの[CPUモジュール]-[CPU]を選択した 場合、一部情報の項目で「不明」もしくは不正な情報が表示されます。CPU情報 に関しては、ESMPRO MIBツリーの[システム]-[CPU]で情報が参照できま す。こちらで確認してください。

#### データビューアのツリーの再構築を促すメッセージが表示される

→ データビューアによりサーバ情報を参照中に、当該システムのCPUモジュール またはPCIモジュールの構成を動的に変更した場合、データビューアのツリーの 再構築を促すメッセージが表示されます。[はい]をクリックするとデータビュー アでツリーの再構築を行い、システムの構成変更がデータビューア上に反映さ れます。[いいえ]をクリックすると、データビューアのツリーの再構築は行わ れません。その場合、システムの構成変更が反映されないため、データビュー アの情報は現在のシステムの情報と異なる可能性があります。

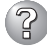

# ② SCSIアダプタ情報に不正な情報が表示される

→ データビューアおよびWebコンポーネントのデータビューアで[SCS|アダプタ] ー「一般情報]を参照した際、項目「シリアル番号」、「ROMBIOSリビジョン」に不 正な情報が表示される場合があります。「ROMBIOSリビジョン」は、システム 起動時のPOST画面で確認してください。

#### SCSIバスの「設定」項目がグレイ表示される

→ データビューアのFTServerツリーの[PCIモジュール]-[SCSIアダプタ]-[SCS|バス]を参照する場合、「設定」項目がグレイ表示される場合があります。 SCSIバスのプライマリ状態は、上位モジュールであるPCIモジュールの状態と 同一になりますので、PCIモジュールの状態(プライマリ/セカンダリ)を確認し てください。

#### SCSIスロット情報が不正な状態で表示される

→ PCIモジュールを取り外した状態で、データビューアおよびWebコンポーネン トのデータビューアの [SCSIスロット]ー[一般情報]を参照した際、「ハードウェ アLEDIの情報が不正な状態で表示される場合があります。SCSIスロットの状 態を確認するには、「状態」項目に表示される文字列情報を参照してください。

#### モジュールの状態が「故障」と表示される

→ PCIモジュール、SCSIアダプタ、SCSIバス、およびSCSIエンクロージャ配下 のモジュールの状態は相互に影響を及ぼします。モジュールの「状態」項目が 「故障」に変化した場合などは、他のモジュールの障害が原因の場合も考えられ ますので、アラート通報などを参考にしながら他のモジュールの状態も確認し てください。

#### ハードディスクドライブ取り付け後の状態色がさまざまな状態に変化する

→ ミラーを新たに作成する場合、ハードディスクドライブを取り付けた後、 ミラーの作成が完了するまでの間、ハードディスクドライブの状態およびその 上位コンポーネントであるSCSIエンクロージャの状態はさまざまな状態に変化 します。その過程で、状態色が異常色に変化することもありますが、ミラーの 作成に成功すると正常色になります。

#### ファイルシステムの監視間隔、空き容量監視のしきい値の変更が反映されない

→ ESMPRO/ServerAgentのファイルシステム監視機能による監視間隔変更、 空き容量監視のしきい値変更などの設定変更は、変更してもすぐには反映され ません。設定変更を実施した後、監視サービスの次の監視間隔で変更した設定 が有効になります。

#### 回線障害や回線高負荷が通報される

→ LAN監視機能では一定時間内の送受信パケット数とパケットエラー数により回 線の状態を判断するため、一時的な回線高負荷状態の場合にも回線障害や回線 高負荷を通報することがあります。すぐに状態回復が通報される場合は一時的 な回線高負荷が発生したと考えられますので、特に問題はありません。

#### LAN監視のしきい値が反映されない

- → Express5800/ftサーバでは、ネットワークのハードウェア障害はドライバレベ ルで検出するので ESMPRO/ServerAgentでは回線障害を監視しません。その ため、コントロールパネルの[ESMPRO ServerAgentのプロパティ]の[LAN] タブの「回線障害発生の割合」の設定値は使用されません。
- ESMPRO/ServerManagerからのリモートシャットダウン機能やしきい値の変更機能を使用できない
  - → OSの種類やバージョンによっては、SNMPサービスのセキュリティ機能である コミュニティが設定されていなかったり、権利の初期設定が異なったりしま す。ESMPRO/ServerManagerからのリモートシャットダウン機能やしきい値 の変更機能を使用するためには、コミュニティを設定し、その権利を「読み取 り、作成」(「READ CREATE」)または「読み取り、書き込み」(「READ WRITE」) に設定してください。

#### 🕜 スリープ状態のシステムを監視できない

- → ESMPRO/ServerAgentマシンがスリープ状態(システムスタンバイ、システム 休止状態)の場合、ESMPRO/ServerManagerからスリープ中のESMPRO/ ServerAgentマシンを監視することはできません。ESMPRO/ServerManager からサーバダウン監視を行っている場合に該当するESMPRO/ServerAgent マシンがスリープ状態になると「サーバアクセス不能」の通報が上がり、サーバ アイコンの状態色が灰色になり、ESMPRO/ServerAgentマシンがダウンした のかスリープ状態なのか区別することができません。監視対象のシステムを スリープ状態になるような設定を行って運用される場合は注意してください。
- ESMPRO/ServerManagerで監視できない項目がある
  - → パージョン3.8以前のESMPRO/ServerManagerで監視する場合は、監視できない項目があります。ESMPRO/ServerManager Ver.4.0は、装置添付のCD-ROMに登録されています。そちらを利用していただくようお願いします。

#### ESRASユーティリティで各種ログを参照できない

→ ESRASユーティリティは、ESMPRO/ServerAgentがインストールされた Express5800シリーズにおいて動作する各種ログの参照、印刷、ファイルへの 出力および初期化を行うソフトウェアです。ESMPRO/ServerManager Ver.3.8以前のESRASユーティリティを使用する場合、各種ログを参照できな い装置があります。必ずESMPRO/ServerManager Ver.4.0以降のESRAS ユーティリティを使用してください。装置添付のCD-ROMには、ESMPRO/ ServerManager Ver.4.0が登録されています。Ver.4.0に含まれるESRASユー ティリティを使用してください。

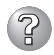

## プリンタ情報の利用可能時間と終了時刻が不正に表示される

- → 新しくプリンタを接続し、ドライバのインストールやコンフィグレーションを 行った時に、プリントマネージャから利用可能時間/終了時刻の設定を行わな かった場合、プリントマネージャで表示される利用可能時間/終了時刻は [00:00]ですが、マネージャで表示される利用可能時間/終了時刻は[9:00]とな ります。これを正しく表示するようにするためにはプリントマネージャでプリ ンタの詳細を設定してください。設定方法は以下の通りです。
  - 1. プリントマネージャを起動し、設定したいプリンタのプリンタ情報画面を 開く(「プリンタ]→「プリンタ情報])。
  - 2. [詳細]でプリンタ詳細画面を開く。
  - 3. 利用可能時間/終了時刻を設定し、プリンタ詳細画面、プリンタ情報画面で それぞれ[OK]をクリックして終了する。

以上でマネージャからも正しい情報が表示されるようになります。

#### 監視イベントが通報されない

- → アラート通報機能はシステムのイベントログに登録されたイベント情報を元に 通報を行っています。そのためイベントビューアのイベントログの設定にて イベントログの処理を[必要に応じてイベントを上書きする]に設定してくださ い。それ以外の設定では通報がされません。
- → アラート通報機能の設定ツール(アラートマネージャ)の監視イベントツリーに 登録されたイベントは、Alert Manager Main Serviceが起動していないと マネージャなどへ通報されません。また上記サービスが起動している場合で も、各通報手段の通報有効/無効フラグが無効になっていると通報されませ ん。通報有効/無効フラグは、アラートマネージャの「設定]メニューから「通報 基本設定]を選択し、[通報手段の設定]プロパティで設定します。同様に、シス テム起動時にEventlogサービスが起動以前に発生したイベントについては通報 できません。
- → アラート通報機能の設定ツール(アラートマネージャ)の[通報基本設定]-[その 他の設定]において、シャットダウン開始までの時間を設定できます。初期値は 20秒になっています。この値を初期値より短くした場合にシャットダウン時の 通報が行われない場合があります。
- → 監視対象イベントの通報時に通報障害が発生した場合、エラーメッセージがイ ベントログに登録されます。この通報時に発生するエラーメッセージを監視対 象イベントとして新規登録してしまうと、通報時のエラーを再度通報してしま うことになり、障害復旧時に大量の通報が行われてシステムの負荷が高くな り、性能が低下することになります。特に下記アラート通報機能のサービスが 出力するイベントは監視対象としないでください。
  - Alert Manager ALIVE(S) Service
  - Alert Manager Main Service
  - Alert Manager Socket(S) Service

## I/Oデバイス画面プリンタ情報のネットワーク共有名が正しく表示されない

→ プリントマネージャの[プリンタの作成]および[プリンタ情報]において、 [ネットワーク上で共有]の設定を行い、[共有名]の設定で2バイト文字を使用した場合、ESM/ServerManager Ver.2.1以前のマネージャを使用されている場合は、データビューアのI/Oデバイス画面プリンタ情報のネットワーク共有名が正しく表示されないことがあります。

#### 🥢 温度/電圧/ファン監視のしきい値を変更したい

→ ESMPRO/ServerAgentからは温度/電圧/ファンのしきい値の表示/変更はできません。ただし、機種によってはESMPRO/ServerManagerのデータビューアでしきい値の表示のみできるものがあります。ESMPRO/ServerAgentはそれぞれの機種で設定された最適なしきい値により監視を行っています。

#### ESMPRO/ServerAgentを使用中にディスクに関する作業をしたい

- → ESMPRO/ServerAgentを使用中にディスク(ハードディスクドライブやMOな ど)に対する以下のような作業はできません。
  - ディスクアドミニストレータなどでのパーティションのフォーマットや削除
  - MO、Zip、PDなどのリムーバブルディスクのソフトウェアからのメディアの取り出し要求

これらの作業は次の手順で行ってください。

- 1. [コントロールパネル]の[サービス]を開く。
- **2.** [ESMCommonService]という名前のサービスを選択後、[停止]をクリック する。
- **3.** [ESMCommonService]の停止を確認後、[コントロールパネル]の[サービス]を閉じる。
- 4. ディスク関連の作業を行う。
- **5.** 再び[コントロールパネル]の[サービス]を開き、[ESMCommonService」を 選択後、[開始]をクリックする。
- **6.** [ESMCommonService]の開始を確認後、[コントロールパネル]の[サービス]および[コントロールパネル]を閉じる。

#### 🥐 アラートの詳細情報が「不明」と表示される

→ アラートビューアで表示されるアラートの詳細情報は、アラートによって一部 の情報が「不明」と表示されるものがあります。

#### UフトウェアALIVE、ページャオンラインの表示情報が「不明」と表示される

→ システム環境情報画面のRAS情報の表示画面でソフトウェアALIVE、ページャ オンラインの表示は、ソフトウェアALIVE、ページャオンラインの有効・無効 にかかわらず常に「不明」と表示されます。

#### 🎾 更新インストールの際、更新前のしきい値などの設定を引き継ぎたい

→ ESMPRO/ServerAgent Ver.4.0の更新インストールでは、更新前のしきい値 などの設定が自動的に引き継がれます。

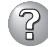

# ② 温度/電圧/ファンセンサの表示が不正である

- → 機種によっては、状態や現在値、回転数、しきい値などの情報を持たない温度/ 電圧/ファンセンサが存在します。そのため、ESMPRO/ServerManagerで 該当センサを参照した場合に、以下のように表示されることがありますので注 意してください。
  - データビューアで、状態が「不明」となる(灰色表示される)。
  - データビューアで、現在値や回転数が「不明」と表示される。
  - Webコンポーネントのデータビューアで、状態が灰色表示される。
  - Webコンポーネントのデータビューアで、現在値や回転数に何も表示され ない。

上記のように表示されていても、監視は行っていますので問題ありません。

#### Microsoft SQLServer6.5との混在時のCPU負荷率が増加する

→ 以下の状況でお使いの場合、ESMPRO/ServerAgentのサービスのCPU負荷が 上昇(+10%以上)する場合があります。

#### <条件>

- 同一マシンにMicrosoft SQLServer6.5とESMPRO/ServerAgentがインス トールされていて、サービスが起動している。
- Microsoft SQLServer6.5のオプション「パフォーマンスモニタ統合」の チェックがオンになっている。

#### <確認方法>

Windows 2000/Windows NTのパフォーマンスモニタを使用して、 MicrosoftSQLServer6.5のオプションで「パフォーマンスモニタ統合」のチェッ クをオンした場合とオフした場合とで以下の値を比較してください。

オブジェクト: Process カウンタ: % Processor Time インスタンス: ESMCMN

チェックを変更した後には必ずシステムを再起動してください。再起動しない と、パフォーマンスモニタでサービスの正しい負荷率は取得できません。

#### <対処方法>

「確認方法」で取得したCPU負荷率がSQLServerオプションのチェックのオン/ オフで大きく違う場合はチェックをオンにすることによるCPU負荷率の増加と 考えられます。これは、SQLServerオプションがオンに設定されていることで OSから取得するパフォーマンスデータの項目が増加し、それに伴いOSから パフォーマンスデータを取得するサービス内のパフォーマンスデータ解析処理 に時間を必要とするために発生します。もし、SQLServerのパフォーマンス データを監視する必要が無いのであれば、不必要なパフォーマンスデータを 取得することによるCPU負荷の増加を避けるためにSQLServerオプションを オフにするようにしてください。

# ② CPU/PCIモジュールの温度/電圧異常が発生した

→ CPU/PCIモジュールにおいて温度/電圧の異常が発生した場合、CPU/PCI モジュールの状態により、以下のように動作が異なります。各モジュールの 状態はftサーバユーティリティまたはESMPRO/ServerManagerのデータ ビューアによって確認できます。

| 状態              | 動作                     |
|-----------------|------------------------|
| Duplex          | 異常が発生したCPU/PCIモジュールの停止 |
| Duplex, Empty以外 | システムのシャットダウン           |

- 状態がEmptyの場合は、モジュールが実装されていないためセンサの監視は 行われません。
- PCIモジュールにディスクが実装される装置において、ディスクのミラーリング中は、両方のPCIモジュールの状態はSimplexとなります。ミラーリング中に温度/電圧の異常が発生した場合は、システムのシャットダウンが行われます。

・ CPU情報の外部クロックが「不明」と表示される

→ データビューアのシステムツリーのCPU情報の外部クロックは「不明」と表示されます。

#### データビューアの[Ft Server]ツリーの表示が不正である

→ システム起動直後や、CPUモジュール、PCIモジュールの起動/停止後などに、 データビューアの起動、またはツリーの再構築を行った場合、データビューアの[Ft Server]ツリー側が正常に表示されない場合があります。その場合は約 5分待ってから、再度、データビューアの起動を行ってください。

#### プロッピーディスク情報の表示が不正である

- → プライマリ側のPCIモジュールを抜き差しすると、データビューアの[I/Oデバイ ス]のフロッピーディスクドライブの名前がOSで認識しているドライブ名と異 なる場合があります。
  - (例:データビューアの表示:"A:"、OSの認識しているドライブ名:"B:") フロッピーディスクのドライブ名を確認する際は、「エクスプローラ」等で確認 してください。
- → システム動作中にUSB接続のフロッピーディスクドライブの追加、削除を行った場合、データビューアの[I/Oデバイス]配下のドライブ情報に反映されるのは次回システム起動時になります。

#### <u>Oracle製品とESMPRO/ServerAgentが共存している環境で、ESMPRO/</u> ServerAgentが正しく動作しない

→ Oracle製品をインストールすると、SNMP Serviceのスタートアップが「手動」 に変更される場合があります。この場合は、設定を「自動」に戻した上で、 Oracle製品の説明書に従って正しい設定を行ってください。不明点等は『NEC オラクルレスポンスセンター』へお問い合わせください。

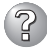

#### 「過去のイベントを検知しました」というイベントが登録される

- → MSCSを使用した場合、以下のイベントが登録され、ESMPRO/ ServerManagerに通報される場合があります。
  - ソース : AlertManagerMainService
  - ID : 802
  - 内容 : Systemログ監視中に過去のイベントを検知しました。以下の 原因が考えられます。
    - システム時刻が変更された。
    - シャットダウンが正常に行われなかった。
    - イベントログファイルが壊れている。

MSCSでは、クラスタ構成にしているコンピュータのイベントがすべて見える という機能がありますが、日付順にイベントがイベントログに格納されないこ とがあります(片方をシャットダウン、または、起動した時など)。

ESMPRO/ServerAgentでは、イベントが日付順になっているかをチェックしているため、日付順でないイベントを発見すると「過去のイベントを検出した」ということで、上記イベントを登録します。MSCSの機能が原因で、このイベントが登録された場合でも、イベントログ監視機能は継続していますので、日付順に並んでいるイベントに対しては正しく機能します。

#### 🕐 二重化システム管理をしたい

→ 二重化システム管理を行う場合は、運用/待機両系別々にローカルディスクに インストールします。ESMPRO/ServerAgentのインストールは2台のサーバ にインストールすること以外は通常のインストールと同じです。

## ② シリアルポートの使用について

- → シリアルポートがサポートされている機種の場合、以下の点に注意願います。 ESMPRO/ServerAgentは、シリアルポートを使用する機能が複数あります。 これらの機能を使う場合、ポートが不足する可能性があります。それぞれの 機能で使用できるシリアルポートは以下のとおりです。
  - UPS : COM1~10 APCU : COM1~2 ALIVE通報 : COM1~9 ALIVE保守\* : COM1~9 ページャ通報 : COM1~9
  - \* ALIVE保守はリモートアクセスサービス(Remote Access Service)を利用します。

マネージャ通報(TCP/IP Out-of-Band)でリモートアクセスサービスを利用する場合に使用できるシリアルポートは以下のとおりです。

マネージャ通報(TCP/IP Out-of-Band):COM1~10

このうち、シリアルポートを共有できるのは、以下の組み合わせだけです。

● ALIVE通報+ALIVE保守+ページャ通報

ALIVE通報時、ALIVE保守用のリモートアクセスサービスが停止させられま す。ALIVE通報を終了後、リモートアクセスサービスを開始します。ALIVE 保守が長時間シリアルポートを使っているとページャ通報ができないことが あります(ページャ通報時はRASサービスは停止させられません)。

- ALIVE通報+ページャ通報 どちらか一方の機能で回線を使用しているときはもう一方の機能は使えません。
- ALIVE通報+ALIVE保守
   ALIVE通報時、ALIVE保守用のリモートアクセスサービスが停止させられます。
- ALIVE保守 + ユーザ利用リモートアクセスサービス どちらか一方の機能で回線を使用しているときはもう一方の機能は使えません。
  - リモートアクセスサービスを使用するマネージャ通報(TCP/IP Out-of-Band)は、他のシリアルポートと共有すると障害情報が通知できない場合があります。共用は避けてください。また、ユーザー業務やALIVE保守とALIVE通報でポートを共用した場合でもリモートアクセスサービスが停止し、障害情報が通知できない場合があります。
  - ユーザーがリモートアクセスサービスを使用する場合は、ALIVE通報/ 保守用のリモートアクセスサービスのシリアルポートとの共有は避けて ください。共有した場合、ユーザーがリモートアクセスサービス利用中 でも、ALIVE通報時に強制的に切断し、通報を行います。

次表にシリアルポートとデバイス(または機能)の組み合わせと必要となるモデムの数について示します。マネージャのリモート監視については 記載していません。

| COM1                                           | COM2                                                       | COM3                                                       | COM4                           | モデム数                  |
|------------------------------------------------|------------------------------------------------------------|------------------------------------------------------------|--------------------------------|-----------------------|
| APCU<br>APCU<br>APCU<br>APCU<br>APCU           | UPS<br>UPS<br>UPS<br>UPS<br>UPS                            | ALIVE,PG<br>ALIVE<br>PG<br>ALIVE,PG,RAS(M)<br>ALIVE,RAS(M) | RAS(M,U)<br>RAS(M,U)<br>RAS(U) | 2<br>2<br>1<br>1      |
| APCU<br>APCU<br>UPS<br>UPS<br>UPS              | UPS<br>UPS<br>ALIVE,PG<br>ALIVE<br>PG                      | PG<br>RAS(U)<br>RAS(M,U)<br>RAS(M,U)<br>RAS(U)             |                                | 1<br>1<br>2<br>2<br>2 |
| APCU<br>APCU<br>APCU<br>UPS<br>UPS             | ALIVE,PG<br>ALIVE<br>PG<br>ALIVE,PG,RAS(M)<br>ALIVE,RAS(M) | RAS(M,U)<br>RAS(M,U)<br>RAS(U)                             |                                | 2<br>2<br>1<br>1      |
| UPS<br>UPS<br>APCU<br>APCU<br>APCU             | PG<br>RAS(U)<br>ALIVE,PG,RAS(M)<br>ALIVE,RAS(M)<br>PG      |                                                            |                                | 1<br>1<br>1<br>1<br>1 |
| APCU<br>APCU<br>ALIVE,PG<br>ALIVE<br>PG        | RAS(U)<br>UPS<br>RAS(M,U)<br>RAS(M,U)<br>RAS(U)            |                                                            |                                | 1<br>1<br>2<br>2<br>2 |
| APCU<br>UPS<br>ALIVE,PG,RAS(M)<br>PG<br>RAS(U) |                                                            |                                                            |                                | 1<br>1<br>1<br>1<br>1 |
| ALIVE,RAS(M)                                   |                                                            |                                                            |                                | 1                     |

- COM3以上を使う場合は多回線ボードが必要です。

## ? テープ装置の障害監視を行いたい

→ ESMPRO/ServerAgentでは、テープ装置の障害監視は行いません。監視を 行う場合は、バックアップソフトウェアや、テープ監視アプリケーションをご 利用ください。ESMPRO/ServerAgentのイベント監視機能を使用することに より、バックアップソフトウェアまたはアプリケーションが登録するイベント ログを監視することが可能です。

#### CLUSTERPRO使用システムでファイルシステム監視が引き継げない

→ 弊社のCLUSTERPROによるクラスタ環境でESMPRO/ServerAgentを使用す る場合、次のような制限事項があります。

運用系サーバで設定した空き容量監視機能のしきい値、監視の有効/無効は、 フェールオーバーが発生した場合、待機系サーバへ引き継がれません。必ず、 待機系サーバでしきい値、監視の有効/無効を設定し直してください。

## 筐体カバー監視のアラートが通報されない

→ 筐体カバー監視をサポートしている機種でも、初期設定では筐体カバーの開閉 に伴うアラート通報は行われません。アラート通報機能の設定ツール(アラート マネージャ)で設定を変更することにより、筐体カバーの開閉のアラート通報を 行うことができます。ただし上記設定に関係なく、ESMPRO/ServerManager の統合ビューアのサーバ状態色やデータビューアには筐体カバーの状態が反映 されます。

## ② シ<u>ャットダウン監視をする</u>

→ シャットダウン監視を行う場合、すべてのシャットダウン処理が監視対象とな ります。OSの再起動や電源OFFを伴わないようなシャットダウンを使用する アプリケーションがある場合は、タイムアウト時間を長めに設定するか、また は監視をOFFにしてください。

# ? イーサネットボードの状態が異常と表示される

→ 使用しない(ケーブルを接続しない)イーサネットアダプタについては、コント ロールパネルの「ネットワーク接続]などで無効に設定してください。なお、 無効にするイーサネットアダプタでLANの二重化(AFT機能)の設定を行ってい る場合は、LANの二重化を解除してから無効の設定を行ってください。無効の 設定を行っておらず、イーサネットアダプタにケーブルを接続していない 場合、ESMPRO/ServerAgentではそのポートを故障(媒体なし)と判断し、 データビューアの[FtServer]-[PCIモジュール]-[イーサネットボード]の状態 色は赤(異常)、また統合ビューアのサーバの状態色も赤(異常)となります。

# 障害情報の採取

万一障害が起きた場合、次の方法でさまざまな障害発生時の情報を採取することができます。

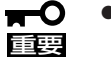

- 以降で説明する障害情報の採取については、保守サービス会社の保守員から情報採取の 依頼があったときのみ採取してください。
  - 障害発生後に再起動されたとき、仮想メモリが不足していることを示すメッセージが表示されることがありますが、そのままシステムを起動してください。途中でリセットし、もう一度起動すると、障害情報が正しく採取できません。

# イベントログの採取

Express5800/ftサーバに起きたさまざまな事象(イベント)のログを採取します。

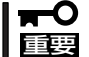

STOPエラーやシステムエラー、ストールが起きている場合はいったん再起動してから 作業を始めます。

- 1. コントロールパネルから[管理ツール]-[イベントビューア]をクリックする。
- 2. 採取するログの種類を選択する。

[アプリケーションログ]には起動していたアプリケーションに関連するイベントが記録されてい ます。[セキュリティログ]にはセキュリティに関連するイベントが記録されています。 [システム ログ]にはWindows 2000のシステム構成要素で発生したイベントが記録されていま す。

- 3. [操作]メニューの[ログファイルの名前を 付けて保存]コマンドをクリックする。
- **4.** [ファイル名]ボックスに保存するアーカ イブログファイルの名前を入力する。
- 5. [ファイルの種類]リストボックスで保存 するログファイルの形式を選択し、[OK] をクリックする。

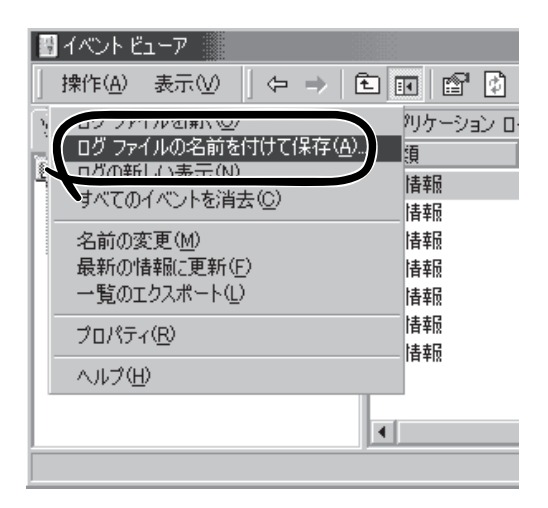

# 構成情報の採取

Express5800/ftサーバのハードウェア構成や内部設定情報などを採取します。 情報の採取には「診断プログラム」を使用します。

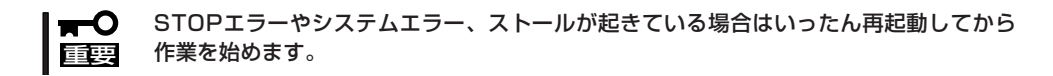

- スタートメニューの[設定]をポイントし、[コントロールパネル]をクリックする。
   [コントロールパネル]ダイアログボックスが表示されます。
- [管理ツール]アイコンをダブルクリックし、[コンピュータの管理]アイコンをダブルクリックする。

[コンピュータの管理]ダイアログボックスが表示されます。

- 3. [システムツール]-[システム情報]をクリックする。
- 4. [操作]メニューの[システム情報ファイル として保存]コマンドをクリックする。
- 5. [ファイル名]ボックスに保存するファイ ルの名前を入力する。
- 6. [保存]をクリックする。

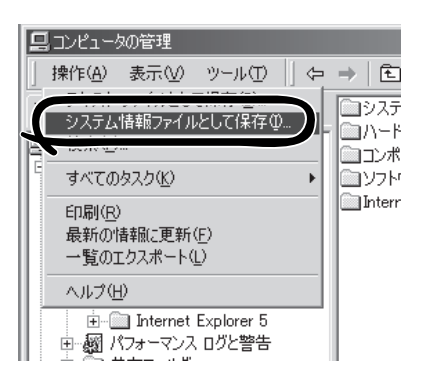

# ワトソン博士の診断情報の採取

ワトソン博士を使って、アプリケーションエラーに関連する診断情報を採取します。 診断情報の保存先は任意で設定できます。 詳しくはスタートメニューの[ファイル名を指定して実行]で「drwtsn32.exe」で起動する [Windows 2000 ワトソン博士]ダイアログボックスにある[ヘルプ]を参照してください。

# メモリダンプの採取

障害が起きたときのメモリの内容をダンプし、採取します。ダンプをDATに保存した場合 は、保存に利用したソフトウェアの名称(例:NTBackup)をラベルに記載しておいてくださ い。診断情報の保存先は任意に設定できます。詳しくは「メモリダンプ(デバッグ情報)の設 定(3-77ページ)」を参照してください。

- 保守サービス会社の保守員と相談した上で採取してください。正常に動作しているとき 回要 に操作するとシステムの運用に支障をきたすおそれがあります。
  - 障害の発生後に再起動したときに仮想メモリが不足していることを示すメッセージが表示される場合がありますが、そのまま起動してください。途中でリセットして起動し直すと、データを正しくダンプできない場合があります。

## 採取のための準備

DUMPスイッチを押してダンプを実行した後にExpress5800/ftサーバをリセットできなく なる場合があります。この場合、強制シャットダウン(5-38ページ参照)でExpress5800/ft サーバを強制的にリセットしなければならなくなりますが、BIOSセットアップユーティリ ティ「SETUP」の「Security」メニューの「Power Switch Mask」を「Masked」に設定しておく と、POWERスイッチの機能が無効になるため、強制シャットダウンができなくなります。 万一の場合、強制シャットダウンでExpress5800/ftサーバをリセットできるように次の手 順に従ってExpress5800/ftサーバの設定を変更しておいてください。

- Express5800/ftサーバの電源をONにして、BIOSセットアップユーティリティ「SETUP」を起動 する(5-2ページ参照)。
- 2. 「Security」メニューの「Power Switch Mask」を「UnMasked」に設定する。
- 3. 設定内容を保存して、SETUPを終了する。

## メモリダンプの採取

障害が発生し、メモリダンプを採取したいと きにDUMPスイッチを押してください。ス イッチを押すときには金属製のピン(太めのゼ ムクリップを引き伸ばして代用可)をスイッチ 穴に差し込んでスイッチを押します。 スイッチを押すと、メモリダンプは設定され ている保存先に保存されます(CPUがストール した場合などではメモリダンプを採取できな い場合があります)。

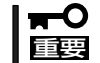

つま楊枝やプラスチックなど折れやすい ものを使用しないでください。

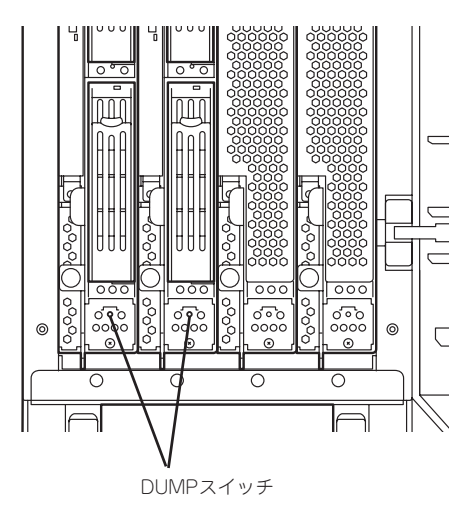

# IPMI情報のバックアップ

IPMI情報を採取します。情報を採取するためには、ESMPRO/ServerAgentがインストール されていなければなりません。

1. スタートメニューから[プログラム]-[ESMPRO ServerAgent]-[ESRASユーティリティ]を選ぶ。

[ESRASユーティリティ]ウィンドウが表示されます。

ツリービューより[最新情報]を選択して、ローカルコンピュータの情報を取得する。

データが表示されれば取得ができたこと になります。

- ESRASユーティリティ
  ファイル(E) 表示(V) ヘルフ<sup>\*</sup>(H)
   ESRASユーティリティ
   NEC-SERVER
   Intelligent Platform Management Intelligent Platform Management Platform Management Platform Management Platform Management Platform Management Platform Management Platform Management Platform Management Platform Platform Management Platform Management Platform Management Platform Management Platform Platform Management Platform Platform Platform Platform Management Platform Platform Platf
- 3. [ファイル]メニューから[現在のIPMI情報 をバックアップする]をクリックする。

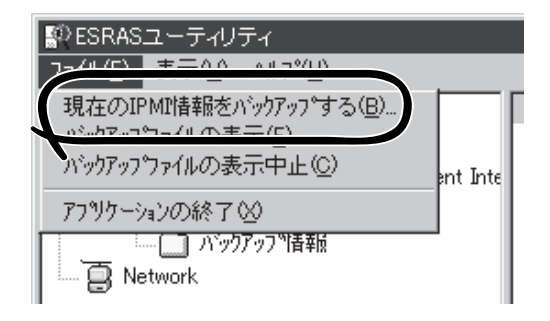

- パックアップ対象のコンピュータ名を確認する。
- 5. 退避するバックアップファイル名と保存 する場所を指定して[バックアップ]をク リックする。

| IP MIT情幸服パックアッフ <sup>®</sup>         | ? ×            |
|--------------------------------------|----------------|
| 選択したサーバのIPMI情報をバックアッフリーナオ            |                |
| コンビュータ名型                             |                |
| $\Lambda^{i}$ ohTojTojAlleQ(F):      |                |
|                                      | 参照( <u>S</u> ) |
|                                      |                |
| コメノトビン:<br>サーバの機種名、障害発生内容等を入力してください。 |                |
|                                      | <u></u>        |
|                                      |                |
|                                      | 7              |
| 「バアダブアタブでF」 閉じる心                     |                |
|                                      |                |
| <b>—</b>                             |                |

# システムの修復

システムの修復には以下の2つの方法があります。

修復プロセス: OSを再起動させるために必要なファイルが破損した場合に修復する方法です。

回復コンソール: 何らかの原因でシステムを稼働できなくなった場合は、回復コンソールを使用して システムの修復を行います。ただし、この方法は詳しい知識のあるユーザや管理者 以外にはお勧めできません。

OSを動作させるために必要なファイルが破損した場合は、「修復プロセス」を使ってシステムを修復してください。

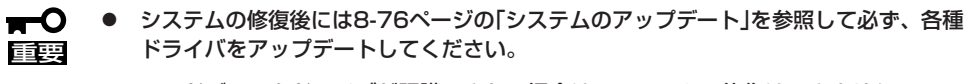

● ハードディスクドライブが認識できない場合は、システムの修復はできません。

# 準備

ここで説明する「システムの修復」では「Windows 2000 OEM-DISK for EXPRESSBUILDER」 と呼ばれるサポートディスクが必要です。

システムの修復を始める前に「Windows 2000 OEM-DISK for EXPRESSBUILDER」を用意 してください。

## Express5800/ftサーバを利用して作成する場合 (EXPRESSBUILDERによりExpress5800/ftサーバを 起動して作成する場合)

以下の手順で、「Windows 2000 OEM-DISK for EXPRESSBUILDER」を作成してください。なお、「Windows 2000 OEM-DISK for EXPRESSBUILDER」の作成を完了するためには、Windowsが動作するシステムが必要となります。

- 1. 3.5インチフロッピーディスクを1枚用意する。
- 2. 周辺装置、Express5800/ftサーバの順に電源をONにする。
- 3. 起動監視機能の設定を無効にする。

「Advanced」—「Monitoring Configuration」の「Boot Monitoring」の設定を「Disabled」に設定してください。詳細についてはStep A-2またはStep B-3の「起動監視機能の設定を無効にする」(3-23ページまたは3-40ページ)を参照してください。

- Express5800/ftサーバのCD-ROMドライブに添付の「EXPRESSBUILDER」CD-ROMをセットする。
- 5. CD-ROMをセットしたら、リセットする (<Ctrl>+<Alt>+<Delete>キーを押す)か、電源をON/ OFFしてExpress5800/ftサーバを再起動する。

CD-ROMからシステムが立ち上がり、EXPRESSBUILDERが起動します。

- 6. [ツールメニュー]から[サポートディスクの作成]を選択する。
- **7.** [サポートディスクの作成]メニューから[Windows 2000 OEM-DISK for EXPRESSBUILDER] を選択する。
- 8. 画面の指示に従ってフロッピーディスクをセットし、処理を進める。
- 9. 以下のメッセージが表示されたら、[継続]を押して、処理を進める。

| Windows 2000 OEM-DISK for EXPRESSBUILDERの作成を<br>完了させるためには、本処理終了後にWindowsシステム<br>において、以下の操作を行う必要があります。<br>詳細はユーザーズガイドを確認してください。              |
|----------------------------------------------------------------------------------------------------|
| 操作:<br>Windowsシステムにおいて、CD-ROM装置にWindows 2000<br>のCD-ROMをセットした後、コマンドプロンプトにおいて<br>以下のコマンドを実行します。<br><cd-romドライブ名>:<br/>CD ¥1386</cd-romドライブ名> |
| EXPAND.EXE -r USBSTOR.SY_ <fd装置ドライブ名>:¥</fd装置ドライブ名>                                                                                         |
| 継続                                                                                                    |

- 10. 処理が完了したら、Windowsが動作しているシステムにおいて、以降の操作を行う。
- 11. FD装置に手順8で作成したフロッピーディスクをセットする。
- 12. CD-ROM装置にWindows 2000 Advanced Server CD-ROMをセットする。
- 13. コマンドプロンプトを起動し、以下のコマンドを実行する。

<CD-ROMドライブ名>: CD ¥ 1386 EXPAND.EXE-r USBSTOR.SY\_<FD装置ドライブ名>:¥

#### **₩**O iiie

修復プロセスおよび回復コンソールを使用したシステムの修復を行わずにシステムの運用を行う場合は、起動監視機能の設定を「有効」にしてください。「Advanced」-「Monitoring Configuration」の「Boot Monitoring」の設定を「Enabled」に設定してください。詳細につい ては「Step C-8 起動監視機能の設定を有効にする」(3-76ページ)を参照してください。

以上で「Windows 2000 OEM-DISK for EXPRESSBUILDER」が作成されます。 作成した「Windows 2000 OEM-DISK for EXPRESSBUILDER」はライトプロテクトを 行い、ラベルを貼って大切に保管してください。

# Windows Server 2003、Windows XP、Windows 2000、Windows NT4.0、またはWindows 95/98/Meで 動作するコンピュータを利用して作成する場合

以下の手順でも「Windows 2000 OEM-DISK for EXPRESSBUILDER」を作成することができます。

- 1. 3.5インチフロッピーディスクを1枚用意する。
- 添付の「EXPRESSBUILDER」CD-ROMをWindows Server 2003、Windows XP、Windows 2000、Windows NT 4.0、Windows 95/98/Meで動作するコンピュータのCD-ROMドライブ にセットする。
- 3. [ソフトウェアのセットアップ]から「OEMディスクの作成」を選択する。
- 4. 画面の指示に従ってフロッピーディスクをセットし、処理を進める。
- 5. 以下のメッセージが表示されたら、何かキーを押して、処理を完了させる。

Windows 2000 OEM-DISK for EXPRESSBUILDERの作成を完了させる ためには、本処理終了後にコマンドプロンプトにおいて、以下の 操作を行う必要があります。 詳細はユーザーズガイドを確認してください。 操作: CD-ROM装置にWindows 2000のCD-ROMをセットした後、 以下のコマンドを実行します。 <CD-ROMドライブ名>: CD ¥ I386 EXPAND.EXE -r USBSTOR.SY\_<FD装置ドライブ名>:¥

6. CD-ROM装置にWindows 2000 Advanced Server CD-ROMをセットする。

7. コマンドプロンプトを起動し、以下のコマンドを実行する。

<CD-ROMドライブ名>: CD ¥1386 EXPAND.EXE-r USBSTOR.SY\_<FD装置ドライブ名>:¥

以上で「Windows 2000 OEM-DISK for EXPRESSBUILDER」が作成されます。 作成した「Windows 2000 OEM-DISK for EXPRESSBUILDER」はライトプロテクトを行い、 ラベルを貼って大切に保管してください。

## 「Express5800/ftサーバシリーズft制御ソフトウェア (Ver:n.n) UPDATE CD-ROM」がある場合

以下の手順により、「Windows 2000 OEM-DISK for EXPRESSBUILDER」を作成してください。

- 1. 3.5インチフロッピーディスクを1枚用意する。
- 添付の「EXPRESSBUILDER」CD-ROMをWindows Server 2003、Windows XP、Windows 2000、Windows NT 4.0、Windows 95/98/Meで動作するコンピュータのCD-ROMドライブ にセットする。
- タスクバーの[スタート]から「ファイル名を指定して実行」を選択して以下を実行する。
   CD-ROMドライブ: ¥WINNT¥BIN¥MAKEFD¥W2K¥MAKEOEM.BAT LANGJPN

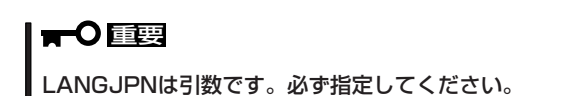

- 4. 画面の指示に従ってフロッピーディスクをセットし、処理を進める。
- 5. 以下のメッセージが表示されたら、何かキーを押して、処理を完了させる。

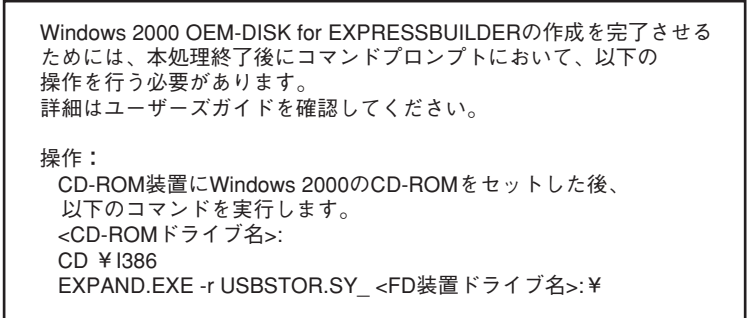

- 6. CD-ROM装置にWindows 2000 Advanced Server CD-ROMをセットする。
- 7. コマンドプロンプトを起動し、以下のコマンドを実行する。

<CD-ROMドライブ名>: CD ¥ 1386 EXPAND.EXE-r USBSTOR.SY\_<FD装置ドライブ名>:¥

以上で「Windows 2000 OEM-DISK for EXPRESSBUILDER」が作成されます。 作成した「Windows 2000 OEM-DISK for EXPRESSBUILDER」はライトプロテクトを行い、 ラベルを貼って大切に保管してください。

# 修復プロセス

次の手順に従ってシステム修復ディスクではなく、ディスクの中の情報を使って修復してく ださい。

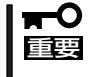

システムを修復するには「Windows 2000 OEM-DISK for EXPRESSBUILDER」と
 呼ばれるサポートディスクが必要です。システムの修復を始める前に「準備」(8-65ページ)を
 参照し、「Windows 2000 OEM-DISK for EXPRESSBUILDER」を用意してください。

1. 起動監視機能の設定を無効にする。

「Advanced」-「Monitoring Configuration」の「Boot Monitoring」の設定を「Disabled」に設定してください。詳細については、Step A-2またはStep B-3の「起動監視機能の設定を無効にする」(3-23ページまたは3-40ページ)を参照してください。

- 2. システムの電源をONにする。
- 3. Express5800/ftサーバのCD-ROMドライブにWindows 2000 CD-ROMをセットする。
- **4.** Windows 2000 CD-ROMをCD-ROMドライブにセットしたら、リセットする (<Ctrl>+<Alt>+<Delete>キーを押す)か、電源をOFF/ONしてExpress5800/ftサーバを再起動する。
- 5. 画面上に次のメッセージが表示されたら、任意のキーを押してCD-ROMから起動する。

Press any key to boot from CD...

#### **₩**O interest of the second second s

メッセージが表示されている間に任意のキーを押さないとハードディスクドライブから起動し ます。修復プロセスは起動できません。

6. 画面下に次のメッセージが表示されたら、すばやく<F5>+<F6>キーを押す。

Press F6 if you neet to install a third pathi SCSI or RAID driver...

#### 

<F5>+<F6>キーを押さないと修復プロセス、および回復コンソールは起動しません。次の 手順7のHAL選択画面が表示されなかった場合は、システムを再起動してWindows 2000 Advanced Server CD-ROMの起動からやり直してください。

- 7. HALを選択する画面が表示されるので、以下を実行する。
  - (a) [Other](既定値)を選択し、[Enter]キーを押下する。

| Setup could not determine the type of computer you have, or you have chosen to manually specify the computer type.                               |
|----------------------------------------------------------------------------------------------------|
| Select the computer type from the following list, or select "Other"<br>If you have a device support disk provided by your computer manufacturer. |
| To scroll through the menu items press up arrow or down arrow.                                                                                   |
| Standard PC<br>Standard PC with C-Step i486<br>Other                                                                                             |

 (b) [Windows 2000 OEM-DISK for EXPRESSBUILDER]をフロッピーディスクドライブに セットし、[Enter]キーを押下する。

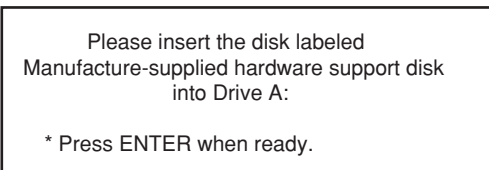

(c) フロッピーディスク内にあるHALを指定し、[Enter]キーを押下する。

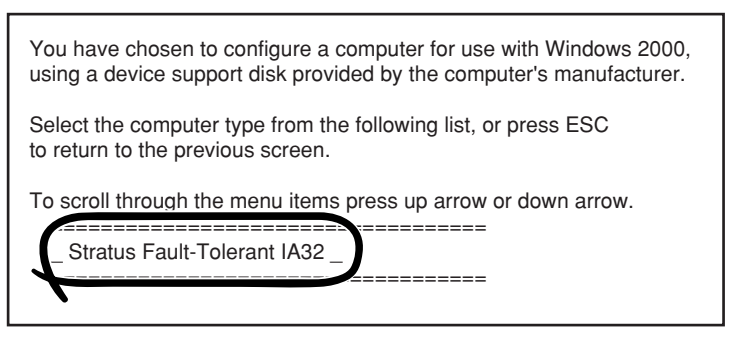

- 8. SCSIドライバを選択する画面が表示されるので、以下の手順を実行する。
  - (a) [S]キーを押下する。

Setup could not determine the type of one or more mass storage devices installed in your system, or you have chosen to manually specify an adapter. Currently, Setup will load support for the following mass storage devices(s):

<none>

- \* To specify additional SCSI adapters, CD-ROM drives, or special disk controllers for use with Windows 2000, including those for which you have a device support disks from a mass storage device manufacturer, press S.
- \* If you do not have any device support disks from a mass storage device manufacturer, or do not want to specify additional mass storage devices for use with Windows 2000, press ENTER.
- (b) [Windows 2000 OEM-DISK for EXPRESSBUILDER]をフロッピーディスクドライブに セットし、[Enter]キーを押下する。

Please insert the disk labeled Manufacture-supplied hardware support disk into Drive A:

\* Press ENTER when ready.

(c) フロッピーディスク内にあるすべてのSCSIドライバを指定し、[Enter]キーを押下する。

You have chosen to configure SCSI Adapter for use with Windows 2000, using a device support disk provided by the computer's manufacturer.

Select the SCSI Adapter you want from the following list, or press ESC to return to the previous screen.

\_\_\_\_\_

- \_ Stratus Virtual Disk Driver \_
  - Stratus QL12160-based Hardened SCSI HBA \_
- \_ NEC USB FDD UF000x \_

\_\_\_\_\_

## ਰ≣

● 「Windows 2000 OEM-DISK for EXPRESSBUILDER」には複数のSCSIドライバが あります。手順8-(a)~(c)を繰り返し、表示されているフロッピーディスクを内のすべて のSCSIドライバを選択してください。

Setup will load support for the following mass storage devices(s): Stratus Virtual Disk Driver Stratus QL12160-based Hardened SCSI HBA NEC USB FDD UF000x

- \* To specify additional SCSI adapters, CD-ROM drives, or special disk controllers for use with Windows, including those for which you have a device support disks from a mass storage device manufacturer, press S.
- \* If you do not have any device support disks from a mass storage device manufacturer, or do not want to specify additional mass storage devices for use with Windows, press ENTER.
- システムにインストールした回復コンソールの起動を行った場合、手順9の画面が表示されるまでしばらくの間、画面が真っ暗になりますが、システムは動作しています。しばらくそのままお待ちください。
- 9. 次のメッセージが表示されるので[R]キーを押す。

Windows 2000 Server セットアップ セットアップへようこそ
セットアッププログラムのこの部分では、Microsoft(R) Windows 2000(R)の インストールと設定を準備します。
・Windowsのセットアップを開始するには、Enterキーを押してくだ さい。
・インストール済みのWindowsを使って修復するには、Rキーを押し てください。
・Windowsをインストールしないでセットアップを終了するには、 F3キーを押してください。 11. 選択を求められたら、<R>キーを押してシステム修復処理を選択する。

Windows 2000 修復オプション ・回復コンソールを使ってインストール済みのWindows 2000 を修復するには C キーを押してください。 ・システムの修復処理を使ってインストール済みのWindows 2000を修復するには R キーを押してください。

12. 選択を求められたら、次のうちのどちらかを選択する。

[手動修復](<M>キーを押す) 高度なユーザーかシステム管理者以外はこのオプションを選択しな いでください。このオプションを使うと、システムファイル、パー ティションブートセクタ、およびスタートアップ環境の問題を修復 することができます。

[高速修復](<F>キーを押す) このオプションは使い方がとても簡単で、ユーザーは何もする必要はありません。このオプションを選択すると、システム修復ディスクプログラムが、システムファイル、システムディスクのパーティションプートセクタ、およびスタートアップ環境(システムに複数のオペレーティングシステムがインストールされている場合)に関連した問題の修復を開始します。

13. 画面に表示される指示に従って操作し、システム修復ディスクを挿入するよう求める画面では、 <L>キーを押す。

ディスクの検査後、システムは一度、再起動されます。

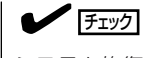

システム修復ディスクを使用しない処理を行います。

14. 手順1~12を繰り返す。

修復処理が開始されます。

修復処理の間に、見つからないファイルや破損したファイルが、ハードディスクドライブ上C: ¥I386のファイルかシステムパーティションのsystemroot¥Repairフォルダのファイルに置き換 えられます。置き換えられたファイルは、セットアップ以降に行った構成の変更を一切反映して いません。

15. 画面に表示される指示に従って操作する。

障害が検出されたファイルの名前を控えておくと、システムがどのように破損していたのかを 診断するのに役立ちます。

16. 修復に成功した場合は処理を終了する。

コンピュータが問題なく再起動したことで置き換えられたファイルがハードディスクドライブに 正しくコピーされたことがわかります。

17. システムのアップデートを実行する。

詳細については、8-76ページを参照してください。

18. 起動監視機能の設定を有効にする。

「Advanced」-「Monitoring Configuration」の「Boot Monitoring」の設定を「Enabled」に設定して ください。詳細については、「Step C-8 起動監視機能の設定を有効にする」(3-76ページ)を参照 してください。
# 回復コンソール

回復コンソールの起動方法は次の2通りあります。

- Windows 2000 Advanced Server CD-ROMから回復コンソールを起動する方法
- インストールした回復コンソールを起動する方法

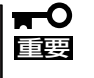

システムを修復するには「Windows 2000 OEM-DISK for EXPRESSBUILDER」と 呼ばれるサポートディスクが必要です。システムの修復を始める前に「準備」(8-65ページ)を 参照し、「Windows 2000 OEM-DISK for EXPRESSBUILDER」を用意してください。

# Windows 2000 Advanced Server CD-ROMから回復 コンソールを起動する方法

Windows 2000 Advanced Server CD-ROMから回復コンソールを起動する方法を以下に示します。

- 1. 「修復プロセス」(8-69ページ)の手順1~10まで実施する。
- 2. 次のメッセージが表示されたら<C>キーを押す。

Windows 2000 修復オプション ・回復コンソールを使ってインストール済みのWindows 2000 を修復するには C キーを押してください。 ・システムの修復処理を使ってインストール済みのWindows 2000を修復するには R キーを押してください。

3. 回復コンソールが起動する。

# **₩**O iiig

- 回復コンソールを使用して破損ファイルを修復した場合には、続けて「システムのアップ デート(8-76ページ)」を行ってください。
- ファイルの修復を行わずにシステムの運用を行う場合は、起動監視機能の設定を変更してください。「Advanced」—「Monitoring Configuration」の「Boot Monitoring」の設定を「Enabled」に設定してください。詳細については「Step C-8 起動監視機能の設定を有効にする」(3-76ページ)を参照してください。

# システムにインストールした回復コンソールを起動する場合

システムにインストールした回復コンソールを起動する場合は、まず、システムに回復コン ソールをインストールして、回復コンソールを起動します。

# システムに回復コンソールをインストールする

- 1. Express5800/ftサーバを起動し、Windows 2000にログオンする。
- 2. Express5800/ftサーバのCD-ROMドライブにWindows 2000 CD-ROMを挿入する。
- タスクバーの[スタート]から「ファイル名を指定して実行」を選択し、以下を実行する。
   CD-ROMドライブ: ¥i386¥winnt32.exe /cmdons /syspart:c /tempdrive:c
- 4. 画面の指示に従って回復コンソールをインストールする。

### 回復コンソールを起動する

1. 起動監視機能の設定を無効にする。

[Advanced] - [Monitoring Configuration]の[Boot Monitoring]の設定を「Disabled」に設定してください。詳細については、Step A-2またはStep B-3の「起動監視機能の設定を無効にする」(3-23ページまたは3-40ページ)を参照してください。

- 2. システムの電源をONにする。
- 3. オペレーティングシステムの選択で「Microsoft Windows回復コンソール」を選択する。

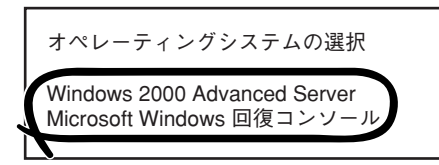

4. 画面下にメッセージが表示されたら、すばやく<F5>+<F6>キーを押す。

Starting Windows Recovery Console Press F6 if you need to install a third party SCSI or RAID driver...

# 

<F5>+<F6>キーを押さないと回復コンソールは起動しません。次の手順3のHAL選択画面が 表示されなかった場合は、システムを再起動してWindows 2000 Advanced Server CD-ROMの起動からやり直してください。

5. 「修復プロセス」(8-69ページ)の手順7~10を実行する。

6. 次のメッセージが表示されたら<C>キーを押す。

Windows 2000 修復オプション ・回復コンソールを使ってインストール済みのWindows 2000 を修復するには C キーを押してください。 ・システムの修復処理を使ってインストール済みのWindows 2000を修復するには R キーを押してください。

回復コンソールが起動します。

# **-0**

- 回復コンソールを使用して破損ファイルを修復した場合には、続けて「システムのアップ デート(8-76ページ)」を行ってください。
- ファイルの修復を行わずにシステムの運用を行う場合は、起動監視機能の設定を変更してください。「Advanced」—「Monitoring Configuration」の「Boot Monitoring」の設定を「Enabled」に設定してください。詳細については「Step C-8 起動監視機能の設定を有効にする」(3-76ページ)を参照してください。

# システムのアップデート

Express5800/ftサーバは精密機器です。システムのアップデートはできるだけ専門的な 知識を持った保守サービス会社の保守員に依頼してください。

システムのアップデートは修復プロセスまたは回復コンソールを使用してシステムを修復した場合に行います。

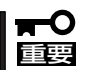

Windows 2000 Service Pack4の適用について

Express5800/ftサーバは、Windows 2000 Service Pack4が適用された状態で出 荷されています。Express5800/ftサーバにアプリケーションをインストールする際など Service Pack4を再度、適用する場合には、「Windows Service Packの適用に関する 注意」(3-86ページ)の手順に従って実施します。Service Packを適用するためにシステ ムのアップデートを行う必要はありません。

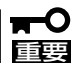

- 修復プロセスまたは回復コンソールを使用してシステムを修復した場合のシステムの アップデートは、必ず以下の手順を実行してから行ってください。
- 起動監視機能の設定を確認してください。「Advanced」-「Monitoring Configuration」の「Boot Monitoring」の設定が「Disabled」でない場合は、 「Disabled」に設定してください。詳細についてはStep A-2またはStep B-3の「起動 監視機能の設定を無効にする」(3-23ページまたは3-40ページ)を参照してください。
- 1. OSインストール済みのシステムで、管理者権限のあるユーザでログインする。

# **₩**OIE

システムが正常に二重化されていることを確認します(装置前面の各PCIモジュールのステータ スランプ2が緑色に点灯していることを確認してください。ステータスランプの位置について は、2-7ページを参照してください)。

2. LANの二重化を解除する。

オンボード、オプションボードともに行います。

# **₩**O 重要

LANの二重化を解除すると、LANの設定が削除されます。設定の内容は紙などに書き写して おいてください。

a) [スタート]-[設定]-[コントロールパネル]をクリックする。

[コントロールパネル]ダイアログボックスが表示されます。

**b)**  $[\exists \mathcal{V} \land \mathcal{U}] \forall \mathcal{A} \mathcal{V} \exists \mathcal{V} \land \mathcal{U} \forall \mathcal{A} \mathcal{V} \exists \mathcal{V} \land \mathcal{U} \forall \mathcal{U} \forall \mathcal{$ 

Intel(R)PROSet I]ダイアログボックスが表示されます。

c) すべてのアダプタを二重化より取り除く。

[Intel(R)PROSet Ⅱ]ダイアログボッ クスの左側のコントロールツリーより 以下のアダプタを選択して右クリック し、[Remove from Team]を選択し ます。

| Intel(R) PROSet II                                                                                                    |                                                                                                    | ×                                                     |
|----------------------------------------------------------------------------------------------------|----------------------------------------------------------------------------------------------------|-------------------------------------------------------|
| Action Help                                                                                                    |                                                                                                    |                                                       |
| Diversiti Concentration     Terrari Factorian Fault Tolerance Model     Different Factorian Fault Tolerance Model     Different Factorian Fault Tolerance Mode     Different Factorian Fault Tolerance Mode     Different Factorian     Different Factorian Factorian     Different Factorian     Different Factorian | Team Configuration Advanced Network Driver<br>Advanced Network Driver<br>Advanced States<br>Strate and States<br>Strate and States<br>Preferred primary<br>Driver Decodary | Priority Status<br>Not Set Standby<br>Not Set Standby |
|                                                                                                    | Remove from Team Ethernet Address: 00004C4FEAF6 TB Oddress: Not Assigned                                                                                                   |                                                       |
|                                                                                                    | IF Hadress: Not Assigned<br>Team Type: Fault Tolerance                                                                                                    |                                                       |
| Ready                                                                                                    | Show the gray icon                                                                                                    | K Cancel                                              |

<オンボードの場合>

- Stratus emb-82559 10/100 Enet Adapter
- Stratus emb-82544GC Copper Gigabit Adapter

<オプションボードの場合>

- Stratus AA-U51500 10/100 Enet Adapter(100BASE-TX)
- Stratus AA-U57000 Fiber Gigabit Adapter(1000BASE-SX)
- NEC 8490XT Copper Gigabit Adapter(1000BASE-T)

この時、右のダイアログボックスが 表示されます。 2枚1組で二重化を組んでいるのに対 して1枚取り除こうとしたために表示 されます。 
 Intel(R) PROSet II
 Image: State of the state of the stat

[はい]をクリックしてください。アダプタがTeamより削除されます。 もう一方のアダプタに対しても同じように取り除いてください。

<オンボードの場合>

- Stratus emb-82559 10/100 Enet Adapter
- Stratus emb-82544GC Copper Gigabit Adapter

<オプションボードの場合>

- Stratus AA-U51500 10/100 Enet Adapter(100BASE-TX)
- Stratus AA-U57000 Fiber Gigabit Adapter(1000BASE-SX)
- NEC 8490XT Copper Gigabit Adapter(1000BASE-T)
- d) [Team #1:Adaptive Fault Tolerance Mode]を右クリックし、[Remove] を選択する。

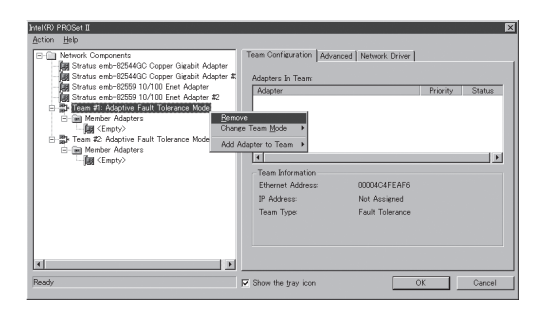

この時、右のダイアログボックスが 表示されます。 確認のためのメッセージですので [はい]をクリックしてください。 [Intel PROSet I]ダイアログボックス に表示されているすべてのTeamを同 様の手順で取り除いてください。

e) [Intel PROSet Ⅱ]ダイアログボックスの[OK]をクリックし、[Intel PROSet Ⅱ]ダイアログボックスを終了して設定を有効にする。

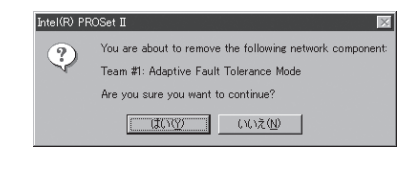

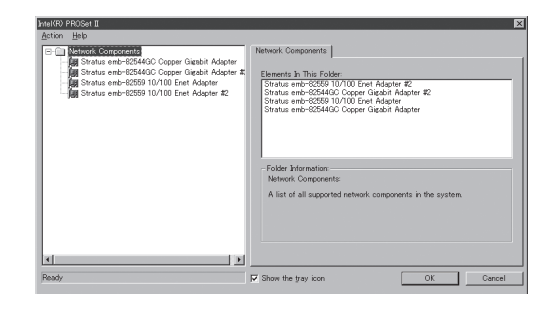

以上で二重化は解除されます。

- 3. Intel(R) PROSet I をアンインストールする。
  - a) [スタート]-[設定]-[コントロールパネル]をクリックする。 [コントロールパネル]ダイアログボックスが表示されます。
  - b) [コントロールパネル]ダイアログボックスの[アプリケーションの追加と削除]アイコンを ダブルクリックする。

[アプリケーションの追加と削除]ダイアログボックスが表示されます。

c) [現在インストールされているプログラム:]の一覧より[Intel(R) PROSet I]を選択する。

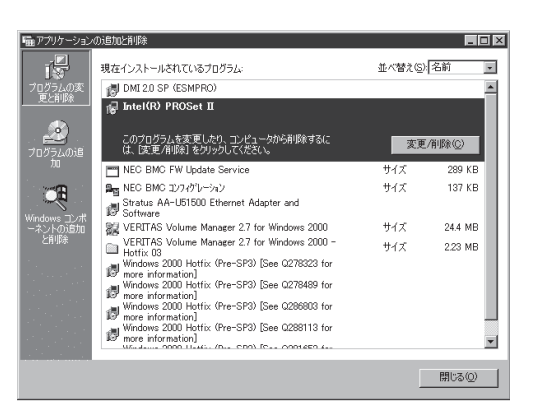

 d) [変更/削除]をクリックする。
 この時、右のダイアログボックスが 表示されます。

> 削除の確認のメッセージです。[OK] をクリックしてください。

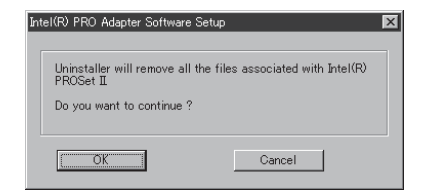

- e) [アプリケーションの追加と削除]ダイアログボックスの[閉じる]をクリックして [アプリケーションの追加と削除]ダイアログボックスを閉じる。
- f) システムを再起動させる。

#### ਰਾ

必ずシステムを再起動してからシステムのアップデートを行ってください。再起動を行わずに 次の手順(PROSetIIのインストール)を実施した場合、システムを起動してもPROSetIIが起 動されません。また、システムの動作が不安定になる場合があります。システムを再起動せず にシステムのアップデートを実施した場合は、以下の手順で再度、PROSetIIをインストール してください。

- 1. コマンドプロンプトを起動する。
- 2. コマンドプロンプトから c:¥pnpdrvrs¥procomp /proset /sを実行する。
- 3. システムを再起動する。
- 4. LANの二重化を設定する。
- 4. 再起動後、管理者権限のあるユーザでログインする。

#### **₩**-0 **((**)

システムが正常に二重化されていることを確認します(装置前面の各PCIモジュールのステータ スランプ2が緑色に点灯していることを確認してください。ステータスランプの位置について は、2-7ページを参照してください)。 5. 以下の手順に従ってシステムのアップデートを行う。

#### **₩**-0 EE

- 手順3でインストールしたIntel(R) PROSet II はシステムのアップデートで再インストー ルします。
- アップデートの処理中、データの入出力は行わないでください。

システムのアップデート内でWindows 2000 Service Pack4を適用してください。

- (1) システムのアップデートを開始する。
- 「Express5800/ftサーバシリーズft制御ソフトウェアUPDATE CD-ROM」がない場合 (「EXPRESSBUILDER」CD-ROMを使用する場合)
  - a) アカウント(Administratorなど)で、システムにログインした後、「EXPRESSBUILDER」 CD-ROMをExpress5800/ftサーバのCD-ROMドライブにセットする。
  - b) 表示された「マスターコントロールメニュー」画面の「ソフトウェアのセットアップ」を 左クリックし、メニューから「システムのアップデート」をクリックする。
- 「Express5800/ftサーバシリーズft制御ソフトウェアUPDATE CD-ROM」がある場合
  - a) アカウント(Administratorなど)で、システムにログインした後、「Express5800/ftサー パシリーズft制御ソフトウェアUPDATE CD-ROM」をExpress5800/ftサーバのCD-ROM ドライブにセットする。
  - b) タスクバーの[スタート]から[ファイル名を指定して実行]を選択して、
     CD-ROMドライブ:¥WINNT¥W2K¥UPDATE.EXE
     を実行する。
- (2) 以下のダイアログボックスが表示されたら、[OK]をクリックする。

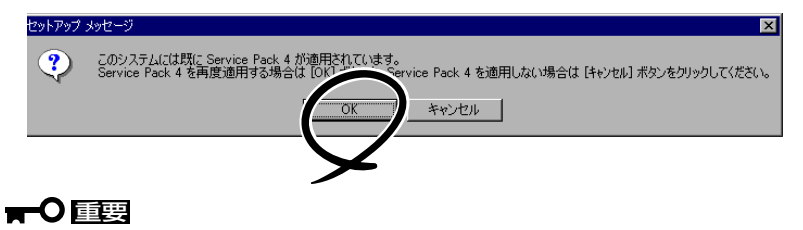

ここで[キャンセル]をクリックすると、Service Packは適用されないままシステムアップ デートをします。

(3) Service Pack 4を適用する。

<Shift>キーを押しながらService Pack 4のCD-ROMを挿入してください。 CD-ROMを挿入後、[はい]をクリックしてください。

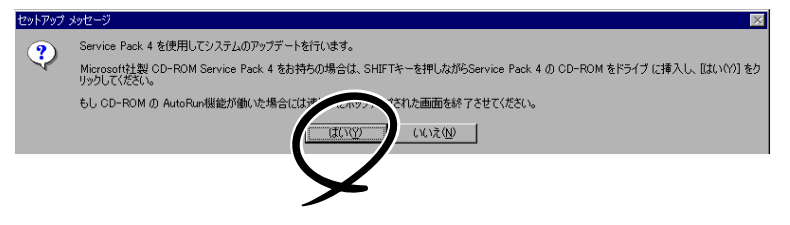

(4) 次に以下のダイアログボックスが表示されるので、ウィザードに従って操作を行う。

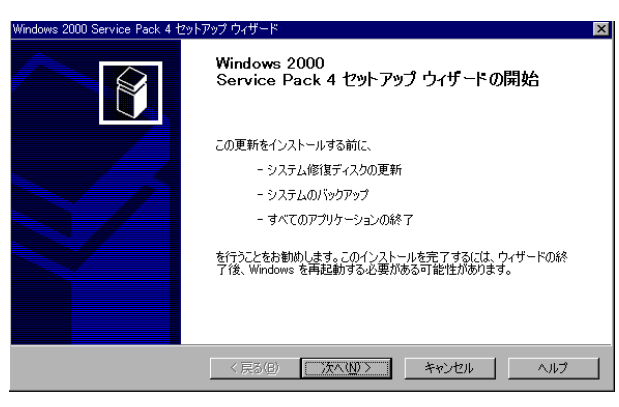

# ∎ਾ0≣ੋੋੋ

[ライセンス契約]画面では内容をよく読んでください。

同意する場合は、[同意します]をクリックしてから[次へ]をクリックしてください。 同意しない場合は、[同意しません]をクリックしてから[次へ]をクリックしてください。同意 しないとセットアップは終了し、Service Pack 4はインストールされません。

- (5) Service Pack 4が適用された後、以下のダイアログボックスが表示される。
- 「Express5800/ftサーバシリーズft制御ソフトウェアUPDATE CD-ROM」がない場合 (「EXPRESSBUILDER」CD-ROMを使用する場合)

<Shift>キーを押しながら「EXPRESSBUILDER」CD-ROMを挿入してください。挿入後、 [OK]をクリックしてください。

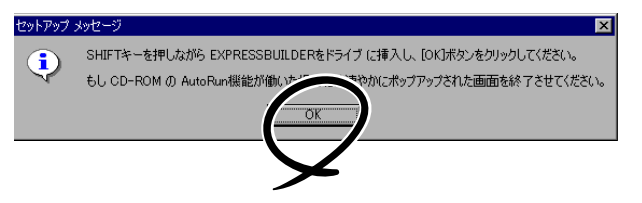

●「Express5800/ftサーバシリーズft制御ソフトウェアUPDATE CD-ROM」がある場合

Express5800/ftサーバシリーズft制御ソフトウェアUPDATE CD-ROMを挿入してください。挿入後、[OK]をクリックしてください。

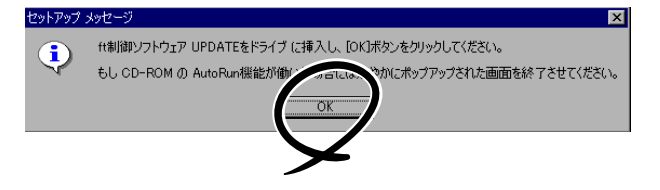

(6) 以下のダイアログボックスが表示されたら、[OK]をクリックする。

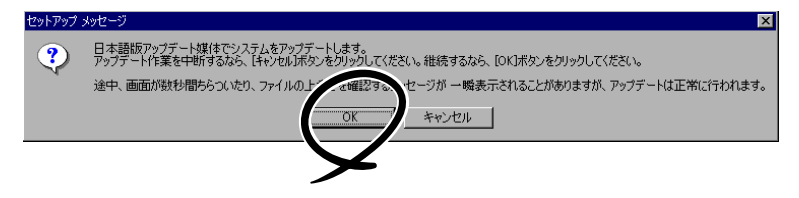

6. システムのアップデートの実施を確認するダイアログボックスが表示されたら、[OK]をクリック する。

NECモジュールの適用(ドライバのインストール、ftサーバサービスのインストール)が始まります。メッセージに従って操作してください。

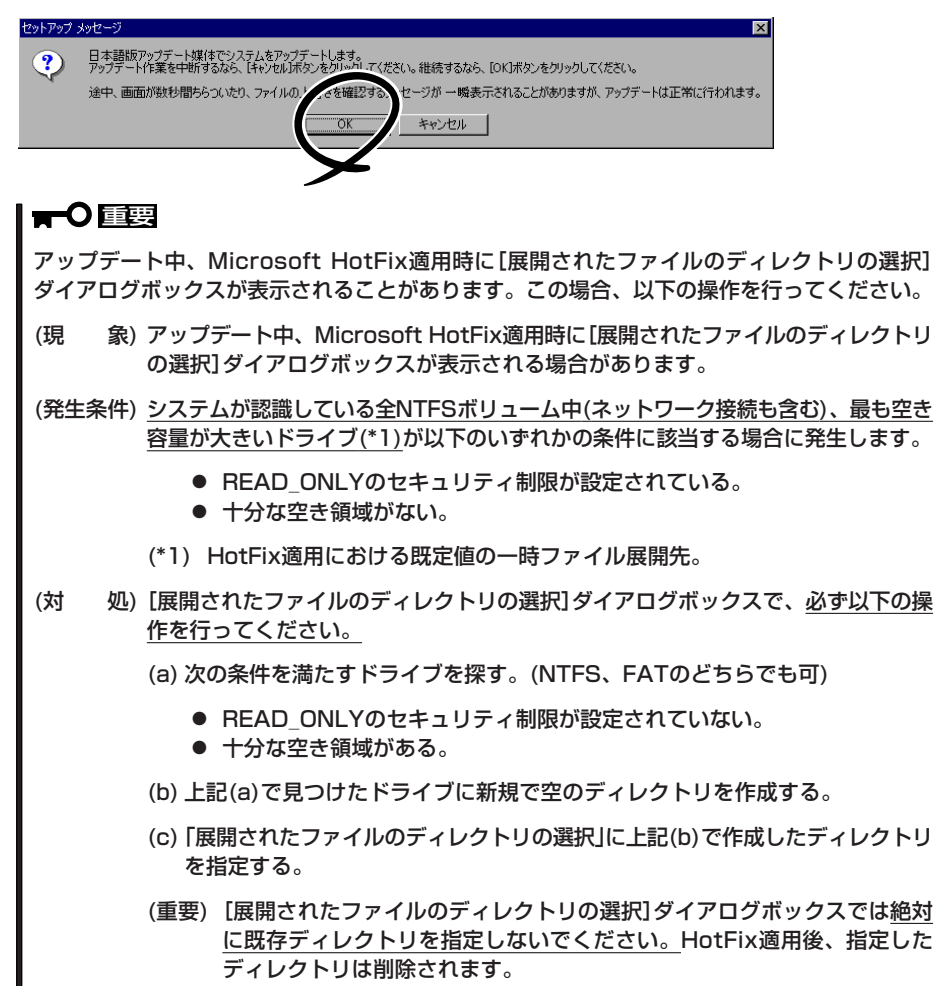

7. システムのアップデート終了後、次のダイアログボックスが表示されるので[OK]をクリックする。

再起動が開始されます。再起動が開始されたらCD-ROMドライブからCDを取り出してください。

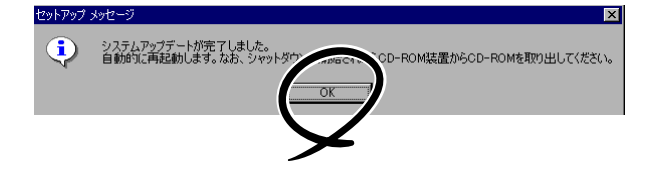

# 

アップデート処理中、「Windows -FTの孤立化 フォールトトレラントボリュームの一部であ るディスクにアクセスできません」のメッセージが表示され、その後の再起動において、OS ストップエラーとなる場合があります。OSストップエラーが発生した場合には、以下の手順を 実施してください。なお、システムのアップデートは正常に行われておりますが、ディスクの ミラーは外れています。手順7で必ずディスクのミラーを確認してください。

- ① POWERスイッチを長押ししてシステムの電源をOFFにする。
- PCIモジュール(グループ1用/グループ2用)の2つのBMCステータスランプが消灯していることを確認する。
  - (重要) BMCステータスランプが「赤色点滅中」の場合は、手順③以降の操作は行わないで ください。BMCファームウェアが破壊されるおそれがあります。BMCステータス ランプの位置については、2-7ページを参照願います。
- ③ POWERスイッチが緑色に点灯しているPCIモジュールを特定する。

このときPCIモジュール(グループ1用)とPCIモジュール(グループ2用)のどちらの POWERスイッチが緑色に点灯しているか覚えておきます。その後、以下のACインレット に接続された電源コードを抜きます。

ACインレットの位置については2-11ページの「装置背面」を参照願います。

- PCIモジュール(グループ1用)のPOWERスイッチが緑色に点灯している場合 装置背面の「②ACインレット」(上部のACインレット。詳細は2-11ページの「装置背 面」参照。)に接続された電源コードを抜く。
- PCIモジュール(グループ2用)のPOWERスイッチが緑色に点灯している場合 装置背面の「⑤ACインレット」(下部のACインレット。詳細は2-11ページの「装置背 面」参照。)に接続された電源コードを抜く。
- ④ 手順③で覚えておいたPCIモジュールと違う側のPCIモジュールのPOWERスイッチが緑色 に点灯することを確認する。
  - (重要) POWERスイッチの緑色に点灯が手順③で覚えておいたPCIモジュールと違う側に 変わらなかった場合は、手順②から操作をやり直してください。
- ⑤ 手順③で抜いた電源コードを元通りに接続する。
- PCIモジュール(グループ1用/グループ2用)の2つのBMCステータスランプが「消灯」する ことを確認して、手順⑦以降の操作を行う。
  - (重要) BMCステータスランプが「赤色点滅中」の場合は、手順⑦以降の操作は行わないで ください。BMCファームウェアが破壊されるおそれがあります。BMCステータス ランプの位置については、2-7ページを参照願います。
- ⑦ 手順④でPOWERスイッチが緑色に点灯していることを確認したPCIモジュールの POWERスイッチを押下し、システムの電源をONにする。
- 8. ディスクのミラーを確認する。

ディスクのミラーが外れている場合はミラーの再設定を行ってください。

#### **₩**

- ディスクのミラーの確認方法は、「Step C-3 ディスクの二重化を設定する」(3-68ページ) を参照してください。
- ディスクが再同期中の場合は、再同期が終了するまでシャットダウンは行わないでください。

- 9. デバイスマネージャを起動し、[表示]メニューの[デバイス(接続別)]を選択して以下の操作を行う。
  - (a) 下図の枠で囲ったデバイスエントリを削除する。

**⊤**0重要

「ACPI Multiprocessor ftServer」配下の「Stratus Fault Tolerant 69000 Video」は 削除しないようにしてください。

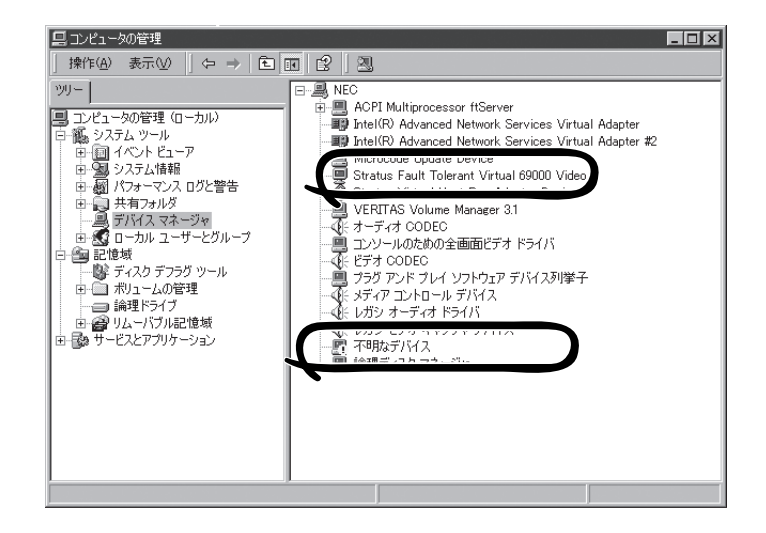

削除するデバイスエントリ

- □ Stratus Fault Tolerant 69000 Video
- □ !不明なデバイス
- a-1. 該当デバイスを選択して右クリックし、「削除」を選択する。
- **a-2.** [削除の確認]ダイアログボックスが表示されますので、デバイス名を確認の上、[OK]を クリックする。
- オプションボードが接続されている場合は、以下のオプションごとの操作を実行する。
   手順5で使用したCD-ROMを使用して以下の操作を行ってください。
  - (a) N8804-001P1(100BASE-TX接続ボード)が接続されている場合
    - a-1. [コマンドプロンプト]を実行する。
    - a-2. コマンドプロンプトから以下のコマンドを実行してCD-ROMドライブに移動する。 C:¥> CD-ROMドライブ:
    - a-3. コマンドプロンプトから以下のコマンドを実行してバッチファイルがあるフォルダに移動 する。 CD-ROMドライブ:¥> cd¥WINNT¥W2K¥JP
    - a-4. コマンドプロンプトから以下のコマンドを実行して、ドライバを更新する。 CD-ROMドライブ:¥WINNT¥W2K¥JP > N8804001.BAT
    - a-5. 以下のドライバの更新完了メッセージが表示される。 [[ドライバの更新 完了] 何かキーを押して終了してください。」

- (b) N8803-002(SCSIコントローラ)が接続されている場合
  - **b-1**. [コマンドプロンプト]を実行する。
  - **b-2.** コマンドプロンプトから以下のコマンドを実行してCD-ROMドライブに移動する。 C:¥> CD-ROMドライブ:
- **b-3.** コマンドプロンプトから以下のコマンドを実行してバッチファイルがあるフォルダに移動 する。 CD-ROMドライブ:¥> cd¥WINNT¥W2K¥JP
- **b-4.** コマンドプロンプトから以下のコマンドを実行して、ドライバを更新する。 CD-ROMドライブ:¥WINNT¥W2K¥JP > N8803002.BAT
- **b-5.** 以下のドライバの更新完了メッセージが表示される。 「[ドライバの更新 完了] 何かキーを押して終了してください。」
- (c) N8803-030/031(Fibre Channelコントローラ)が接続されている場合
  - c-1. [コマンドプロンプト]を実行する。
  - **c-2.** コマンドプロンプトから以下のコマンドを実行してCD-ROMドライブに移動する。 C:¥> CD-ROMドライブ:
  - c-3. コマンドプロンプトから以下のコマンドを実行してバッチファイルがあるフォルダに移動 する。
     CD-ROMドライブ:¥> cd¥WINNT¥W2K¥JP
  - **c-4.** コマンドプロンプトから以下のコマンドを実行して、ドライバを更新する。 CD-ROMドライブ:¥WINNT¥W2K¥JP > N8803030.BAT
  - **c-5.** 以下のドライバの更新完了メッセージが表示される。 「[ドライバの更新 完了] 何かキーを押して終了してください。」
- (d) N8104-84(1000BASE-SX接続ボード)が接続されている場合
  - d-1. [コマンドプロンプト]を実行する。
  - d-2. コマンドプロンプトから以下のコマンドを実行してCD-ROMドライブに移動する。 C:¥> CD-ROMドライブ:
  - d-3. コマンドプロンプトから以下のコマンドを実行してパッチファイルがあるフォルダに移動 する。
     CD-ROMドライブ:¥> cd¥WINNT¥W2K¥JP
  - **d-4.** コマンドプロンプトから以下のコマンドを実行して、ドライバを更新する。 CD-ROMドライブ:¥WINNT¥W2K¥JP > N810484.BAT
  - d-5. 以下のドライバの更新完了メッセージが表示される。 [[ドライバの更新 完了] 何かキーを押して終了してください。」

- (e) N8104-103(1000BASE-T接続ボード)が接続されている場合
- e-1. [コマンドプロンプト]を実行する。
- e-2. コマンドプロンプトから以下のコマンドを実行してCD-ROMドライブに移動する。 C:¥> CD-ROMドライブ:
- e-3. コマンドプロンプトから以下のコマンドを実行してバッチファイルがあるフォルダに移動 する。
   CD-ROMドライブ:¥> cd¥WINNT¥W2K¥JP
- e-4. コマンドプロンプトから以下のコマンドを実行して、ドライバを更新する。 CD-ROMドライブ:¥WINNT¥W2K¥JP > N8104103.BAT
- e-5. 以下のドライバの更新完了メッセージが表示される。 「[ドライバの更新 完了] 何かキーを押して終了してください。」

# 

<u>接続されていないオプションボードの操作を誤って実行した場合は</u>、以下の操作を行ってくだ さい。

(現象) 接続されていないオプションボードの操作を誤って実行した場合、接続されていない オプションボードがデバイスマネージャ上で「!」付きで表示されます。(以下はデバイ スマネージャを起動し、[表示]メニューの[デバイス(接続別)]を選択した際の画面です)

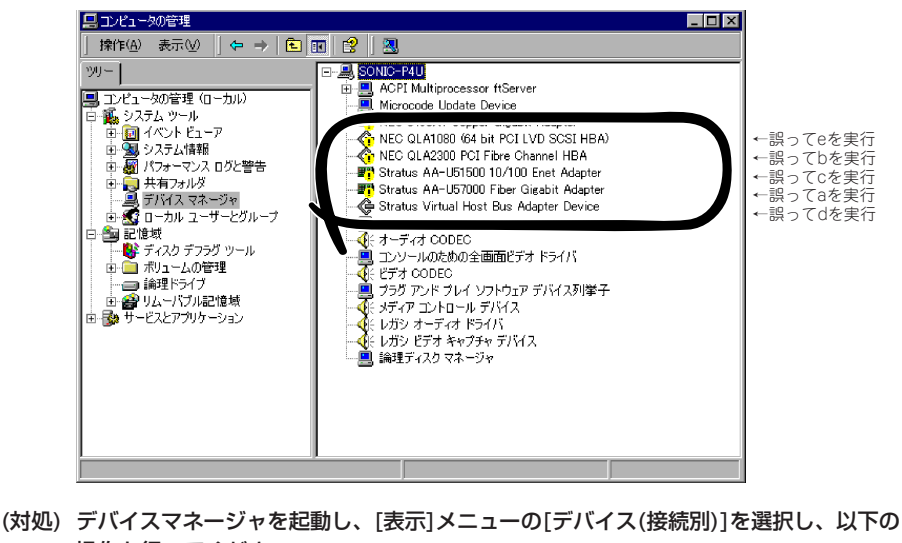

f処) テハイスマネーシャを起動し、[表示]メニューの[テハイス(接続別)]を選択し、以下の 操作を行ってください。

(a) 接続されていないオプションボード(上記図の四角で囲ったデバイスエントリ)を 削除します。

```
削除するデバイスエントリ:
```

- □ (!)NEC 8490XT Copper Gigabit Adapter ←誤ってeを実行
- □ (!)NEC QLA1080 (64 bit PCI LVD SCSI HBA) ←誤ってbを実行
- □ (!)NEC QLA2300 PCI Fibre Channel HBA ←誤ってcを実行
- □ (!)Stratus AA-U51500 10/100 Enet Adapter ←誤ってaを実行
   □ (!)Stratus AA-U57000 Fiber Gigabit Adapter ←誤ってdを実行

a-1. 該当デバイスを選択して右クリックし、「削除」を選択します。

a-2. 削除の確認ダイアログが表示されますので、デバイス名を確認の上、[OK] をクリックします。

- 11. システムを再起動させる。
- 12. 再起動後、管理者権限のあるユーザでログインする。

#### ਰਾ

システムが正常に二重化されていることを確認します(装置前面の各PCIモジュールのステータ スランプ2が緑色に点灯していることを確認してください。ステータスランプの位置について は、2-7ページを参照してください)。

13. 再度、LANの二重化を行う。

オンボード、オプションボード共に行います。

3-66ページの「Step C-2 LANの二重化を設定する」および「N8804-001P1 100BASE-TX接続 ボード」(9-39ページ)、「N8104-84 1000BASE-SX 接続ボード」(9-42ページ)、「N8104-103 1000BASE-T 接続ボード」(9-44ページ)を参照してください。書き写しておいたLANの設定を もとに設定し直してください。

14. 起動監視機能の設定を有効にする。

「Advanced」-「Monitoring Configuration」の「Boot Monitoring」の設定を「Enabled」に設定して ください。詳細については、「Step C-8 起動監視機能の設定を有効にする」(3-76ページ)を参照 してください。